#### T.C. MALİYE BAKANLIĞI MUHASEBAT GENEL MÜDÜRLÜĞÜ

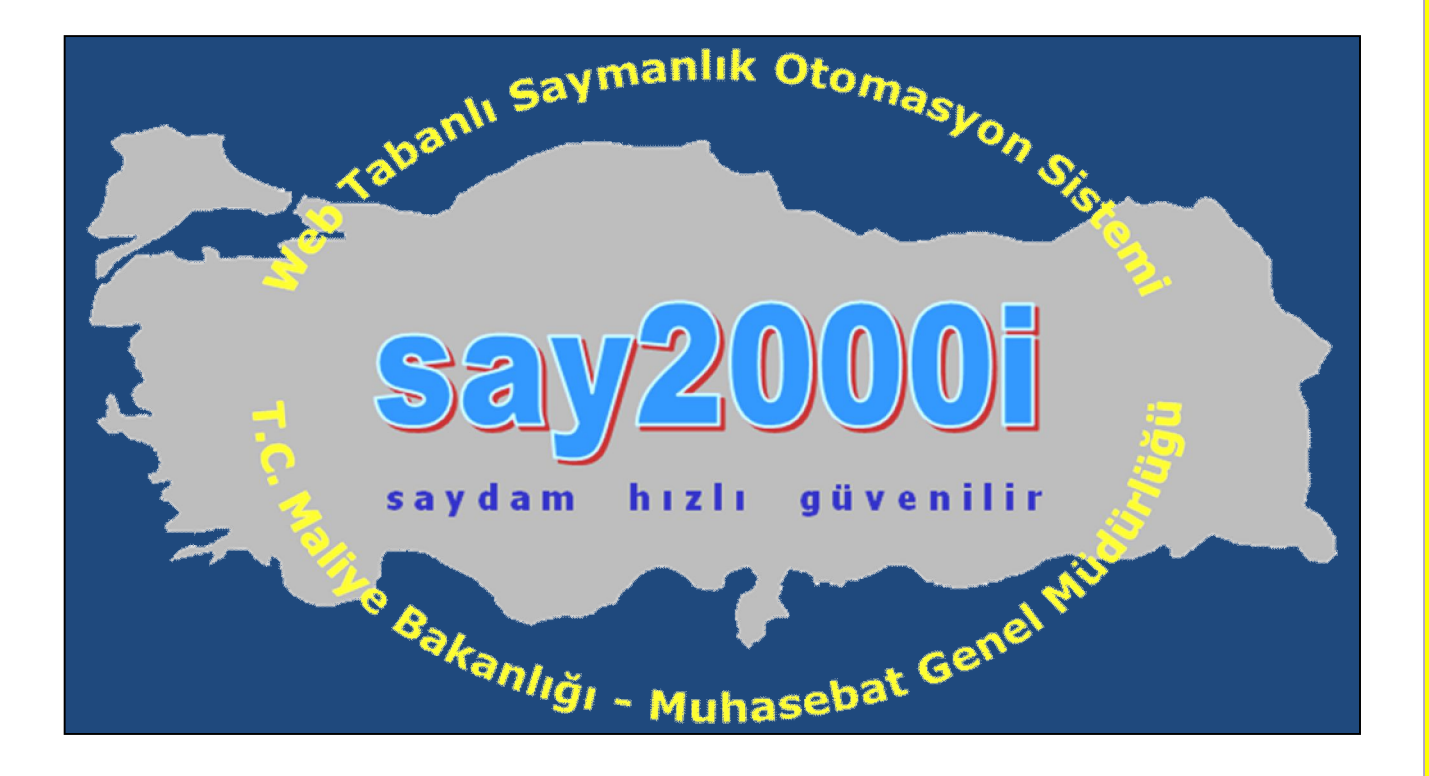

# Say2000i – PERSONEL MODÜLÜ UYGULAMA KILAVUZU (GENEL VE ÖZEL BÜTÇELİ İDARELER İÇİN)

## **AĞUSTOS - 2009**

BİM PERSONEL ÖDEMELERİ UYGULAMA DESTEK ŞUBESİ

# İÇİNDEKİLER

# I-BÖLÜM – TANITIM

| 1. say2000i Personel Modülü               | 3                |
|-------------------------------------------|------------------|
| 2. Maaş Bilgi Girişi Formu                | 4                |
| 3. say2000i Sisteminde Maaş İşlem Türleri | 5                |
| 4. Diğer Tazminat Bilgileri Girişi        | 13               |
| 5. Terfi Bilgileri Girişi                 | <u>1</u> 5       |
| 6. Kesinti Bilgilerinin Girişi            | 20               |
| 7. Personel Nakil İşlemleri               | <mark>2</mark> 3 |
| 8. Personel Bordrosu                      | <mark>2</mark> 5 |
| 9. Bordro Bilgi Girişi                    | <mark>2</mark> 6 |
| 10. Bordro İcmal Formu                    | <mark>2</mark> 8 |
| 11. Personel Yakınları Bilgi Girişi       | 29               |
| 12. Tayin, Terfi ve Ayrılış Bilgi Girişi  | 29               |
| 13. Kadro Bilgileri                       | 30               |

# II-BÖLÜM – HESAPLAMALAR

| 14. Maaş Hesaplama Formu                                                                             | <u>32</u>        |
|----------------------------------------------------------------------------------------------------|------------------|
| 15. say2000i Sisteminde Kıst Maaş Hesabı                                                             | 34               |
| 16. Memuriyete Yeni Başlayan Personel İçin Kıst Maaş Hesabı                                          | 35               |
| 17. Ücretsiz İzin Dönüşü İşe Başlayan Personel İçin Kıst Maaş Hesabı (Askerden Dönen Personel Dahil) | <mark>3</mark> 6 |
| 18. Ay Başlarından Sonra Görevden Ayrılan Personel İçin Kıst Maaş Hesaplanması                       | <u>3</u> 8       |
| 19. Tek Kişilik Maaş Hesaplanması ve Bordrosunun Hazırlanması                                        | <u>4</u> 0       |

# III-BÖLÜM – HATALARIN DÜZELTİLMESİ

| <u>20.</u> | Maaş | Hesaplandıktan Sonra | Ortaya  | Çıkan H  | ataların | Düzeltilmesi | ve Süreçleri | <br><mark>4</mark> 3 |
|------------|------|----------------------|---------|----------|----------|--------------|--------------|----------------------|
| 21.        | Maaş | Hesaplama Sürecinde  | Kontrol | İşlemler | i        |              |              | <br><mark>4</mark> 5 |

# IV-BÖLÜM – MAAŞ REFERANS BİLGİLERİ VE RAPORLAMA

| 22. Maaş Referans Bilgileri | <br><u>5</u> 1 |
|-----------------------------|----------------|
| 23. Raporlama               | <br><u>59</u>  |

# V-BÖLÜM – MAAŞ FARK HESAPLAMALARI

| 24. Maaş Farklarının (Katsayı Artışından Kaynaklanan 14 Günlük Fark) Hesaplaması 6' | <u>24.</u> |
|-------------------------------------------------------------------------------------|------------|
|-------------------------------------------------------------------------------------|------------|

# VI-BÖLÜM

| 25. | Sıkça | Sorulan | Sorular | <br> | <br> | <br> | 63 |
|-----|-------|---------|---------|------|------|------|----|
|     |       |         |         |      |      |      |    |

# 1.BÖLÜM TANITIM

# 1 Say2000i PERSONEL MODÜLÜ

say2000i sisteminde yer alan Personel Modülünde;

- 657 sayılı Devlet Memurları Kanununa tabi çalışan memurların,
- 2914 sayılı Yükseköğretim Personel Kanununa tabi çalışan akademik personelin,
- 2802 sayılı Hakimler ve Savcılar Kanununa tabi çalışan hakim ve savcıların,
- Açıktan vekil olarak atanan personelin,
- Kadro karşılığı sözleşmeli personelin,

Maaş işlemleri yapılabilmektedir.

Personel Modülüne Genel Bakış

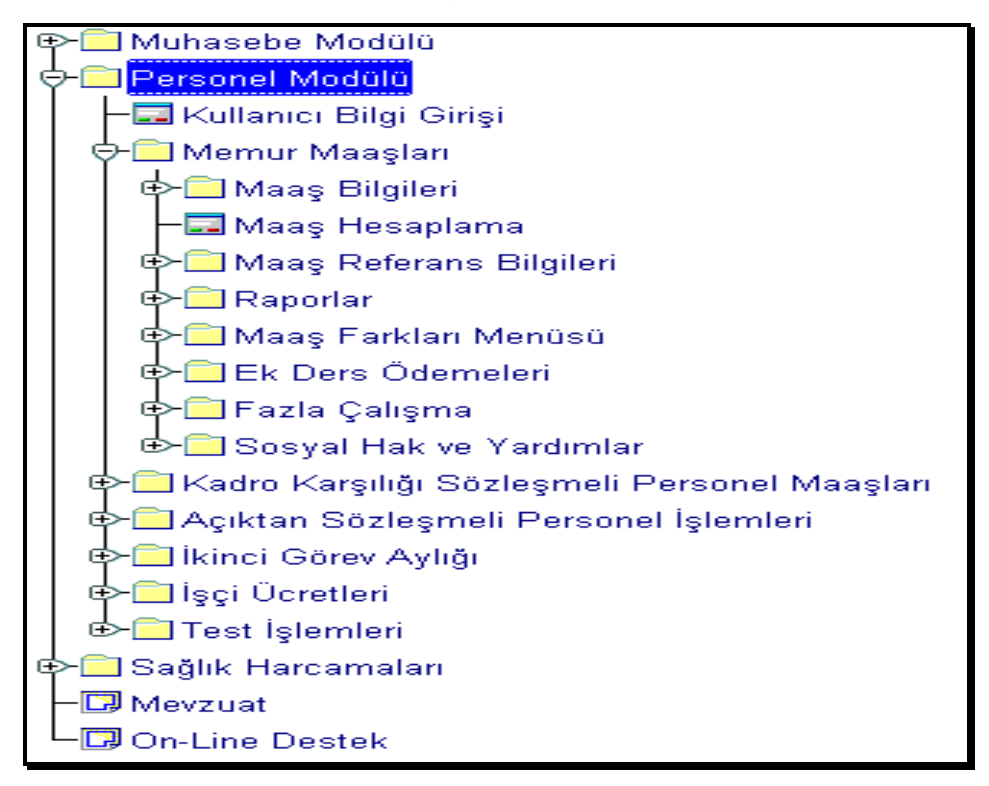

say2000i sisteminde yer alan Personel Modülü, personelin özlük haklarına ilişkin kimlik ve maaş bilgilerinin saklanması ile her türlü maaş hesaplama ve raporlama işleminin yapılması işlevini yerine getirmektedir. Ayrıca bu modül ile personele ilişkin istatistiksel verilerin ve sağlık harcamalarına temel oluşturacak bilgilerin de merkezde bir veri tabanında saklanması amaçlanmaktadır.

Personel Modülünün verimli çalışılabilmesi için, önce personele ödenecek maaşın hesaplanmasında kullanılacak personel ve maaş bilgilerinin sisteme doğru olarak girilmesi ve güncel olarak tutulması gereklidir.

Memur Maaşları

| 🔶 🗖 Memur Maaşları 🧧                                       |  |
|------------------------------------------------------------|--|
| ∲- 🗖 Maaş Bilgileri                                        |  |
| ─ <b>III</b> Maaş Bilgi Girişi                             |  |
|                                                            |  |
|                                                            |  |
| - Bordro İcmal                                             |  |
| –⊒ İlaç Kesinti Bilgi Girişi                               |  |
| –⊒ Eklenecek Vergi Matrahı Bilgi Girişi                    |  |
| → 🖬 Kefalet Cüzdan No Bilgi Girişi                         |  |
| 🚽 🚽 🗖 Döner Sermaye Katkı Payı Bilgi Girişi                |  |
|                                                            |  |
| 🚽 🚽 🗖 Personel ve Yakınları Bilgisinden Naklen Geç. Tar. D |  |
| - Personel ve Yakınları Bilgisinden Say.Kur Kod Değiş      |  |
| – I Tayin, Terfi ve Ayrılış Bilgi Girişi                   |  |
|                                                            |  |
| 🚽 🚽 🗖 🗖 🗖 🗛 🗛 🗛 🗛 🗛 🗛 🗛 🗛 🗛 🗛 🗛 🗛                          |  |
| → — — — — — — — — — — — — — — — — — — —                    |  |
| ─⊒ Maaş Belgeleri Teslimat Bilgisi Girişi                  |  |
| 🚽 🗕 🗖 🖬 Ələnka Hesap Numarası Girişi                       |  |
| 🛛 🕂 🗔 Ek Ödeme (52) Bilgi Giriş Formu                      |  |

#### Maaş Bilgileri

Memur Maaşları Modülü içinde yer alan Maaş Bilgileri alt menüsünün temel işlevi personel ve maaş bilgilerinin girilmesine olanak sağlayan formları menü yapısı içinde kullanıcılara sunmasıdır. Maaş ile ilgili hesaplama ve raporlama işlemlerinin sağlıklı bir şekilde sonuçlandırılabilmesi için bu bilgiler doğru ve dikkatli bir şekilde girilmelidir.

# 1.1 Maaş Bilgi Girişi Formu

Maaş Bilgi Girişi Formu, maaş hesaplama işlemlerinin temelini oluşturmaktadır. Bu form doldurulmadan maaş hesaplaması yapılamaz.

| Maas Bilgi Girisi    |                     |                                   |                    |                |                         |                 |            |
|----------------------|---------------------|-----------------------------------|--------------------|----------------|-------------------------|-----------------|------------|
| Personal Numerasi    |                     | Diğer Tazminat                    |                    | Naklen Gel     | en Sorgu Gir            | <               | Yeni Form  |
| Muhasehe Birimi Kodu | 63108               | KABUL                             | KESINTI            | ·              | Sorgu İptal             |                 | CIKIS      |
| Kurum Kodu           |                     | 00 Birim Kodu 000                 | <u></u>            | J              | Vergi No                |                 | 3 3        |
| İslam Kadu           | 9 Diãor Bilgilorda  |                                   | TO KIMLIK          |                |                         |                 |            |
| işlem Koda           | 5 - Diger Diigherde | Mam Pao Tar. 15/10/2              | 10 rumen           |                | Roho Ad                 |                 |            |
| Au                   |                     | Hizmat Tazm Orani                 |                    | Virt Disi Kodi | nra Daba Aur            | oðum Toribi     |            |
| Cincipat             | Erkek OKa           | din Makam Tazm Duani              | 0.00               |                | I Personenni Di         | ogunn rannn<br> |            |
| Madani Hali          | G Bakar @ Ev        | ium Makam Tazm.Puani              | 4 1:               |                | Ketalet Aldati OK       | esiliyor        | Kesilmiyor |
| Medeni Hali          | Obekar OEv          | " Ogrenim Durumu                  |                    |                | lireysel Emek. Primi    |                 |            |
| Aile Yar. Yararlanai | пU-6 Yaş Çoc. Sa    | y. Coc.Doq.Tar. Ingliizce         | U -Dii Tazminati   | Almiyor        | Şahıs Sigorta Primi     |                 |            |
| Aile Yard, Yar, 6 Y  | aş Büyük Coc. Sa    | y. Almanca                        | U - Dil Tazminati  | Almiyor Sig    | gorta Kes.(4697K.O)     |                 |            |
| Söz.Ger.Çoc.Yrd.Par  |                     | Fransızca                         | 0 - Dil Tazminatı  | Almiyor        | Kira Kesintisi          |                 |            |
| Eş Durumu            | 1 Eşi Çalışmıyor    | İtalyanca                         | 0 - Dil Tazminatı  | Almiyor 👻      | Diğer Kira Kes.         |                 |            |
| Sinif Kodu           | 0 Şube Ko           | odu İspanyolca                    | 0 - Dil Tazminati  | Almiyor 👻      | İş Güçlüğü Zammı        | Puani           |            |
| Ünvan / Rütbe Kodu   | 0                   | Diğer (Dil)                       | 0 - Dil Tazminati  | Almiyor 👻      | Elem.Tem.Güç.Zam        | . Puani         |            |
| Emekli Sicil No      |                     | Em.Sic.No Bak Diğer Dil Taz.Tut.  | Yok                | -              | İş Riski Zammı          | Puani           |            |
| Memuriyet Sicil No   |                     | Sakatlık Vergi İnd.Katı           | Yok                | +              | Mali Sor.Zammi          | Puani           |            |
| Kadro Derecesi       |                     | Tayın Bedeli Kodu                 | 0 - Tayın Bedeli A | Jmiyor 🔽       | Rapor (gün)             |                 |            |
| Öd. Es. Derece       | 0 Kademe            | 0 Oyak Kesintisi Kodu             | 0. Oyak Kesintisi  | i Yapıl 💌      | Memur. Başl.Tarihi      |                 | ]          |
| Em. Es. Derece       | 0 Kademe            | 0 Para Cezasi Tutari              |                    | в              | lirimde İşe Baş. Tar. 🗌 |                 | J          |
| Öd.Es. Ek Gösterge   | Em.I                | Es.Terfi Tarihi 🛛 Banka Şube Kodu |                    | 0              | Toplam Vergi Mat.       |                 | 0,00       |
| Em.Es. Ek Gösterge   |                     | Banka Hesap No                    |                    | 0              | Toplam Fatura Tut.      |                 |            |
| Kidem Süresi - Ay    | O Yil               | 0 Diğer Ver.İnd.Uygulaması        | 0-Yok              | E              | klenecek Vergi Mat.     |                 |            |
| Asgari Geçim İnd. Ya | ar.Çoc.Say          | Asgari Geçim İndiriminden @       | Yararlanıyor OY    | ararlanmıyor   | En Son Güncellenen      | : Ay 📃          | Yıl        |

Maaş Bilgi Girişi Formunda yer alan alanların açıklamaları aşağıda yer almaktadır :

**Personel Numarası** :Maaş bilgileri girilip **Kabul** butonuna basıldıktan sonra sistem tarafından otomatik olarak verilen numaradır. Bu alana kullanıcılar müdahale edemez ve değişiklik yapamaz.

**Daire / Birim Kodu** :Personelin maaş hesaplamasının yapılacağı ve kadrosunun bağlı olduğu harcama biriminin daire ve birim kodunu ifade eder. Muhasebe Referans Bilgileri menüsünde bulunan Daire ve Birim Bilgileri tablosunda tanımlı olmayan harcama biriminde çalışan personel için maaş bilgi girişi yapılamaz. Öncelikle harcama biriminin söz konusu formdan tanımlanması gerekmektedir (Yeni açılan birimin Daire ve Birim Bilgileri tablosunda tanımlandı biriminin söz konusu formdan tanımlanması gerekmektedir (Yeni açılan birimin Daire ve Birim Bilgileri tablosunda tanımlandı tanımlandı birimine birimine birimin birimin başı bilgi girişi yapılamaz.

**İşlem Kodu** :İşlem kodu alanında aşağıda görüldüğü gibi bir liste kutusu açılacaktır. Bu listede yer alan seçeneklerden uygun olanı seçilir.

| 1 - İşe Başlama           | <u>A</u> |
|---------------------------|----------|
| 2 - İşten Ayrılma         |          |
| 3 - Naklen Geçme          |          |
| 4 - Ücretsiz İzne Ayrılma |          |
| 5 - Askere Gitme          |          |
| 6 - Açığa Alınma ( 2 / 3) |          |
| 7 - Terfi                 |          |
| 8 - Ücretsiz İzin Dönüşü  |          |

İşlem kodu listesi personelin özlük işlemleri ile ilgili yapılabilecek işlem çeşitlerini göstermektedir. Maaş Bilgi Girişinde personel numarası, T.C. Kimlik Numarası, Daire ve Birim Bilgileri vb alanlarla sorgulama yapılabileceği gibi işlem kodu seçilmek suretiyle de sorgulama yapılabilmektedir.

## say2000i SİSTEMİNDE MAAŞ İŞLEM TÜRLERİ

| KOD | İŞLEM ADI             |                                                                                                    |
|-----|-----------------------|----------------------------------------------------------------------------------------------------|
| 1   | İşe Başlama           | 657 Sayılı Kanuna Tabi olarak ilk defa memuriyete başlayan ve ilk kez memur olarak maaşı hesaplanacak olan personel için bu seçenek kullanılır.                                         |
| 2   | İşten Ayrılma         | İstifa, emeklilik gibi nedenlerle memuriyetle ilişikleri kesilen personel için bu seçenek kullanılır. Bu işlem kodunun seçili olduğu personel için sistemde maaş hesaplaması yapılamaz. |
| 3   | Naklen Geçme          | Naklen başka saymanlığa atanan personel için kullanılır. Bu işlem kodunun seçili olduğu personel için sistemde maaş hesaplaması yapılamaz.                                              |
| 4   | Ücretsiz İzne Ayrılma | Ücretsiz izne ayrılan personel için kullanılır. Bu işlem kodunun seçili olduğu personel için sistemde maaş                                                                              |

|    |                                                 | hesaplaması yapılamaz.                                                                                                    |
|----|-------------------------------------------------|----------------------------------------------------------------------------------------------------|
| 5  | Askere Gitme                                    | Personelin askere gitmesi halinde bu seçenek işaretlenir. Bu işlem kodunun seçili olduğu personel için sistemde maaş hesaplaması yapılamaz.                                                                                                    |
| 6  | Açığa Alınma (2 / 3)                            | Görevden uzaklaştırılan personel için bu işlem kodu kullanılır.                                                                                                    |
| 7  | Terfi                                           | Kıst maaş hesaplanması ya da Terfi işlemi yapılması<br>gereken personelle ilgili bilgiler, bu işlem kodu<br>seçildikten sonra TERFİ butonuna basılarak açılan<br>Terfi Bilgileri Formunda gerekli bilgiler girilerek yapılır.                                                                                           |
| 8  | Ücretsiz İzin Dönüşü                            | Görevinden herhangi bir nedenle (istifa, ücretsiz izin, askere gitme vb nedenlerle) ayrılan personelin geri dönüşlerinde bu seçenek işaretlenir.                                                                                                    |
| 9  | Diğer Bilgilerdeki Değişiklikler                | Personelin maaş hesaplamasına esas alınacak özlük bilgilerinde herhangi bir değişiklik olmadığı durumlar için bu işlem kodu seçilir.                                                                                                    |
| 11 | Açıktan Vekalet                                 | Açıktan vekil                                                                                                    |
| 12 | Açıktan Vekalet İlk İşe Başlama                 |                                                                                                    |
| 14 | Kıst Maaş (Görevden Ayrılan İçin)               | Ay başlarından sonra ücretsiz izne ayrılma, askere<br>gitme vb. nedenlerle görevden ayrılacaklar için kıst<br>maaş ödemesi yapılabilmesi için kullanılmaktadır. Bu<br>seçenekte emeklilik keseneği tam kesilmektedir.                                                                                                   |
| 15 | Kıst Maaş (Açıktan Vekalet<br>EM.KES. Kesilir)  | Açıktan vekil olarak çalışan personelin ay 15 inde<br>vekalet görevini yürütmekte iken çeşitli nedenlerle<br>(yıllık izin, hastalık izni gibi vb) geçici olarak ayrılması<br>durumunda, ay sonunda gün hesabı ile yapılacak<br>vekalet aylığı hesabından sosyal güvenlik kesintisinin<br>yapılabilmesi kullanılacaktır. |
| 16 | Kıst Maaş (Açıktan Vekalet<br>EM.KES. Kesilmez) | İlk defa açıktan vekil olarak atanan personele ay<br>sonunda gün hesabı ile yapılacak vekalet aylığı<br>hesabından sosyal güvenlik kesintisinin yapılmaması<br>gerekliliği göz önünde tutularak sistemde yeni olarak<br>tasarlanan işlem kodudur.                                                                       |
| 17 | Vazife veya Harp Malüllüğünden<br>Dönen         |                                                                                                    |
| 28 | Açığa Alınma (1/2 Hakim-Savcı)                  |                                                                                                    |

Adı : Memurun adı girilir. Eğer memurun ön adı da varsa, ön adının açık hali, adı ile birlikte bu alana yazılır. Örneğin; Mehmet Akif Güler adında bir personel için Adı alanına Mehmet Akif yazılır.

Soyadı:Memurun soyadı girilir.Cinsiyeti:Sunulan seçeneklerden (Erkek / Kadın) uygun olan işaretlenir.

Medeni Hali:Sunulan seçeneklerden (Bekar / Evli) uygun olan işaretlenir.Çocuk Sayısı:Personelin sahip olduğu çocuk sayısını ifade eder.

| Aile Yar. Yararlanan 0-6 Yaş Çoc. Say. | 1 | Coc.Doğ.Tar. |
|----------------------------------------|---|--------------|
| Aile Yard. Yar. 6 Yaş Büyük Coc. Say.  |   |              |

| Aile Yardımından Yaralanacak 0              | ) - 6 (72 Ay) Yaş Grubu Çocuk Bilgi Girişi  |
|---------------------------------------------|---------------------------------------------|
| Personel No <b>00000065258</b><br>Adı Kazım | Soyadı Genç                                 |
| Cocuğun Adı<br>Berra <mark>Gen</mark>       | Cocuğun Soyadı Doğum Tarihi<br>9 05/03/2005 |
| Kayıt Sil                                   | KABUL ÇIKIŞ                                 |

Aile Yardımından Yararlanan Çocuk Sayısı : Aile yardımını hak eden çocuk sayısı girilmektedir. Maaş hesabını etkiler ve 2 den fazla olamaz.

**Sözleşme Gereği Çocuk Yardımı**: Sözleşme ile çalışan personel için, sözleşmesinde daha az çocuk yardımı öngörülmüş ise, sözleşmede öngörülen tutar bu alana yazılır. Bu alana gelindiğinde ekranın altında "Eğer Eş İşçi Olarak Çalışıyor ve Devletin Verdiği Çocuk Yardımından Az Çocuk Yardımı Alıyor İse; Eşin Aldığı Çocuk Yardımı Tutarı Bilgi Girişi Yapılır" uyarısı gelir.

```
Söz, Ger, Çoc, Yrd, Par Fransızca O - Dil Tazminatı Almıyor Kira Kesintisi Fransızca O - Dil Tazminatı Almıyor Kira Kesintisi Fransızca O - Dil Tazminatı Almıyor Kira Kesintisi Fransızca O - Dil Tazminatı Almıyor İse Bilgi Girişi Yapılır<sub>j</sub>er Kira Kes.
```

Eş Durumu : Aşağıdaki seçeneklerden uygun olanı seçilir.

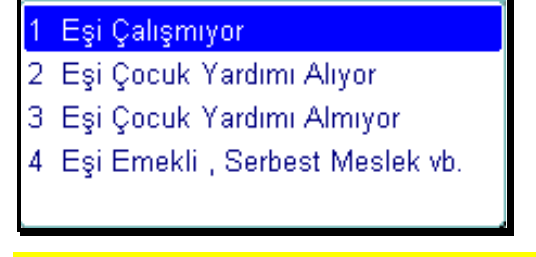

Bu alanda seçilen bilgi, aile yardımı yanında asgari geçim indiriminin hesaplanmasını da etkiler.

**Sınıf Kodu**: Personelin hangi hizmet sınıfına dahil olduğunu gösteren kodun girildiği alandır. Bu alan boş geçilemez. Yanlış bir kod girildiğinde aşağıdaki resimde görülen tablo açılır.

| ul %  |          |   |
|-------|----------|---|
| Sinit | SinifAdi | P |
| 1     | G.İ.H    |   |
| 2     | M.LA     |   |
| з     | S.H      |   |
| 4     | T.H      |   |
| 5     | E.Ö.H    |   |
| 6     | A.H      |   |
| 7     | E.H      |   |
| 9     | Y.H      |   |
| 10    | HSH      |   |

Bu tablo bütün hizmet sınıflarına ait kod bilgilerinin yer aldığı bir tablodur. Hizmet sınıfları tabloda kısaltılarak yer almıştır. Eğer hizmet kodu yanlış girilmişse açılan bu tablodan doğru kod seçilir ve **OK** tuşuna basılırsa bilgi giriş formundaki ilgili alana doğru bilgi, otomatik olarak aktarılır.

**<u>Sube Kodu</u>**:Bakanlık merkez teşkilatına ilişkin şube kodlarıdır. Boş geçilebilir.

**Unvan / Rütbe Kodu**:Bu alana memurun Unvan kodu girilir. Unvan kodu bilinmiyorsa herhangi bir numara girilir ve **Enter** tuşuna basılırsa aşağıdaki tablo ekrana gelir.

| Ü | )nvan Tabl | osu 000000000000000000000000000000000000 | < |
|---|------------|------------------------------------------|---|
|   |            |                                          |   |
|   | Bul %      |                                          | 1 |
|   | _          |                                          | í |
|   | Ünva       | Ünvan Ad¿ 🥂                              |   |
|   | 75705      | Posta Tapu Memuru                        |   |
|   | 64402      | Prodüktör                                |   |
|   | 15503      | Profesör                                 |   |
|   | 65824      | Program Geliştirme ve Değerlendirme      |   |
|   | 28753      | Program ve İzleme Dairesi Başkanı        |   |
|   | 65359      | Programci                                |   |
|   | 66506      | Programci Yardimcisi                     |   |
|   | 24554      | Proje Daire Başkanı                      |   |
|   | 24580      | Proje Değerlendirme Daire Başkanı 🥤      | 1 |
|   | 24588      | Proje Değerlendirme ve Araştırma Da      |   |
|   | 24570      | Proje Değerlendirme ve Finansman Da      |   |
|   | 2535       | Proie Gel. Genel Müdürü                  |   |
|   |            | Bul <u>T</u> amam İptal                  |   |

Bu tabloda **Bul** yazılı olan **alana** % simgesi kullanılarak ilgilinin Unvan isminin bir parçası girilip;

| Ünvan Tabl | osu 2000-000 |      |         | × |
|------------|--------------|------|---------|---|
|            |              |      |         |   |
| Bul %Prof  |              |      |         |   |
| _          |              |      |         |   |
| Ünva       | Ünvan Ad¿    |      |         |   |
| 15503      | Profesör     |      |         |   |
|            |              |      | -       |   |
|            | Bul          | Ţama | m İptal |   |

**Bul** butonuna basıldığında kod bilgileri tabloda kendiliğinden yer alır. Daha sonra doğru kod olan satır seçilerek **OK** butonuna basılırsa buradaki bilgiler formdaki unvan kodu alanına otomatik aktarılmış olur.

Kod girildiğinde yanındaki alanda otomatik olarak koda ilişkin Unvan ekrana gelir.

**Emekli Sicil No**:**SGK (**Emekli Sandığı) tarafından verilen sicil numarası bu alana yazılır.

<u>Memuriyet Sicil No</u>: Memuriyet sicil numarası bu alana yazılır.

Kadro Derecesi :Tahsis edilen kadro derecesi.

Ödemeye Esas Derece :Memurun maaşını aldığı derece.

Ödemeye Esas Kademe :Memurun maaşını aldığı kademe.

Emekliliğe Esas Derece :Ödenen aylık ne olursa olsun emekli keseneğine esas derece.

Emekliliğe Esas Kademe :Ödenen aylık ne olursa olsun emekli keseneğine esas kademe.

Öd. Esas Ek Göst. Puanı :Varsa, sahip olduğu kadronun ek gösterge puanı yazılır.

Em. Esas Ek Göst. Puanı :Varsa, emekliliğe esas olan ek gösterge puanı yazılır.

**Kıdem Süresi**:İlgili personelin kıdem süresi ay ve yıl olarak girilmelidir. Bu bilgi bir kere doğru girildikten sonra sistem kendiliğinden kıdem süresini güncel tutmakta ve otomatik olarak kıdem terfisini yapmaktadır.

Kidem Süresi - Ay 6 Yil 3

Asgari Geçim İndiriminden Yararlanan Çocuk Sayısı : Asgari geçim indiriminden yararlanacak çocukların sayısı girilir.

Memuriyete Başlama Tarihi 15.10.2008 Tarihinden: 5510 sayılı Kanun uyarınca emeklilik prim/kesenekleri, bu alanda yapılan seçime göre hesaplanmaktadır. Sistemde "ÖNCE" seçeneği (5510 sayılı Kanunun Geçici 4 üncü Maddesine göre) ekranda işaretli olarak gelir. 15.10.2008 tarihinden sonra 5510 sayılı Kanunun 4/c maddesine tabi olarak göreve başlayan ve emeklilik işlemleri buna göre yapılacak personel için "SONRA" seçeneğinin işaretlenmesi gerekmektedir.

Hizmet Tazminatı Oranı :Hizmet tazminatı ödeniyor ise tazminat oranı yazılır.

Makam Tazminat Puanı :Yararlandığı makam tazminat puanı tam olarak girilir.

Yurtdışı Kodu :Yurtdışı görevliler için memurun çalıştığı ülkenin Ülke Kodları cetvelindeki kodu yazılır. Bu alana girilen bilgiye göre ilgilinin maaşının %60 ı ödenmektedir.

Öğrenim Durumu :Aşağıdaki seçeneklerden biri sayısal olarak girilir.

- 0 İlköğrenim
- 1 Lise
- 2 2 yıllık yüksek öğrenim
- 3 3 yıllık yüksek öğrenim

4 yıllık yüksek öğrenim

- 5 5 yıllık yüksek öğrenim
- 6 6 yıllık yüksek öğrenim
- 7 Lisans üstü master
- 8 Lisans üstü doktora

**Dil Tazminat Puani :**Dil tazminat puanının girildiği alan yandaki resimde görülen açılır bir liste kutusudur.

| Dil Tazm. : İngilizce D - Dil Tazminatı Almıyor 🗸 |
|---------------------------------------------------|
| A1 - (96 - 100) 1200 gösterge 📥                   |
| A2 - (90 -95) 900 gösterge                        |
| B 600 gösterge                                    |
| C 300 gösterge                                    |
| DA 750 gösterge                                   |
| DB 500 gösterge                                   |
| DC 250 gösterge                                   |
| 0 - Dil Tazminati Almıyor 🔽                       |

4

Listede yer alan A, B ve C düzeyleri iki farklı bilgi kategorisi halinde düzenlenmiştir :

Yabancı Dil Bilgisinden kurumlarınca yararlanılan personele her bir dil karşılığı olarak:

A1 düzeyi (96 - 100 puan) için 1200 gösterge

A2 düzeyi (90 – 95 puan) için 900 gösterge

B düzeyi için 600 gösterge

C düzeyi için 300 gösterge

Yabancı Dilinden kurumlarınca yararlanılmayan personele:

- DA düzeyi için 750 gösterge
- DB düzeyi için 500 gösterge
- DC düzeyi için 250 gösterge

Sakatlık Vergi İndirimi Katı: Sakatlık indiriminden yararlananlar için sakatlık derecesine uygun olan seçilir.

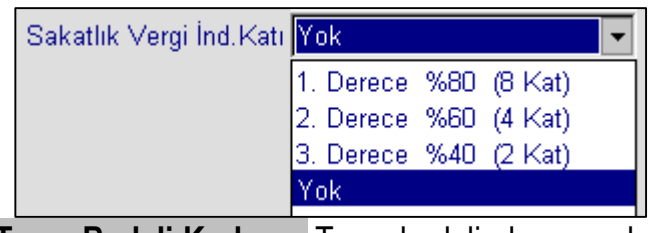

Tayın Bedeli Kodu : Tayın bedelinden yararlananlar için uygun olan seçilir.

| Tayın Bedeli Kodu <mark>D - Tayın bedeli almıyor 🛛 💌</mark> |                     |  |  |  |  |  |
|-------------------------------------------------------------|---------------------|--|--|--|--|--|
| 0 - T                                                       | ayın bedeli almıyor |  |  |  |  |  |
| 1 - Tayın bedeli alıyor                                     |                     |  |  |  |  |  |
| 2 - Kuwetli tayın bedeli alıyor                             |                     |  |  |  |  |  |
| 3 - Hemşire tayın bedeli alıyor                             |                     |  |  |  |  |  |
|                                                             |                     |  |  |  |  |  |

OYAK Kesintisi Kodu: Yararlananlar için uygun olan seçilir.

| Oyak Kesintisi Kodu D. Oyak Kesintisi Yapıl 💌          |
|--------------------------------------------------------|
| 0. Oyak Kesintisi Yapılmıyor<br>1. Yedek Subaylar için |
| 2. Diğer Personel için                                 |
|                                                        |

Para Cezası Tutarı :Maaştan kesilmesi gereken disiplin (inzibati) para cezası kesintisi varsa bu alana tutarı yazılır.

**Banka Şube Kodu**:İlgili personelin hesabının bulunduğu banka ve şubenin kod bilgileri yer alır. Gerekli bilgi bilinmiyor veya yanlış bilgi giriliyorsa **Enter** tuşuna basıldığında aşağıdaki tablo açılır.

|            |              | ×                        |
|------------|--------------|--------------------------|
|            |              |                          |
| Find 12%   |              |                          |
| Banknum    | Banadi       | Bansubadi                |
| 1200001006 | Halk Bankası | Dış İlişkiler Müdürlüğü  |
| 1200002034 | Halk Bankası | Kambiyo Şubesi /İstanb   |
| 1200003006 | Halk Bankası | Kambiyo Şubesi/Ankara    |
| 1200004034 | Halk Bankası | İstanbul Menkul Kıymet   |
| 1200006006 | Halk Bankası | Ankara Menkul Kıymet Ş 🚽 |
| •          |              |                          |
|            | FindOK       | Cancel                   |

Burada **Find** yazılı olan üstteki alanda her iki tarafında da % simgesi ile banka ve şube isminin bir kısmı girilerek **Find** butonuna basılırsa aranılan kod tabloya gelir. Bu kod aranılan kod ise **OK** butonuna basıldığında sistem bu bilgiyi formdaki banka şube kodu alanına kendiliğinden taşır.

Banka Hesap Numarası :İlgili personelin maaşının yatırılacağı banka hesap numarasıdır.

Kefalet Aidatı :Seçeneklerden biri (Kesiliyor/Kesilmiyor) işaretlenir.

| Kefalet Aidati 🔘      | Kesiliyor 🔍 Kesilmiyor |
|-----------------------|------------------------|
| Bireysel Emek. Primi  |                        |
| Şahıs Sigorta Primi   |                        |
| Sigorta Kes.(4697K.Ö) |                        |
| Kira Kesintisi        |                        |
| Diğer Kira Kes.       |                        |

Sigorta Primi :Kendisi, eşi ve/veya çocukları için yaptırılan özel sigorta prim ödemeleri aylık tutarı bu alana yazılır.

Kira Kesintisi :Lojmanda oturan memurun aylık kira kesintisi bu alana yazılır.

Diğer Kira Kesintisi : Başka kira kesintisi varsa bu alana yazılır (Garaj v.b. kira ödemeleri).

İş Güçlüğü Zammı Puanı :Yararlandığı iş güçlüğü zammı puanı yazılır.

Elem. Tem. Güçl. Zam. Puanı :Yararlandığı eleman temininde güçlük zammı puanı yazılır.

İş Riski Zammı Puanı :Yararlandığı iş riski zammı puanı yazılır.

Mali Sorumluluk Zammı Puanı :Aldığı mali sorumluluk tazminatı zammı yazılır.

| İş Güçlüğü Zammı Puanı |
|------------------------|
| Elem.Tem.Güç.Zam.Puanı |
| İş Riski Zammı Puanı   |
| Mali Sor.Zammi Puani   |

**Rapor (gün)** :Memurun bir yıl içinde aldığı heyet raporu dışındaki toplam rapor gün sayısı (ayrı ayrı olsa dahi) 7 günü aştığı takdirde, 7 günden fazlası bu alana yazılır. Bu alana gelindiğinde, "Bir Yıl İçinde Alınan Raporlar 7 günü Aşarsa, Aşan Gün Sayısı Buraya Girilir" uyarısı ekrana gelir.

Memuriyete Başlama Tarihi : Memuriyete ilk başlama tarihi gün, ay ve yıl olarak yazılır.

**İşe Başlama Tarihi :**Çalıştığı birimde işe başlama tarihi gün, ay ve yıl olarak yazılır.

**İşten Ayrılış Tarihi**:Bu bölüm tahakkuk birimince; işten ayrılma işlem türlerinden 2, 3, 4, 5, 6 kodlu işlemlerden birinin doldurulması halinde girilir.

**Toplam Vergi Matrahı** :Yıllık gelir vergisi matrahı toplamı yazılır. Ekrandaki uyarı satırına "Bu Alana Sondan 000 Sıfır Atarak Bilgi Girişi Yapınız" uyarısı gelir.

Toplam Fatura Tutarı :Bu alan boş geçilir.

**En Son Güncelleme** :Bu alana müdahale edilemez. Merkezde yapılan bir işlemdir. Güncelleme işleminden sonra maaş hesabında herhangi bir değişiklik yapılamaz.

Yukarıda bahsi geçen alanlara bilgiler doğru olarak girilip **Kabul** butonuna basılınca sistem bilgileri girilen kişiye otomatik olarak bir **personel numarası** verir ve bilgiler veri tabanına kaydedilmiş olur. Maaş modülünün diğer bir çok işlevi bu formla girilen bilgilere bağlıdır.

<u>NOT:</u> 505 yetki seviyesine sahip muhasebe yetkilileri, Maaş Bilgi Girişi Formundan bilgi girişi ve değişiklikleri gerçekleştiren personeli, Maaş Bilgileri menüsünde bulunan "Maaş İşlemleri Kontrol Formundan" sorgulayabilmektedir.

## 1.1.1 Diğer Tazminat Bilgileri Girişi

Maaş bilgi giriş formundaki **Diğer Tazminat** butonu, <u>eğer personel; maaş bilgi girişi</u> <u>formunda gösterilen ödeme unsurlarından başka bir tazminat alıyorsa</u>, bunların hesaplamaya dahil edilmesi için ek bilgilerin girildiği bir form açar.

Maaş Bilgi Giriş Formunda işlem kodu 9 olarak seçiliyken Diğer Tazminat butonuna basılır. Aşağıdaki form ekrana gelir :

| Diğer Tazminat Bilgi Girişi |              |                                 |            |        |       |          |
|-----------------------------|--------------|---------------------------------|------------|--------|-------|----------|
| Personel No 00000012153     |              |                                 |            |        |       |          |
|                             | Adı Tavuz    | S                               | oyadı Emii | noğlu  |       |          |
| Tazm<br>Kodu                | Tazminat Adı | Tazminat Puani<br>/ Maktu Tutar | Oran 1     | Oran 2 | Gün 1 | Gün 2    |
|                             |              |                                 |            |        |       |          |
|                             |              | -                               |            |        |       |          |
|                             |              |                                 |            |        |       |          |
|                             | <br>         |                                 |            |        |       | <u> </u> |
| Kayıt Sil KABUL ÇIKIŞ       |              |                                 |            |        |       |          |

**Tazminat Kodu** :Bu alana personelin yararlanacağı diğer tazminatın kodu girilir. Bu kod bilinmiyorsa **Maaş Referans Bilgileri** alt menüsünden o tazminat sorgulanarak öğrenilebilir. Tazminat kodu girildiğinde tazminatın ismi otomatik olarak ekrana gelir. Tazminatın özelliğine göre imleç gereken alanlara atlar.

Tazminat Puanı / Maktu Tutar :Girilen tazminat koduna göre bu alana bilgi girişi yapılması gerekiyorsa, tazminatın hesabına esas gösterge puanı veya geçerli maktu tutar girilir.

Oran 1 / Oran 2 : Girilen tazminat koduna göre imleç bu alanlardan birine geliyorsa ilgili memur için geçerli oran buraya yazılır.

**<u>Gün 1 / Gün 2</u>**:Bu alana gün hesaplanmasını gerektiren tazminatlar için çalışma gün sayısı yazılır.

Kabul :Kabul butonuna basılarak kayıtlar saklanır. Çıkış butonuna basılarak Maaş Bilgi Giriş Formuna tekrar dönülür. Burada da Kabul butonu ile işlem kabul edilir.

Maaş Hesaplama programı çalıştırılarak tazminatın maaş hesabına dahil edilmesi sağlanır.

#### BAZI ÖZELLİKLİ TAZMİNAT KODLARINA İLİŞKİN İŞLEMLER:

<u>Ek Ödemenin (Tazminat Kodu 52) Döner Sermaye Katkı Payından Mahsup</u> <u>Edilmesi:</u> Döner sermaye katkı payı ödemesi alan personele, 375 sayılı KHK Ek 3. Maddesi uyarınca ek ödeme yapılabilmesi için personele bir önceki yılda (2009 yılı için, 2008 yılında personele yapılan döner sermaye katkı payı ödemelerinin toplam net tutarı ile 2009 yılında yapılması öngörülen ek ödemelerin toplam net tutarının karşılaştırılması) yapılan döner sermaye katkı payı ödemelerinin toplam net tutarı ile cari yılda ödenmesi öngörülen ek ödemelerin toplam net tutarının karşılaştırılması ve ek ödemelerin toplam net tutarının, döner sermaye katkı payı ödemelerinin toplam net tutarına ulaştığı tarihten itibaren ek ödeme yapılmaya başlanılması gerekmektedir.

Döner Sermaye Katkı Payı alan personele yapılan katkı payı ödemesinin, "52- Ek Ödeme (5793 Sayılı Kanun)" tutarından mahsup edilebilmesi için sistemde "55-Önceki Yıl Döner Sermaye Katkı Payı Toplamı" tazminat kodu açılmıştır. Söz konusu personele bir önceki yıl Döner Sermayeden ödenen toplam tutarın Diğer Tazminat Bilgi Girişi formundan "55-Önceki Yıl Döner Sermaye Katkı Payı Toplamı" kodu ile girilmesi gerekmektedir. Bu şekilde işlem yapıldığında sistem tarafından, 375 sayılı Kanun Hükmünde Kararnameye eklenen ek 3 üncü maddenin birinci fıkrasına göre yapılması öngörülen ek ödemelerin toplam net tutarının, ilgililerin almış olduğu döner sermaye katkı payı ödemelerinin toplam net tutarına ulaştığı tarihten itibaren aylıklara ilişkin hükümler dikkate alınmak suretiyle ilgili personele ek ödeme yapılmaya başlanacaktır.

#### <u>Fark Tazminatı (Tazminat Kodu 29) Hesaplamasına Aile Yardımı Ödeneğinin Dahil</u> <u>Edilip Edilmeyeceği</u>:

İlgili mevzuatı uyarınca fark tazminatı ödenmesi gereken personelin aile yardımı ödeneği, fark tazminatı hesaplamalarına esas eski ve yeni kadro veya pozisyonlarına ilişkin kıyaslanacak toplam net ödeme tutarlarının hesabına dahil edilmeyecektir. Bu nedenle, say2000i sisteminde Diğer Tazminat Bilgi Girişi Formunda 29-Devir ve Özelleştirme Fark Tazminatı kodu girildikten sonra Eski Kurum Net Maaş alanına girilen personelin eski kadro veya pozisyonu için yapılan ödemelerin toplam net tutarı tespitinde, aile yardımı ödeneği dahil edilmeden eski kurum net maaşı tespit edilerek, sisteme giriş yapılacaktır.

#### Tıpta Uzmanlık Öğrenimi Yapanlara Verilecek Aylık:

Tıpta uzmanlık öğrenimi yapanlara verilecek aylık veya ödeneklerin tespitinde, aynı durumda bulunan Sağlık ve Sosyal Yardım Bakanlığındaki personelin aylık ve ödenekleri gözönünde tutulur.

Diğer Tazminat Bilgi Girişi Formunda 27 – Fark Tazminatı girildikten <u>Tıp.Uz.Fark</u> <u>Alanına</u> **1** rakamının girilmesi gerekmektedir.

| 🙀 say2000i   |                 |          |        |        |               |
|--------------|-----------------|----------|--------|--------|---------------|
|              | Diğer           | Tazminat | Bilgi  | Girişi |               |
| Person       | el No<br>Adı    |          |        |        |               |
| Tazm<br>Kodu |                 |          | ~      |        | Uz.<br>. ark. |
| 4            | Gel.G.Ç.Yr.G.Öd |          | 15.00  |        |               |
| 1            | Üniversite Öd.  |          | 104.00 |        |               |
| 3            | Eğitim Öğ.Öd.   |          |        |        |               |
| 27           | Fark Taz.       |          |        |        | 1             |
|              |                 |          |        |        |               |
|              |                 |          |        |        |               |
|              |                 |          |        |        |               |
|              |                 |          |        |        |               |
|              |                 |          |        |        |               |
|              |                 |          |        |        |               |
|              | Kayıt Sil       | KABUL    | ÇI     | KIŞ ]  |               |

#### Yan Dal Uzmanlık Öğrenimine Devam Edenlere Verilecek Aylık :

Tıpta Uzmanlık Tüzüğünde yer alan ana dallardan birinde öğrenimini tamamlayarak aynı Tüzükte belirtilen yan dallarda uzmanlık öğrenimine devam eden ve araştırma görevlisi kadrolarında bulunanlara, 2809 sayılı Kanunun geçici 3 üncü maddesinin (c) bendinin beşinci fıkrası ile öngörülen farkın ödenmesi sırasında Sağlık Bakanlığında görev yapmakta olan ve aynı durumda bulunan uzman tabibin emsal alınması gerekmektedir.

> Diğer Tazminat Bilgi Girişi Formunda 27 – Fark Tazminatı girildikten <u>Tıp.Uz.Fark</u> <u>Alanına</u> **2** rakamının girilmesi gerekmektedir.

| 쳝 say2000i | i               |                |       |       |      |          |
|------------|-----------------|----------------|-------|-------|------|----------|
|            | Diğer           | Tazminat       | Bilgi | Giri  | iş i |          |
| Person     | el No<br>Adı    |                |       |       |      |          |
| Tazm       |                 | Tazminat Puani |       |       |      | Tip. Uz. |
| Kodu       | Tazminat Adı    | / Maktu Tutar  | Oran1 | Oran2 | Gün1 | Fark.    |
| 4          | Gel.G.Ç.Yr.G.Öd |                | 15.00 |       |      |          |
| 1          | Üniversite Öd.  |                | 98.00 |       |      |          |
| 3          | Eğitim Öğ.Öd.   |                |       |       |      |          |
| 27         | Fark Taz.       |                |       |       |      | 2        |
|            |                 |                |       |       |      |          |
|            |                 |                |       |       |      |          |
|            |                 |                |       |       |      |          |
|            |                 |                |       |       |      |          |
|            |                 |                | i     |       |      |          |
|            |                 | i              |       |       |      |          |
|            | Kayıt Sil       | KABU           | L ÇI  | КТŞ   |      |          |

## 1.1.2 Terfi Bilgileri Girişi

**Terfi** butonu, personelin terfi bilgilerinin girilmesine yarayan bir ekran açar. Terfisi yapılacak personele ait bilgilerin girilebilmesi için aşağıdaki yöntem izlenir :

- Maaş Bilgi Giriş Formunda terfisi yapılacak personelin numarası sorgulanarak o personelin bilgilerine ulaşılır.
- İşlem Kodu kutucuğundan 7 (Terfi) seçilir.
- İşlem Kodu 7-Terfi seçildikten sonra formun üst tarafında bulunan "TERFİ" butonuna basılır. Aşağıdaki form ekrana gelir :

<u>NOT:</u> Personelin terfisi yapılacak ise; MAAŞ BİLGİ GİRİŞİ FORMUNDA kayıtlı terfiye esas bilgilerinde değişikilik yapılmadan, **İşlem Kodu**:"**7-Terfi**" seçilmek suretiyle Terfi Bilgileri Formuna girilerek sadece değişiklik olan alanlara ilişkin bilgiler aşağıda yapılan açıklamalara göre girilmelidir.

| 🤹 say2000i                                                                                 |                                                                                                    |
|--------------------------------------------------------------------------------------------|----------------------------------------------------------------------------------------------------|
| Maaş                                                                                       | Bilgi Girişi                                                                                                    |
| Personel Numarasi 000000010011 Diğer Tazmir                                                | at T E R F İ Naklen Gelen Sorgu Gir < Yeni Form                                                                                                    |
| Muhasebe Birimi Kodu 99199 Deneme Say KABUL                                                | KESİNTİ Sorgu İptal > ÇIKIŞ                                                                                                    |
| Kur <u>um Kodu 12 91</u> 32 62 Birim Kodu 350 mmm                                          | Vergi No                                                                                                    |
| İşlem Kodu 7 - Terfi 🔹 👻                                                                   | TC KİMLİK NO SORGULA T.C. Kimlik No                                                                                                    |
| Adı Ömer Mem.Bas.Tar. 15/1                                                                 | 0/2008 tarihinden® Önce O Sonra Baba Adı Arif                                                                                                    |
| Soyadı Şan Hizmet Tazm.Ora                                                                 | nı 290.00 (urt Dışı Kodu Personelin Doğum Tarihi 03/07/1972                                                                                                    |
| Cinsiyet @ Erkek C Kadın Makam Tazm.Pua                                                    | nı 2000 11 Kefalet Aidatı @ Kesiliyor C Kesilmiyor                                                                                                    |
| Medeni Hali 🤇 Bekar 🔎 Evli Öğrenim Durun                                                   | nu 4 - Dört Yıllık Yüksek Ö 🝸 Bireysel Emek. Primi                                                                                                    |
| Aile Yar. Yararlanan 0-6 Yaş Çoc. Say. 🚺 Coc.Doğ.Tar. İngiliz                              | ce 🛛 -Dil Tazminatı Almıyor 🔽 Şahıs Sigorta Primi                                                                                                    |
| Aile Yard. Yar. 6 Yaş Büyük Coc. Say. 🔲 Alman                                              | ca <mark>0 - Dil Tazminatı Almıyor –</mark> Sigorta Kes.(4697K.Ö)                                                                                                    |
| Söz.Ger.Çoc.Yrd.Par Fransız                                                                | ca 0 - Dil Tazminati Almiyor 🔪 Kira Kesintisi0,00                                                                                                    |
| Eş Durumu <u>1 Eşi Çalışmıyor</u> İtalyan                                                  | ca <mark>0 - Dil Tazminatı Almıyor 🔪 Diğer Kira Kes0,00</mark>                                                                                                    |
| Sınıf Kodu 1 Şube Kodu 0 İspanyol                                                          | ca O - Dil Tazminati Almıyor 🔪 🤤 Güçlüğü Zommi Duoni 🤅 675                                                                                                    |
| Ünvan / Rütbe Kodu 33089 Ver. Den. Yr Diğer (D                                             | il) 0 - Dil Tazminatı Almıyor 🔪 Elem. Tem. Güç. Zam. Puanı                                                                                                    |
| Emekli Sicil No Em.Sic.No Bak Diğer Dil Taz.Tı                                             | it. Yok 🔹 İş Riski Zammı Puanı 1350                                                                                                    |
| Memuriyet Sicil No51446 Sakatlık Vergi İnd.K                                               | ati Yok Mali Sor.Zammi Puani                                                                                                    |
| Kadro Derecesi 1 Tayın Bedeli Ko                                                           | Ju O - Tayın Bedeli Almıyor 🔽 🐂 Rapor (güri) 👘 Ö                                                                                                    |
| Od. Es. Derece 1 Kademe 0yak Kesintisi Ko                                                  | Ju O. Oyak Kesintisi Yapıl Memur. Başl Tarihi 07/09/1990                                                                                                    |
| Em. Es. Derece 1 Kademe 1 Para Cezasi Tut                                                  | arı 0,00 Birimde Işe Baş. Tar. 09/03/2000                                                                                                    |
| Od.Es. Ek Gösterge 3000 Em.Es. Terfi Tarihi Banka Şube Ko                                  | Ju 6406400046 Toplam Vergi Mat. 100,00                                                                                                    |
| Em.Es. Ek Gösterge 3000 Banka Hesap f                                                      | Jo 1324594 Toplam Fatura Tut. U,UU                                                                                                    |
| Kidem Süresi - Ay 3 Yil 29 Diğer Ver.Ind.Uygulama                                          | si Eklenecek Vergi Mat.                                                                                                    |
| Asgari Geçim Ind. Yar. Çoc. Say Asgari Geçim Indiriminden<br>Fiili Hizmet Süresi Zammından | Yararlaniyor Yararlanmiyor En Son Güncellenen : Ay 4 Yil 2008     Yararlaniyor Yararlanmiyor                                                                                                    |
|                                                                                            | - And any of the Andream Providence of the Andream Providence of the |
|                                                                                            |                                                                                                    |

# TERFİ BİLGİLERİ FORMUNA BİLGİLERİN GİRİLİŞİ

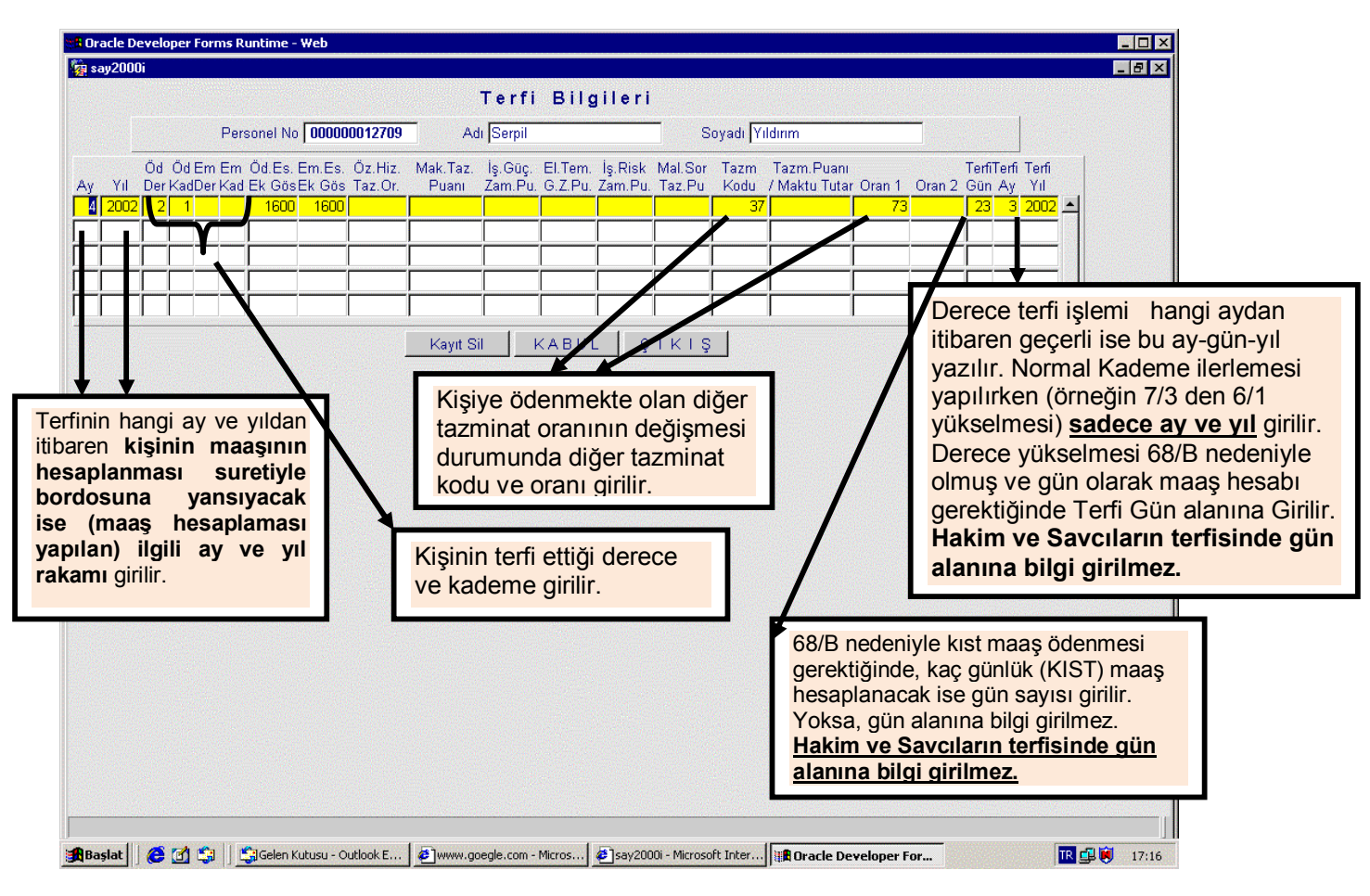

#### Terfi Bilgileri Girişi Formundaki Alanların Açıklamaları :

Ay : Terfi bilgilerinin bordroya yansıtılacağı ayı ifade eder.

Örneğin, 01/10/2009 tarihinde terfi kaydı yapılıyorsa ilk maaş bordrosu 15/10/2009 tarihinde oluşturulacağı için buraya ay bilgisi olarak 10 girilir.

Yıl : İşlemin yapıldığı yıl girilir.

Ödemeye Esas Derece ve Kademe : Personel, bir üst derece ve kademeye terfi ediyorsa, terfi ettiği derece ve kademe bilgileri bu alana girilir. Bunlarda herhangi bir değişiklik olmaksızın personelin terfisi söz konusu ise, bu alanlar boş bırakılır.

**Emekli Keseneğine Esas Derece ve Kademe :** Personelin terfisi ile emekli keseneğine esas derece ve kademesi değişiyorsa bu alanlara gerekli bilgiler girilir. Bunlarda herhangi bir değişiklik olmaksızın personelin terfisi söz konusu ise, bu alanlar boş bırakılır.

**Özel Hizmet Tazminat Oranı :** Personelin terfisi ile özel hizmet tazminat oranında bir değişiklik oluyorsa, buna ilişkin yeni oran bu alana girilir.

Makam Tazminat Puani : Personel terfi sonucunda, makam tazminatina hak kazaniyor veya makam tazminati puani değişiyorsa, buna ilişkin bilgiler bu alandan girilir.

Yan Ödeme Puanları : Terfi ile personelin yan ödeme olarak adlandırılan zam ve tazminatlarında herhangi bir değişiklik söz konusu ise gerekli değişiklik bilgileri bu alana girilir (iş güçlüğü zammı, eleman temininde güçlük zammı, iş riski zammı ve mali sorumluluk tazminatı).

**Terfi Gün - Ay – Yıl** :Önceki aylardan itibaren geçerli bir terfi söz konusu ise bu alanlar doldurulur. Örneğin, Devlet Memurları Kanunun 68/B maddesine göre 05/10/2009 tarihinden geçerli olmak üzere terfi eden bir memurun 10 günlük maaş artış farkının hesaplanması için terfi gün alanına 10 yazılıp terfi ay ve terfi yıl alanları boş bırakılır.

<u>Önemli Not</u>: Bu formda sadece terfi nedeniyle üzerinde değişiklik olan bilgiler girilir. Örneğin, sadece derece ve kademesi artan fakat diğer bilgileri değişmeyen bir terfi kaydında, sadece buna ilişkin bilgiler girilir.

ÖRNEK : 657 sayılı Devlet Memurları Kanunun 64 üncü Maddesi uyarınca kademe derecesi ilerlemesine hak kazananan personele verilen bu kademe yılbaşından itibaren geçerli olacağı için, Maaş Bilgi Giriş Formunda 7- Terfi seçildikten sonra;

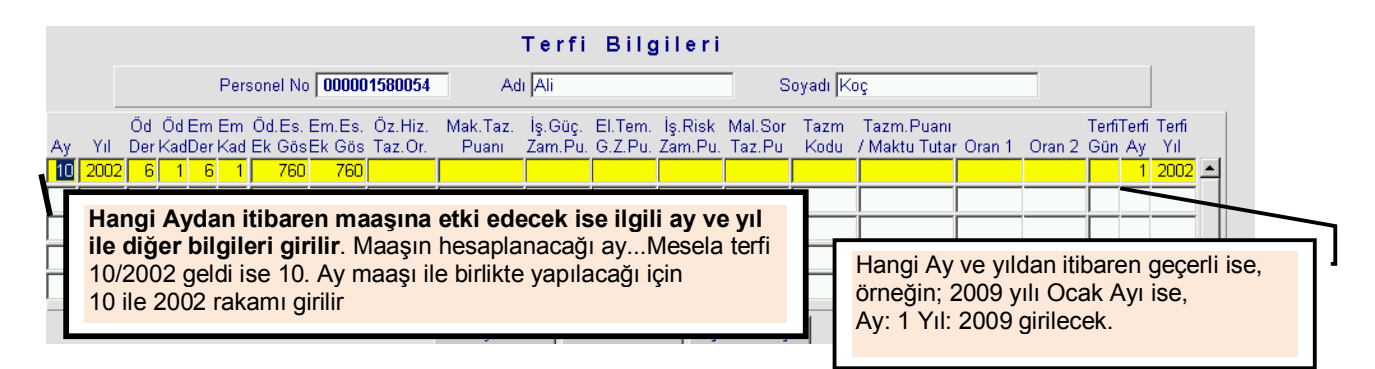

- Formda gerekli alanlar doldurulduktan sonra Kabul butonuna basılır.
- Çıkış butonuna basılarak Maaş Bilgi Giriş Formuna geri dönülür.
- Maaş Hesaplama programı çalıştırılarak kabul edilen terfi bilgilerinin maaş hesabına yansıtılması sağlanır.

#### <u>Terfi Bilgileri Merkezden Güncellendiğinde (Ayın 14 ü akşamı) Aşağıdaki İşlemler</u> <u>Otomatik Gerçekleşir;</u>

- Terfi Bilgileri Formu ile sisteme girilen bilgiler (Derece-Kademe vb.) merkezden yapılan güncelleme sonucunda otomatik olarak Maaş Bilgi Girişi Formunda ilgili alanlarına aktarılmaktadır. Ayrıca, İşlem Kodu olarak "7-Terfi" seçeneği ise "9-Diğer İşlemlerdeki Değişiklik" olarak otomatik değişmektedir.

- Her Ay Güncelleme işleminden sonra Maaş Bilgi Giriş Formunda bulunan "Kıdem Süresi" ve "Toplam Vergi Matrahı" otomatik olarak değişmektedir.

- En son Güncellenen Ay ve Yıl Bilgisi, Maaş Bilgi Girişi Formunda En Son Güncellenen Ay ve Yıl olarak pasif şekilde görülmektedir.

- Ayrıca, sistemden hesaplanmayan ve personelin vergi matrahını etkileyen ödemeler yapıldığı takdirde, Maaş Bilgi Giriş Formunda bulunan Eklenecek Vergi Matrahı alanına elle girilmesi gerekmektedir.

| 擦 say2000i                                                          |                                                                      |
|---------------------------------------------------------------------|----------------------------------------------------------------------|
| Maaş Bilg                                                           | gi Girişi                                                            |
| Personel Numarasi 000000010011 Diğer Tazminat                       | T E R F İ Naklen Gelen Sorgu Gir < Yeni Form                         |
| Muhasebe Birimi Kodu 99199 Deneme Say KABUL                         | KESİNTİ Sorguİptal > ÇIKIŞ                                           |
| Kurum Kodu 12 01 32 62 Birim Kodu 350 mmm                           | Vergi No                                                             |
| İşlem Kodu 7 - Terfi 🔹                                              | TC KIMLIK NO SORGULA T.C.Kimlik No                                   |
| Adı Ömer Mem.Baş.Tar. 15/10/2008                                    | 8 tarihinden® Önce O Sonra Baba Adı Arif                             |
| Soyadı Şan Hizmet Tazm.Oranı                                        | 290.00 Yurt Dışı Kodu Personelin Doğum Tarihi 03/07/1972             |
| Cinsiyet 🔍 Erkek 🔿 Kadın 🦳 Makam Tazm.Puanı                         | 2000 11 Kefalet Aidatı 🖲 Kesiliyor 🔿 Kesilmiyor                      |
| Medeni Hali 🔿 Bekar 🔎 Evli Öğrenim Durumu 4 -                       | - Dört Yıllık Yüksek Ö 👻 Bireysel Emek. Primi                        |
| Aile Yar. Yararlanan 0-6 Yaş Çoc. Say. 🚺 Coc.Doğ.Tar. 🧴 İngilizce 🛛 | -Dil Tazminati Almiyor 👻 Şahıs Sigorta Primi                         |
| Aile Yard. Yar. 6 Yaş Büyük Coc. Say. 🛛 🛛 🛛 Almanca 🛛               | - Dil Tazminatı Almıyor Sigorta Kes.(4697K.Ö)                        |
| Söz.Ger.Çoc.Yrd.Par Fransızca 0                                     | - Dil Tazminati Almıyor 🝸 Kira Kesintisi 0,00                        |
| Eş Durumu 1 Eşi Çalışmıyor 📑 İtalyanca 🛛                            | - Dil Tazminatı Almıyor 👻 Diğer Kira Kes. 0,00                       |
| Sınıf Kodu 1 Şube Kodu 0 İspanyolca 0                               | - Dil Tazminatı Almıyor 🝸 İş Güçlüğü Zammı Puanı 🛛 675               |
| Ünvan / Rütbe Kodu 33089 Ver.Den.Yr Diğer (Dil) 0                   | - Dil Tazminatı Almıyor 🝸 🛛 Elem. Tem. Güç. Zam. Puanı 🦳 👘           |
| Emekli Sicil No Em. Sic. No Bak Diğer Dil Taz. Tut. Yo              | ok 💿 İş Riski Zammı Puanı 1350                                       |
| Memuriyet Sicil No 51446 Sakatlık Vergi İnd.Katı Yo                 | ok 💌 Mali Sor.Zammi Puani                                            |
| Kadro Derecesi 1 Tayın Bedeli Kodu 0 -                              | - Tayın Bedeli Almıyor 🝸 🔋 Rapor (gün) 🔽 O                           |
| Öd. Es. Derece 🔢 Kademe 🔢 Oyak Kesintisi Kodu 🛛                     | Oyak Kesintisi Yapıl 🝸 🦳 Memur. Başl.Tarihi 🛛 07/09/1990             |
| Em. Es. Derece 1 Kademe 1 Para Cezasi Tutari                        | 0,00 Birimde İşe Baş. Tar. 09/03/2000                                |
| Öd.Es. Ek Gösterge 3000 Em.Es.Terfi Tarihi Banka Şube Kodu          | 6406400046 Toplam Vergi Mat. 100,00                                  |
| Em.Es. Ek Gösterge 3000 Banka Hesap No                              | 132459 ropram natura rut. 0,00                                       |
| Kıdem Süresi - Ay 3 Yıl 29 Diğer Ver.İnd.Uygulaması                 | Eklenecek Vergi Mat.                                                 |
| Asgari Geçim İnd. Yar.Çoc.Say Asgari Geçim İndiriminden @ Ya        | ararlanıyor 🤇 Yararlanmıyor En Son Güncellenen : Ay 🔄 4 Yıl 📃 2008 🗌 |
| Filli Hizmet Suresi Zammindan O Ya                                  | arananiyor 👻 tarananmiyor                                            |
|                                                                     |                                                                      |
| <u>[]</u>                                                           |                                                                      |
|                                                                     |                                                                      |

#### MERKEZDEN GÜNCELLEME İŞLEMİNDEN SONRA TERFİSİ GELEN PERSONEL:

Güncelleme işlemi merkezden yapıldıktan sonra terfisi gelen personele aynı ay için tekrar Maaş Hesaplaması yapılamayacağı için, Örneğin:09.01.2009 tarihi itibariyle terfisi sözkonusu bir personelin Terfi Bilgileri Güncelleme tarihinden sonra girildiği takdirde 1.Ay Maaşı tekrar hesaplattırılamadığı için terfiye ilişkin bilgiler kişinin bordrosuna 2.Ay Maaşı hesaplattırıldıktan sonra yansıyacaktır. Bu hesaplama neticesinde, sistemde geriye dönük olarak 1. Ay için terfi bordrosu Bu arada, %100 artışın yansıması gereken 1. Ay bordrosunun sistemden alınması mümkün olmayacaktır.

**Not:** Yeni yazılım çalışması tamamlanıncaya kadar yılı geçen terfiler sistemden yapılamamakta olup, önceki yıla ait olan terfilerin manuel olarak hesaplanıp maaş bilgi girişi menüsünde bulunan "BORDRO BİLGİ GİRİŞİ" formundan girilmesi gerekmektedir.

## 1.1.3 Kesinti Bilgilerinin Girişi

Kesinti butonunun açtığı form; bilinen maaş kesintileri dışında kalan kesintilerin kaydedildiği formdur.

Maaş Bilgi Giriş Formunda kesinti yapılacak personelin numarası sorgulanarak o

personelin bilgilerine ulaşılır.

• Kesinti butonuna basılır. Aşağıdaki form ekrana gelir.

|                |                                                    |                    | Maa             | aş Kes          | sinti Bilg                      | ileri                       |                              |                                    |
|----------------|----------------------------------------------------|--------------------|-----------------|-----------------|---------------------------------|-----------------------------|------------------------------|------------------------------------|
| Perso          | Personel No 000000012153 Adı Tavuz Soyadı Eminoğlu |                    |                 |                 |                                 |                             |                              |                                    |
| Kesint<br>Kodu | i<br>Kesinti Adı                                   | Top.Kesinti Tutarı | Taksit<br>Adedi | K.Saym.<br>Kodu | Taahhüt Tut./<br>Sendika Aidatı | İcra D.Kodu /<br>Send. Kodu | İcra Dos.No /<br>Send.Üye No | Evrak Ort.Bor.<br>Gel. Tarihi Kodu |
| <b>60</b>      | Kişi Borcu                                         | 100,000            | 1               |                 |                                 |                             |                              |                                    |
| 70             | Em.San.Hiz.Bor                                     | 150,000            | 2               |                 |                                 |                             |                              |                                    |
| 80             | İkraz                                              | 75,000             | 3               |                 |                                 |                             |                              |                                    |
| 90             | Oyak Aidati                                        | 65,000             | 5               |                 | 1,000                           |                             |                              |                                    |
| 95             | Oyak İkraz Tak.                                    | 65,000             | 6               |                 |                                 |                             |                              |                                    |
| 151            | İlksan Aidat                                       | 0                  |                 |                 |                                 |                             |                              |                                    |
| 160            | Sendika Aidati                                     | 0                  |                 |                 | 1,000                           | 1100                        | 152                          |                                    |
|                |                                                    |                    |                 |                 |                                 |                             |                              |                                    |
|                |                                                    |                    |                 |                 |                                 |                             |                              |                                    |
|                |                                                    |                    |                 |                 |                                 |                             |                              |                                    |
|                |                                                    |                    | Kayıt           | Sil k           | (ABUL Ç                         | IKIŞ                        |                              |                                    |

• Formda gerekli alanlar doldurulduktan sonra Kabul butonuna basılır.

#### Maaş Kesinti Giriş Formundaki Alanların Açıklaması :

Kesinti Kodu : Maaş Referans Bilgileri menüsündeki Kesinti Kod Bilgileri formuna göre yazılır.

Kesinti Adı : Kod girilince kesinti adı otomatik olarak yazılır.

**Toplam Kesinti Tutarı :** Yapılacak kesintinin toplam tutarı bu alana yazılır.

Kesinti formunda bulunan diğer alanların ismi kesinti koduna göre değişmektedir.

#### a) Başka Birimler Adına Yapılacak Kesintiler:

İcra Daireleri Adına İzlenen Alacaklar, Başka Muhasebe Birimleri Adına İzlenen Alacaklar (Haciz kararına dayanan vergi borcu, başka muhasebe birimi adına kesilen kişi borcu, diğer alacaklar), Diğer Daireler Adına İzlenen Alacaklar (SGK Primi Alacakları, Diğer Alacaklar) ve Alacağın Temliki için ilgilinin maaşından kesinti yapılabilmesi için öncelikle Muhasebe Modülünün Ön İnceleme bölümünde yer alan **Başka Birimler Adına İzlenen Alacaklar Hesabı Modülünden** dosya açılması gerekmektedir.

Dosya açıldıktan sonra Muhasebe Kayıt Formundan "948- Başka Birimler Adına İzlenen Alacaklar Hesabı" nın ilgili ekonomik koduna borç; "949- Başka Birimler Adına İzlenen Alacak Emanetleri Hesabı" na alacak kaydı girilmek suretiyle tahakkuk kaydının yapılması ve ilgilinin maaşından kesilebilmesi için de ; "949- Başka Birimler Adına İzlenen Alacak Emanetleri Hesabı" na borç; "948- Başka Birimler Adına İzlenen Alacaklar

Hesabı" na alacak kaydının yapıldıktan ve onay işlemi gerçekleştirildikten sonra Muhasebe Kayıt Formu üzerinde bulunan İCRA KESİNTİ butonuna basılması gerekmektedir. Bu butona basıldığında sistem "**Kesintinin Maaştan Yapılmasını Kabul Ediyor musunuz**" sorusunu soracaktır. Bu soruya "**EVET**" denildiğinde form üzerinde bulunan **FATURA NO** alanına "**E**" işareti koyacak ve ilgilinin maaşı hesaplatıldığında söz konusu tutarı maaşından kesip, ödeme emri belgesinde 333-Emanetler Hesabına yazacaktır.

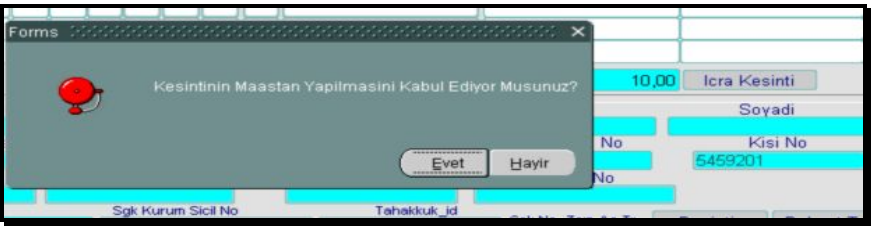

- Muhasebe kayıt formundan ilgili yevmiye kaydı sorgulanıp 948 hesabın alacak olarak çalıştığı satıra tıklandığında detay bilgilerinin bulunduğu Fatura No alanında E işareti yoksa maaştan kesinti yapmayacaktır. Sistemin "Kesintinin Maaştan Yapılmasını Kabul Ediyor musunuz" sorusuna HAYIR seçeneği işaretlendiğinde Fatura No alanında H işareti yer alacaktır.
- Not: Maaş güncellemeleri yapılmadan 948 949 hesapların karşılıklı çalıştığı fişler muhasebe birimlerince her zaman düzeltme amaçlı olarak yeniden oluşturulabilmektedir (D durumuna alınabilmektedir).

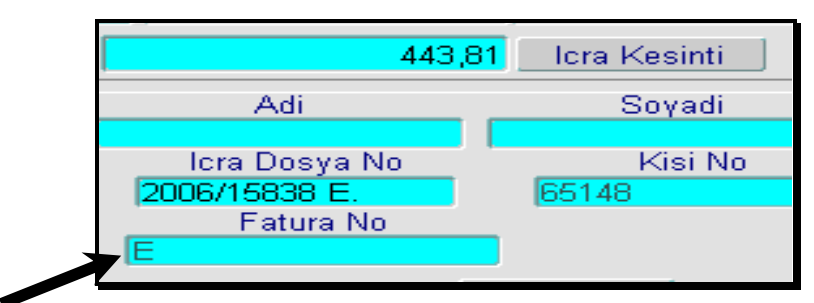

• **Maaş Hesaplama** programı çalıştırılarak kabul edilen kesinti bilgilerinin maaş hesabına yansıtılması sağlanır. Ayrıca, maaş bilgi girişi formundan ilgili personel sorgulanıp KESİNTİ butonuna tıklandığında ekrana gelen kesinti bilgileri formunda yapılan kesintiye ilişkin bilgiler formda yer alacaktır.

<u>Önemli Not</u>: Kesinti formundan İcra, Nafaka ve Taahhütlü Borçlara ait kesintiler girilmez. Bu kesintiler İcra Tahsilat Bilgi Giriş Formundan girilerek otomatik olarak bu forma aktarılır. Kefalet Giriş ve Kefalet kesintileri de ön inceleme menüsünden girileceği için bu formdan girilmez. Disiplin Cezası, Kira ve Diğer Kira kesintileri de maaş bilgi girişinden girilir. Bu formdan gireceğimiz kesinti kodları, ekranın altında bulunan uyarı satırında görülecektir.

#### b) Kişilerden Alacaklar Kesintisi:

Maaş Bilgi Girişi formundan maaşından kişi borcu kesintisi yapılacak memur sorgulanır ve formda bulunan **KESİNTİ** butonuna tıklanır. Açılan formda kesinti kodu alanına **60 (Kişi** 

**Borcu)** girilir ve **ENTER** tuşuna basılır. İmleç Tutar alanına geçtiğinde maaştan yapılacak kesinti tutarı yazılır ve enter tuşuna basılır. **Dosya No** alanına ilgili kişi borcu dosyasının numarası yazılıp enter tuşuna basıldığında kişi borcu dosya bilgilerinin yer aldığı ara yüz ekrana gelir. Ekrana gelen ara yüzden ilgili borcun tahakkuk kaydının bulunduğu satır seçilir ve TAMAM butonuna basılır (Tahakkuktan fazla kesinti yapılması sistem tarafından engellenmektedir).

| Kişi Borcu Tablo | isy talahad | 000000000 | 4444444  | 00000000000 | 0000000 | 199929 | 00000000 | >>>>>>>>>>>>>>>>>>>>>>>>>>>>>>>>>>>>>>> | 00000000000000 | 4444444444 | 499995 × _ |
|------------------|-------------|-----------|----------|-------------|---------|--------|----------|-----------------------------------------|----------------|------------|------------|
| Bul 200900000    | 01%         |           |          |             | _       | _      |          | _                                       |                |            |            |
| Dosya No         | Hes.Al.Tar  | Hes.Al    | Vergi No | Öderne Adet | Faiz    | Eko    | Eko      | Borc                                    | Faiz Bas.Tar.  | 1          |            |
| 20090000         | 29/12/2008  | 200900    | 1        | 1           | 1       | 1      | 1        | 100                                     | 01/01/2008     |            |            |
| 20090000         | 09/02/2009  | 200900    | 1        | 2           | 1       | 1      | 1        | 50                                      | 01/01/2009     |            |            |
| 20090000         | 25/02/2009  | 200900    | 1        | 2           | 1       |        | 2        | 4 69                                    |                |            |            |
|                  |             |           |          |             |         |        |          | -1,00                                   |                |            |            |
|                  |             |           |          |             |         |        |          |                                         |                |            |            |
|                  |             |           |          |             |         |        |          |                                         |                |            |            |
|                  |             |           |          |             |         |        |          |                                         |                |            |            |
|                  |             |           |          |             |         |        |          |                                         |                |            |            |
|                  |             |           |          |             |         |        |          |                                         |                |            |            |
|                  |             |           |          |             |         |        |          |                                         |                |            |            |
|                  |             |           |          |             |         |        |          |                                         |                |            |            |
|                  |             |           |          |             |         |        |          |                                         |                |            |            |
|                  |             |           |          |             |         |        |          |                                         |                |            |            |
|                  |             |           |          |             |         |        |          |                                         |                |            |            |

#### c) Muayene Katılım Payı Kesintisi:

Özel Bütçeli İdarelerde çalışan personelden yapılacak muayene katılım payı kesintileri, Maaş Bilgi Girişi Formunda bulunan KESİNTİ butonuna basılarak açılan Maaş kesinti Bilgileri Formundan 280- Muayene Katılım Payı kodu ile girilerek de gerçekleştirilebilmektedir.

| Personel No 000005560229 Adi Hilal Soyadı Erken                                                                                                    |                |                   |                 |       |                    |               |              |   |    |
|----------------------------------------------------------------------------------------------------|----------------|-------------------|-----------------|-------|--------------------|---------------|--------------|---|----|
| esinti<br><odu< th=""><th>Kesinti Adı</th><th>Top.Kesinti Tutan</th><th>Taksit<br/>Adedi</th><th></th><th>Aylık Kesinti Tut.</th><th>İcra Dai.Kod.</th><th>İcra Dos.No.</th><th>1</th><th></th></odu<> | Kesinti Adı    | Top.Kesinti Tutan | Taksit<br>Adedi |       | Aylık Kesinti Tut. | İcra Dai.Kod. | İcra Dos.No. | 1 |    |
| 280                                                                                                    | Muayene Kat.Pa | 100,00            |                 | 00000 |                    | 0             | 0            |   |    |
| -                                                                                                    |                |                   |                 |       |                    |               |              |   |    |
|                                                                                                    |                |                   |                 |       |                    |               |              |   | ji |
|                                                                                                    |                |                   |                 |       |                    |               |              |   |    |
|                                                                                                    |                |                   |                 |       |                    |               |              |   |    |
| -                                                                                                    |                |                   |                 |       |                    |               |              |   |    |
|                                                                                                    |                |                   |                 |       |                    |               |              |   |    |
|                                                                                                    |                |                   |                 |       |                    |               |              |   |    |

#### d) Maaştan Yapılacak % 20 İlaç Kesintilerinin Girişi:

Maaştan yapılacak olan % 20 ilaç kesinti bilgileri SGK dan elektronik ortamda alınıp Maaş Bilgileri menüsünde bulunan **Maaştan Yapılacak %20 İlaç Kesintileri** formuna eklenmektedir.

Bu formdan maaş hesaplatılacak ay, yıl, kurum ve birim kodu girilmek suretiyle sorgulanıp form üzerinde bulunan **AKTAR** butonuna basıldığında ilgili personelin kesinti bilgileri formuna söz konusu kesinti bilgileri aktarılmış olacaktır.

|                                      | MAAŞ                   | TAN YAPILAC  | AK %20 İLAÇ KESİN | NTILERI          |            |
|--------------------------------------|------------------------|--------------|-------------------|------------------|------------|
| Muhasebe Birimi k<br>Kurum k<br>Ay / | yıl bilgisini giriniz! |              |                   |                  |            |
| Personel No                          | Adı                    | Soyadı       | Tutar             | Eczacı TC Kimlik | Eczane Adı |
|                                      |                        |              |                   |                  |            |
|                                      |                        |              |                   |                  |            |
|                                      |                        |              |                   |                  |            |
|                                      |                        |              |                   |                  |            |
|                                      |                        |              |                   |                  |            |
|                                      |                        |              |                   |                  |            |
|                                      |                        |              |                   |                  |            |
|                                      | ĺ                      |              | ĺ                 | je na je         |            |
|                                      |                        |              |                   |                  |            |
| [                                    | Sorgu Gir              | ] Sorgu ipta | l Kayıt Sil       | KABUL            |            |
|                                      | Y A                    | ZDIR         | AKTAR             | ÇIKIŞ            |            |

#### e) <u>Emeklilik Aidatını Toptan Ödeyenlerin Gelir Vergisi Matrahından Düşülecek Tutarın</u> <u>Girilmesi:</u>

Maaşları say2000i sistemi üzerinden hesaplanan Genel ve Özel Bütçeli İdarelerde çalışan personelden, 111 Seri Nolu Gelir Vergisi Genel Tebliğine göre emeklilik aidatını toptan ödeyenlerin, maaş hesaplaması yapılırken hesaplanacak gelir vergisi matrahından düşülmesi gereken toptan ödeme tutarı, Maaş Bilgi Girişi Formunda bulunan KESİNTİ butonuna basılarak açılan Maaş kesinti Bilgileri Formundan 285- Gelir Vergisi Matrahından Düşülecek Tutar kodu ile girilecektir.

## 1.1.4 PERSONEL NAKİL İŞLEMLERİ

Personelin görevli olduğu saymanlıktan başka bir yere naklen atanması ile ilgili aşağıda yapılan açıklamalara gore işlemler yapılır;

# 1- Memurun atanmadan önce maaşını aldığı muhasebe birimi tarafından yapılacak işlem;

İlgili personel, Maaş Bilgi Giriş Formundan sorgulandıktan sonra İşlem Kodu:"3-Naklen Geçme" seçilip, "KABUL" butonuna basılır. Ayrıca, personelin Maaş Nakil Bildiriminin üzerine Personel Numarası yazılır.

| Oracle Developer Forn | ns Runtime - Web      |                                                 |                                           |
|-----------------------|-----------------------|-------------------------------------------------|-------------------------------------------|
| 🥳 say2000i            |                       |                                                 |                                           |
|                       |                       | Maaş Bilgi Giri                                 | şi                                        |
| Personel Numarasi     | 000000711719          | Diğer Tazminat TERFİ                            | Naklen Gelen Sorgu Gir < Yeni Form        |
| Saymanlık Kodu        | 99199                 | KABUL KESINTI                                   | Sorgu İptal > ÇIKIŞ                       |
| Daire Kodu            | 0013 Birim Kodu 001   |                                                 |                                           |
| İşlem Kodu            | 3 - Naklen Geçme 📃 💌  |                                                 |                                           |
| Adı                   | Mustafa               | Hizmet Tazm.Oranı                               | 0 Baba Adı                                |
| Soyadı                | Akman                 | Makam Tazm.Puani                                | Personelin Doğum Tarihi                   |
| Cinsiyet              | 🖲 Erkek 🛛 C Kadın     | Yurt Dışı Kodu                                  | Diğer Ver.İnd.Uygulaması 💌                |
| Medeni Hali           | C Bekar C Evli        | Öğrenim Durumu 1 - Lise                         | 🔽 Kefalet Aidatı 🔿 Kesiliyor 💿 Kesilmiyor |
| Çocuk Sayısı          | Aile Yrd. Yr. Ço. Say | Dil Tazm. : İngilizce 0 -Dil Tazmin             | atı Almıyor 🔽 Sigorta Primi               |
| Söz.Ger.Çoc.Yrd.Par   |                       | Almanca 🛛 - Dil Tazmin                          | ati Almiyor 🝷 Kira Kesintisi              |
| Eş Durumu             | 1 Eşi Çalışmıyor 🔄 💌  | Fransızca <mark>O</mark> - Dil Tazmin           | ati Almiyor 🝸 🛛 Diğer Kira Kes. 📄         |
| Sinif Kodu            | 0 Şube Kodu           | it: Forms                                       | İş Güçlüğü Zammı Puanı                    |
| Ünvan / Rütbe Kodu    | 0 Bilinmeyen          | jsp: 🚫 Kabul Etmek İstiyo                       | r Musunuz ? 🚽 Elem. Tem. Güç. Zam. Puanı  |
| Emekli Sicil No       |                       | Di                                              | 🚽 İş Riski Zammı Puanı                    |
| Memuriyet Sicil No    |                       | Diğer Dil Tazr Hay                              | Mali Sor.Zammı Puanı                      |
| Tasarruf Teşvik No    |                       | Lojman Tazminatı <mark>0</mark> - Almıyor       | Rapor (gün)                               |
| Kadro Derecesi        |                       | Sakatlık Vergi İnd.Katı Yok                     | <ul> <li>Memur. Başl.Tarihi</li> </ul>    |
| Öd. Es. Derece        | 0 Kademe 0            | Tayın Bedeli Kodu <mark>O - Tayın Bedeli</mark> | Almıyor 🔽 İşe Başlama Tarihi              |
| Em. Es. Derece        | 0 Kademe 0            | Oyak Kesintisi Kodu <mark>0.</mark> Oyak Kesint | isi Yapıl 💌 İşten Ayrılış Tarihi          |
| Askeri Gös.Tablo No   |                       | Para Cezası Tutarı                              | Toplam Vergi Mat. 0                       |
| Öd.Es. Ek Gösterge    |                       | Banka Şube Kodu                                 | 0 Toplam Fatura Tut. 100                  |
| Em.Es. Ek Gösterge    |                       | Banka Hesap No                                  | Eklenecek ∀ergi Mat.                      |
| Kidem Süresi - Ay     | 0 Yıl 0               |                                                 | En Son Güncellenen : Ay Yıl               |

2- Personelin naklen atandığı yerde maaşını ödeyecek olan yeni muhasebe birimi tarafından yapılacak işlemler ise;

Maaş Bilgi Girişi Formunda "**Naklen Gelen**" Butonuna basıldıktan sonra "**Sorgu Gir**" butonu "**Sorgu Çalıştır**" butonuna dönüşmektedir. Personelin, Maaş Nakil Bildiriminde görünen Personel Numarası yazılarak "**Sorgu Çalıştır**" butonuna basılmak suretiyle o personele ait bilgiler Maaş Bilgi Giriş Formuna getirilir. Bundan sonra ilgili memurun Dairesi ve Birim kodu bilgileri girildikten sonra İşlem Kodu: "**9**-**Diğer Bilgilerdeki Değişiklik**" seçilerek "KABUL" butonuna basmak suretiyle naklen geçme işlemi tamamlanır.

| 2 say2000i        |                   |                      |                  |                  |           |
|-------------------|-------------------|----------------------|------------------|------------------|-----------|
|                   |                   | Maaş Bilgi (         | Girişi           |                  |           |
| Personel Numarası |                   | Diğer Tazminat T E R | F İ Naklen Gelen | Sorgu Çalıştır < | Yeni Form |
| Saymanlık Kodu    |                   | KABUL KESİ           | NTİ              | Sorgu Iptal >    | ÇIKIŞ     |
| Daire Kodu        | Birim Kodu        |                      |                  |                  |           |
| İşlem Kodu        | -                 |                      |                  |                  |           |
| Adı               |                   | Hizmet Tazm.Orani    |                  | Baba Adi         |           |
| Soyadı            |                   | Makam Tazm.Puani     |                  | Personelin Doğum | Tarihi    |
| Cinsiyet 🤇        | 🗅 Erkek 🛛 🔿 Kadın | Yurt Dışı Kodu       | Diğer Ver.İn     | nd.Uygulamasi    | ▼         |

3- Personelin atandığı yeni harcama biriminin maaş ödemesini aynı muhasebe birimi yapıyor ise (Maaş ödemesini yapan muhasebe birimi değişmiyor); Bu durumda personelin Kurumsal kod bilgileri atandığı yeni birimin kurumsal kod bilgileri girilerek değiştirilir.

# 1.2 Personel Bordrosu

Maaş hesaplaması yapılan personelin bordrosunu görebilmek için :

• Maaş Bilgileri alt menüsündeki Personel Bordrosu seçeneği tıklanır. Aşağıdaki form ekrana gelir :

| 🧟 say2000i        |                    |                        |                       |          |                   |          |             |
|-------------------|--------------------|------------------------|-----------------------|----------|-------------------|----------|-------------|
| Muhasebe Birim I  | Kodu 99199 Person  | el No <b>000053222</b> | 203 Ay 6 Yil 2009     | Bo       | rdro Tipi 📑 🔤 So  | orgu Gir | Sorgu İptal |
| Kurum Kodu        | 13 1 43 62 Birim k | Kodu 470 Gecikr        | ne : Ay O Yıl O       | <u> </u> | YAZDIR <          | >        | ÇIKIŞ       |
| Adı               | Ahmet              | Öde.Es.Derece          | 1 Kademe              | 3        | Şube Kodu         |          |             |
| Soyadı            | Kabakçı            | Em.Es.Derece           | 1 Kademe              | 3        | Banka Şube Kodu   |          | 1001910034  |
| Sicil No          |                    | Kidem : Ay             | 4 Yil                 | 20       | Banka Hesap No    |          | 12345       |
| Emekli Sicil No   |                    | Medeni Hali            | 1 Çocuk Sayısı        | 2        | Sigorta           |          | 0,00        |
| Öd.Es.Ek Göst.    | 3000               | Ünvan Kodu             | 0 Sinif Kodu          | 0        | Geç.Ay Vergi Top. |          | 0,00        |
| Em.Es.Ek Göst.    | 3600               | Yurtdışı Kodu          | İşlem kodu            | 9        | Aylık Vergi Mat.  |          | 651,28      |
| Maaş Tutarı       | 77,05              | Asgari Gec.Ind         | 59,9                  | 94       | Gelir ∨ergisi     |          | 37,75       |
| Temel Maas        | 708,40             | · · ·                  |                       |          | Damga Vergisi     |          | 11,98       |
| -<br>Ek Gösterge  | 160,52             |                        |                       |          | Em.Kes.(Dev)      |          | 264,64      |
| Kidem Tutari      | 21,40              |                        |                       | _        | Em.Kes.(Kisi)     |          | 333,06      |
| Yan Ödeme         | 16.97              | Person                 | el Bordrosu           | i) -     | Kişi Dev. %25     |          | 0,00        |
| Aile Yard.Tutari  | 80,26              |                        |                       |          | Kisi Dev. %100    |          | 0,00        |
| Çoc. Yard. Tutarı | 26,75              |                        |                       |          | Sağ.Sig.Pir(Dev)  |          | 0,00        |
| Özel Hiz.Tazm.    | 762,45             |                        |                       |          | Sağ.Sig.Pir(Kişi) |          | 0,00        |
| Lojman Tazm.      | 00,00              | DiğerTaz.Adı           | Diğer Tazminat Tutarı |          | Kesinti Adı       | Kesi     | nti Tutarı  |
| Makam Tazm.       | 107,01             | Ek Öd.(5793s           | 142,3                 | 2 🖻      |                   |          |             |
| Dil Tazminatı     | 0,00               |                        |                       |          |                   |          |             |
| Em.Kes.(Dev)      | 264,64             |                        |                       |          |                   |          |             |
| Artış %100 (Dev)  | 0,00               |                        |                       |          |                   |          |             |
| Giriş %25 (Dev)   | 0,00               |                        |                       |          |                   |          |             |
| Sag.Siğ.Pir(Dev)  | 0,00               | Toplam Diğer Taz.      | 142,3                 | 2        | Toplam Kesinti    |          |             |
| Gelir Toplamı     | 2.367,77           | Kesinti Toplamı (      | 647,4                 | 13       | Net Ödenen        |          | 1.720,34    |

- İlgili personelin **kişi numarası** (Personel No) sorgulandığında, o kişiye ait maaş bilgileri ekrana gelir.
- Maaşı hesaplanmış olan personelin Bordrosunu Yazdır butonuna basılarak dökmek mümkündür.
- Bu formda **Bordro Tipi** alanı hesaplanan maaşın türüne göre otomatik olarak gelmektedir.
- Bordro Tipi olarak sistemde aşağıdaki tanımlar yapılmıştır :
  - 1 : kısıt maaş bordrosu
  - 2 : gecikmeli terfi maaş bordrosu
  - 3 : normal maaş bordrosu
  - 4 : katsayı artışından kaynaklanan 14 günlük fark bordrosu
  - 9: Manuel hesaplanıp Bordro Bilgi Girişinden yapılan bordro

# 1.3 Bordro Bilgi Giriş Formu

Bu form ile, sistem tarafından otomatik olarak hesaplanamayacak olan maaşlara ilişkin bordro girişleri yapılır.

Herhangi bir nedenle maaşları sistemden hesaplatılmadan manuel olarak hazırlanan bordroların (Yılı geçmiş terfi vb hesaplamalar) muhasebe kayıt formundan girilerek ödenmesi durumunda, Sosyal Güvenlik Kesintilerine ilişkin bildirgenin SGK na verilmesine esas teşkil eden TXT dosyasının oluşturulabilmesi için, manuel hazırlanan bordro bilgilerinin Maaş Bilgi Girişi menüsünde yer alan Bordro Bilgi Girişi Formundan mutlaka girilmesi gerekmektedir.

| 🧝 say2000i        | g say2000i                             |                         |                 |                    |                  |  |  |  |
|-------------------|----------------------------------------|-------------------------|-----------------|--------------------|------------------|--|--|--|
|                   |                                        | Bordro B                | ilgi Girişi     |                    |                  |  |  |  |
| Muhasebe Birimi K | lodu 99199                             |                         | Bord.           | Гір 🧐 Ау 📃         | Gecikme : Ay 🔽 0 |  |  |  |
| Persone           | Personel No Kurum Kodu Birim Yıl Yıl O |                         |                 |                    |                  |  |  |  |
| Adı               |                                        | Öde.Es.Derece           | Kademe          | Şube Kodu          |                  |  |  |  |
| Soyadı            |                                        | Em.Es.Derece            | Kademe 🗌        | 🛛 Banka ve Şb.Kodu |                  |  |  |  |
| Sicil No          |                                        | Kidem : Ay              | Yil             | 🔋 Banka Hesap No   |                  |  |  |  |
| Emekli Sicil No   |                                        | Medeni Hali             | Çocuk Say.      | Sigorta            |                  |  |  |  |
| Öd.Es.Ek Göst.    | -                                      | Ünvan Kodu              | Sinif K.        | Geç.Ay Vergi Top.  |                  |  |  |  |
| Em.Es.Ek Göst.    | -                                      | Yurtdışı Kodu           |                 | Aylık Vergi Mat.   |                  |  |  |  |
|                   | Mem.Baş                                | .Tar. 15/10/2008 tarihi | nden ©Önce O    | Sonra              |                  |  |  |  |
| Maaş Tutarı       |                                        | Makam Taz.              |                 | Gelir Vergisi      |                  |  |  |  |
| Temel Maaş        |                                        | Dil Tazminati           |                 | 📃 🛛 Damga Vergisi  |                  |  |  |  |
| Ek Gösterge       |                                        | Em.Kes. (Dev.)          |                 | Em.Kes. (Dev.)     |                  |  |  |  |
| Kidem Tutar       |                                        | Artış %100 Dev          |                 | Em.Kes. (Kişi)     |                  |  |  |  |
| Yan Ödeme         |                                        | Giriş %25 Dev           |                 | Kişi Dev. %25      |                  |  |  |  |
| Aile Yar.Tut      |                                        | Sağ.Sig.Pir(Dev)        |                 | Kisi Dev. %100     |                  |  |  |  |
| Çoc. Yar. Tut     |                                        | Asgari Geçim İnd        | irimi Oranı     | Sağ.Sig.Pir(Dev)   |                  |  |  |  |
| Özel Hiz.Taz.     |                                        | Asgari Gec.İnd.Tut      |                 | Sağ.Sig.Pir(Kişi)  |                  |  |  |  |
| Sorgu Gir         | rgu İptal 🤇 < 🔵 >                      | Kayıt Sil Diğer Ta      | azminat Kesinti | KABUL Ç            | IKIŞ Yeni Form   |  |  |  |

- Formdaki Personel No alanına, maaşı hesaplanacak olan personelin numarası girilir. Buna göre, bu formla bordrosu yapılacak olan personelin, daha önce maaş bilgi giriş formu ile sisteme kaydedilmiş olması gerekir. Personel numarası girilip Enter tuşuna basıldığında personele ait bilgiler formdaki ilgili kutucuklarda otomatik olarak ekrana gelir.
- İmleç **Ay** kutucuğuna atlar. Buraya hesaplamanın yapıldığı ay bilgisi girilir. Enter tuşuna basılır. İmleç, **Yıl** kutucuğuna atlar. Buraya da içinde bulunulan yıl yazılır.
- İmleç, Gecikme Ay kutucuğuna atlar. Buraya maaşın ilişkin olduğu ay girilir. Örneğin, 15/10/2009 tarihinde, 15/05/2009 tarihine ait maaş hesaplanıyorsa gecikme ay bilgisi olarak 05 girilmelidir. Enter tuşuna basıldığında Gecikme Yıl kutucuğuna atlar. Buraya da hesaplanan maaşın ilişkin olduğu yıl yazılır.

- İmleç, Ödemeye Esas Ek Gösterge kutucuğuna atlar. Buraya maaşın, üzerinden hesaplanacağı ek gösterge rakamı girilir. Enter tuşuna basılır.
- İmleç, **Emekli Keseneğine Esas Ek Gösterge** kutucuğuna atlar. Buraya da ilgili rakam girilir.
- İmleç, Ödemeye Esas Derece kutucuğuna, ve ardından da Kademe kutucuğuna atlar. Buraya, ödemenin yapılmasında esas alınacak derece ve kademe bilgileri girilir. Enter tuşuna basılır.
- İmleç, Emekli Keseneğine Esas Derece ve ardından Kademe kutucuklarına atlar. Buraya da ödeme üzerinden kesilecek emekli keseneğine esas olacak derece ve kademe bilgileri girilir. Enter tuşuna basılır.
- İmleç, sırasıyla **Kıdem Ay** ve **Yıl** kutucuklarına atlar. Buralara, ödeme yapılacak gecikme maaşının ilişkin olduğu tarihte personelin kıdemi ay ve yıl olarak girilir. Enter tuşuna basılır.
- İmleç, Unvan Kodu kutucuğuna atlar. Buraya, memuriyet unvanına ait kod girilir.
- İmleç, **Sınıf Kodu** kutucuğuna atlar. Personelin hizmet sınıfı kodu buraya yazılır.
- Bir sonraki adımda Medeni Hali, Çocuk Sayısı bilgileri alanları doldurulur.
- Son olarak Aylık Vergi Matrahı girilerek bilgi girişi tamamlanır.
- Daha sonra personelin maaşı elle hesaplanarak, formdaki ilgili alanlara yazılır.
- Kabul butonuna basılarak girilen bilgiler veri tabanına kaydedilir.

Bu form üzerindeki **Diğer Tazminat** butonuna basıldığında, ilgili personele ait diğer tazminat tutarlarının girilebileceği aşağıdaki form ekrana gelir.

| Diğer Tazminat Bilgileri                            |                 |     |      |           |                |  |
|-----------------------------------------------------|-----------------|-----|------|-----------|----------------|--|
| Personel No 000000012709 Adı Serpil Soyadı Yıldırım |                 |     |      |           |                |  |
| Tazm.Kodu                                           | Tazminat Adı    | Ay  | Yil  | B.Tip     | Kesinti Tutarı |  |
| 3                                                   | Eğitim Öğ.Öd.   | 8   | 2000 | 5         | 30000 🔄        |  |
| 4                                                   | Gel.G.Ç.Yr.G.Öd | 8   | 2000 | <u> 5</u> | 600000         |  |
| 6                                                   | Yük.Hak.Tazm.   | 8   | 2000 | 5         | 1230000        |  |
| 7                                                   | Yargı Ödeneği   | 8   | 2000 | 5         | 5678           |  |
| 8                                                   | H.S.Yük.Kr.Ü.Ta | 8   | 2000 | 5         | 4444444        |  |
| 12                                                  | Emn.Uçuş Taz.   | 8   | 2000 | 5         | 11111111       |  |
|                                                     |                 |     |      |           |                |  |
|                                                     |                 |     |      |           |                |  |
|                                                     |                 |     |      |           |                |  |
|                                                     |                 |     |      |           |                |  |
|                                                     | Kayıt Sil K A E | BUL |      | ÇIK       | IŞ             |  |

Bu form üzerindeki **Kesinti** butonuna basıldığında, ilgili personele ait kesinti bilgilerinin girilebileceği aşağıdaki form ekrana gelir.

| Kesinti Bilgileri                            |                 |     |      |       |              |                           |                              |  |  |  |
|----------------------------------------------|-----------------|-----|------|-------|--------------|---------------------------|------------------------------|--|--|--|
| Personel No 12709 Adı Serpil Soyadı Yıldırım |                 |     |      |       |              |                           |                              |  |  |  |
| Kes.Kodu                                     | Kesinti Adı     | Ау  | Yil  | B.Tip | Kesinti Tut. | İcra D.Kodu<br>Send. Kodu | /İcra Dos.No/<br>Send.Üye No |  |  |  |
| 70                                           | Em.San.Hiz.Bor  | 8   | 2000 | 5     | 454545454    | 0                         | 00                           |  |  |  |
| 140                                          | lora            | 8   | 2000 | 5     | 20000        | 3                         | 3                            |  |  |  |
| 110                                          | Konut Ön Bi.For | 8   | 2000 | 5     | 100000       | 1                         | 1                            |  |  |  |
| 180                                          | Tem.Taz.Net Dü  | 8   | 2000 | 5     | 100000       | 2                         | 2                            |  |  |  |
| 20                                           | Kefalet Giriş   | 8   | 2000 | 5     | 66666666     | 55                        | 55                           |  |  |  |
| 170                                          | Baş.Say.Yap.Ke  | 8   | 2000 | 5     | 777777       | 66                        | 66                           |  |  |  |
| 151                                          | İlksan Aidatı   | 8   | 2000 | 5     | 777777       | 77                        | 88                           |  |  |  |
| 90                                           | Oyak Aidati     | 8   | 2000 | 5     | 55555        | 90                        | 90                           |  |  |  |
|                                              |                 |     |      |       |              |                           |                              |  |  |  |
|                                              |                 |     |      |       |              |                           |                              |  |  |  |
|                                              | Kayıt           | Sil |      | KAB   | UL ÇI        | KIŞ                       |                              |  |  |  |

# 1.4 Bordro İcmal Formu

Bu formda, belli bir daire adına yapılan maaş ödemelerine ait bilgiler toplu olarak gösterilir. Bu forma ulaşmak için şu aşamaların takip edilmesi gerekir:

- Maaş modülünden maaş bilgileri alt menüsüne girilir.
- Bordro icmal seçeneğine çift tıklanır. Ekrana aşağıdaki form gelir.

| Muhasebe Birimi Kodu 48 | 3102          |                   | Ay                    |         | So                 | rgu Gir   | ÇIKIŞ        |
|-------------------------|---------------|-------------------|-----------------------|---------|--------------------|-----------|--------------|
| Kurum Kodu              | Birim         |                   | Yil                   |         | Son                | gu İptal  | < >          |
| То                      | plam Tutarlar |                   |                       |         |                    | Toplar    | n Tutarlar   |
| Aylık Tutar             |               | Asgari Geçim İn   |                       |         | Gelir Vergisi      |           |              |
| Taban Maaş Tutan        |               |                   |                       | D       | amga ∨ergisi       |           |              |
| Ek Gös.Tutari           | ]             | Toplam Kişi S     | ayısı                 | Em      | Kes. (Devlet)      |           |              |
| Kidem Tutari            |               |                   |                       | E       | im. Kes.(Kişi)     |           |              |
| Yan Öd. Tutarı          |               |                   |                       |         | kişi Dev. %25      |           |              |
| Aile Yard. Tutan        |               | Bordro            | o icmal               | ) Dev   | /. %100 (Kişi)     |           |              |
| Çocuk Yard.Tutarı       |               |                   |                       | Mal.    | Yaş.Öl.Pir.(D)     |           |              |
| Özel Hizm. Tutarı       |               |                   |                       | Mal. Ya | ş. Öl. Pir. (Kişi) |           |              |
| Lojman Tazminati        |               |                   |                       | Sağ     | lik.Sig.Pir.(D)    |           |              |
| Makam Hizm.Taz          |               |                   |                       | Sağ     | Sig. Pir. (Kişi)   |           |              |
| Dil Tazminati           |               | Diğer Taz, Adı    | Diğer Tazminat Tutarı |         | Kesinti Adı        | Kesinti T | oplam Tutari |
| Em.Kes. (Devlet)        |               |                   |                       |         |                    |           | (P           |
| Giriş %25 (Devlet)      | j             |                   |                       |         |                    |           |              |
| Ar. Fark %100           |               |                   |                       |         |                    |           |              |
| Mal. Yaş. Öl. Pr(D)     |               |                   |                       |         |                    |           | ] 8          |
| Sağlık Sig.Pir. (D)     |               |                   |                       |         |                    |           |              |
|                         |               |                   |                       |         |                    |           |              |
|                         |               |                   |                       |         |                    |           |              |
|                         | т             | oplam Diğer Taz.  |                       | т       | oplam Kesinti [    |           |              |
| Gelir Toplamı           | 0,00          | Kesinti Toplamı [ | 0,0                   | ī       | Net Ödenen [       |           | 0,00         |
| Bordro Numarası         |               | İşlem Numarası [  |                       | 0       | nay Numarası [     |           | )            |

- Formdaki sorgu gir butonuna başılır. Butonun adı sorgu çalıştır haline dönüşür.
- Hangi dairenin bordro bilgileri görülmek isteniyorsa o dairenin daire kodu ve birim kodu ilgili alanlara yazılır.
- **Sorgu çalıştır** butonuna basılır. Ekrana, o daireye ilişkin bordro bilgileri birim bazında ve ay itibariyle otomatik olarak gelir. Aşağı yön tuşuna basılarak bir daire ve birime ait bordro bilgileri aylar itibariyle sırasıyla görülebilir.
- Maaş ödemesine esas ödeme emri belgesinin **işlem** ve **yevmiye numarası** formun alt tarafında gösterilmektedir.

# 1.5 Personel Yakınları Bilgi Girişi

Personelin eş, çocuk ve diğer yakınlarının kayıt altına alınmasını sağlayan bu form, sağlık harcamalarının takibi ve istatistiksel değerlendirme açısından da önem taşımaktadır. Personelin ilaç alımlarında sorun yaşanmaması bakımından güncel tutulması gerekmektedir.

| Kame No       Adı       Soyadı       Doğum Tarihi       Geçerlilik Sür.       Yararlanma Nedeni       Yakınlık       Emekli       TC.Kimlik No         Seri       No       Adı       Soyadı       Oğum Tarihi       Geçerlilik Sür.       Yararlanma Nedeni       Cinsiyet       Durumu       Sicil No       TC.Kimlik No         Image: Soyadı       Soyadı       Image: Soyadı       Image: | Muhasebe Birimi Ko<br>99199 | du Kurum I | Kodu      | Perso<br>Birim Kod | ne<br>u I   | e I<br>Pers | <b>v e</b><br>onel l | Y a<br>No  | ı k         | ınl           | arı Bilgi Gi            | iriș | și    |                    |                    | '                          | //AAŞ |
|----------------------------------------------------------------------------------------------------|-----------------------------|------------|-----------|--------------------|-------------|-------------|----------------------|------------|-------------|---------------|-------------------------|------|-------|--------------------|--------------------|----------------------------|-------|
|                                                                                                    | Karne No<br>Seri No         | Adı        | So        | yadı               | Doğu<br>Gün | m Ta<br>IAy | arihi<br>Yıl         | Geç<br>Gün | erlil<br>Ay | lik Sü<br>Yıl | r.<br>Yararlanma Nedeni | Cin  | siyet | Yakınlık<br>Durumu | Emekli<br>Sicil No | <b>YAK</b><br>TC.Kimlik No | INLA  |
|                                                                                                    |                             |            |           |                    |             |             |                      |            |             |               |                         |      |       |                    |                    |                            |       |
| Sorgu Gir Sorgu iptal < > Kayıt Sil KABUL ÇIKIŞ                                                                                                    |                             |            | Sorgu Gir | Sorgu ij           |             |             | <                    |            |             |               | <pre></pre>             |      |       |                    |                    |                            |       |

# 1.6 Tayin, Terfi ve Ayrılış Bilgi Girişi

Tayin olan, terfi eden ve ayrılan personelin takibini sağlayan bir formdur. Personelin durumunda meydana gelen bu türden değişikliklerin bu forma kaydedilmesi gerekir.

|        | т              | ayin, Te    | erfi ve  | Ayrılış      | Bilgi Girişi  |          |  |
|--------|----------------|-------------|----------|--------------|---------------|----------|--|
| Sayman | lik Kodu 00010 | Kişi No     |          | Adi          | Soyac         | h        |  |
|        | Makam          | Mak.Tarih   | Mak.Sayı | Tay.Ayr.Tar. | Gel.Git.Görev | Açıklama |  |
|        | Sorgu Gir      | Sorgu İptal | < >      | Kayıt Si     | I KABUL       | ÇIKIŞ    |  |

# 1.7 Kadro Bilgileri

#### 1.7.1 Kadro Defter Giriş Formu

Bu form, bir daireye tahsis edilen veya tenkis edilen kadroların defter kaydının girilmesi için kullanılır. Bir kadro tahsisi veya tenkisi yapılmışsa bunun kadro defterine kaydedilmesi için aşağıdaki aşamaların takip edilmesi gerekir:

- Maaş modülünden Kadro Bilgileri alt menüsüne girilir.
- Kadro defteri seçeneği üzerine çift tıklanırsa aşağıdaki form ekrana gelir :

| Kadro                   | Defter Girişi           |
|-------------------------|-------------------------|
| Saymanlık Kodu 00010    | Daire Kodu Yıl 2000     |
| Tip Tahsis              | 💌 Dosya No.             |
| Belge Tarihi            | Derece                  |
| Belge Numarası          | Adet                    |
| Kadro Başlangıç Tarihi  | Ünvan Kodu              |
| Tenkis Başlangıç Tarihi | Ünvan                   |
| Sorgu Gir Sorgu İptal < | > Kayıt Sil KABUL ÇIKIŞ |

- İlk olarak Daire Kodu girilir. Enter tuşuna basılır.
- İmleç, **Tip** kutucuna atlar. Bu kutucuk açılır bir liste kutusudur. Buradan yapılan işlemin bir tahsis mi yoksa bir tenkis işlemi mi olduğu seçilir. Enter tuşuna basılır.
- İmleç, **Belge Tarihi** kutucuğuna atlar. Buraya, tahsis veya tenkis bilgilerini bildiren belgenin tarihi girilir.
- İlgili belgenin numarası Belge Numarası alanına girilir.
- Yapılan işlem bir tahsis işlemi ise **Kadro Başlangıç Tarihi**; bir tenkis işlemi ise **Tenkis Başlangıç Tarihi** bilgileri aynı adı taşıyan kutucuklara girilir.
- İmleç, Dosya Numarası alanına atlar. Buraya dosya numarası girilir.
- Tahsis veya tenkis edilen kadronun derecesi Derece alanına girilir.
- Tahsis veya tenkis edilen kadro adedi Adet alanına yazılır.
- Tahsis veya tenkis edilen kadronun Unvan kodu, **Unvan Kodu** alanına girilir. Yanlış bir kod girilip enter tuşuna basıldığında aşağıdaki form ekrana gelir :

|           |                | × |  |  |  |  |  |  |
|-----------|----------------|---|--|--|--|--|--|--|
|           |                |   |  |  |  |  |  |  |
| Find 111% |                |   |  |  |  |  |  |  |
|           | -              |   |  |  |  |  |  |  |
| Unvankod  | Unvanadik      |   |  |  |  |  |  |  |
| 109       | 109 Müsteşar 🥃 |   |  |  |  |  |  |  |
| •         |                |   |  |  |  |  |  |  |
| Find      | OK Cance       | · |  |  |  |  |  |  |

- Bu tablodan işlem yapılan kadroya ait Unvan kodunun doğru olup olmadığını kontrol etmek mümkün olur.
- Enter tuşuna basıldığında, bir önceki aşamada girilen Unvan koduna ilişkin Unvan adı otomatik olarak Unvan Adı kutucuğuna gelir.
- Bütün bilgiler doğru girilmişse Kabul butonuna basılarak işlem tamamlanır.

#### 1.7.2 Kadro Defteri

Kadro Defter Giriş Formu ile yapılmış olan bilgilerin defter kayıtları yer alır.

| T.C. Mailye Bakaniyöy                                          |                                 |                                 |               |        |         | K A    | D  | RO |     | D   | EI | FΤ  | E  | Rj  | t     |     |   |     |       |       |                   | Muhaseb          | at Genel Müdürlüöü |
|----------------------------------------------------------------|---------------------------------|---------------------------------|---------------|--------|---------|--------|----|----|-----|-----|----|-----|----|-----|-------|-----|---|-----|-------|-------|-------------------|------------------|--------------------|
| Muhasebe Birimi<br>Muhasebe Birimi                             | Ko: 000<br>Ar:Mail              | )07<br>Iye Bakanlij             | iðy Merkez S  | Sayman | iyk Mod | âriuða |    |    |     |     |    |     |    |     |       |     |   |     |       |       |                   |                  |                    |
| Kadronun Gönderildiğine                                        | Gelen                           | Yapilan                         | 0             |        |         |        |    |    | K a | dro | ٧  | e y | ۵  | T e | n k i | s i | n | A y | r 1 n | t 1 5 | 1                 |                  |                    |
| Veya genusin Yapimasina<br>Tilişkîn Yazının<br>Tarihi Numarası | Kadronun<br>Başiangıç<br>Tarihi | Tenkisin<br>Başlangıç<br>Tarihi | Numarasi      | 15     | 14      | 13     | 12 | 11 | 10  | 09  | 08 | 8   | 07 | 06  | 05    | 0   | 4 | 03  | 02    | 01    | Tahsis<br>Toplami | Tenkis<br>Toplam | Unvan Adı          |
|                                                                |                                 | Saymanl                         | ink Toplana : |        |         |        |    |    |     |     |    |     |    |     |       |     |   |     |       |       |                   |                  |                    |
|                                                                |                                 |                                 |               |        |         |        |    |    |     |     |    |     |    |     |       |     |   |     |       |       |                   |                  |                    |
|                                                                |                                 |                                 |               |        |         |        |    |    |     |     |    |     |    |     |       |     |   |     |       |       |                   |                  |                    |
|                                                                |                                 |                                 |               |        |         |        |    |    |     |     |    |     |    |     |       |     |   |     |       |       |                   |                  |                    |
|                                                                |                                 |                                 |               |        |         |        |    |    |     |     |    |     |    |     |       |     |   |     |       |       |                   |                  |                    |
|                                                                |                                 |                                 |               |        |         |        |    |    |     |     |    |     |    |     |       |     |   |     |       |       |                   |                  |                    |

# 2. BÖLÜM HESAPLAMALAR

# 2 MAAŞ HESAPLAMA FORMU

Maaş bilgileri doğru olarak girilen personelin maaşını hesaplatmak için "maaş hesaplama programının" çalıştırılması gerekmektedir. Bunun için, "Maaş Modülü" içindeki "Maaş Hesaplama" seçeneği ile aşağıdaki form açılır :

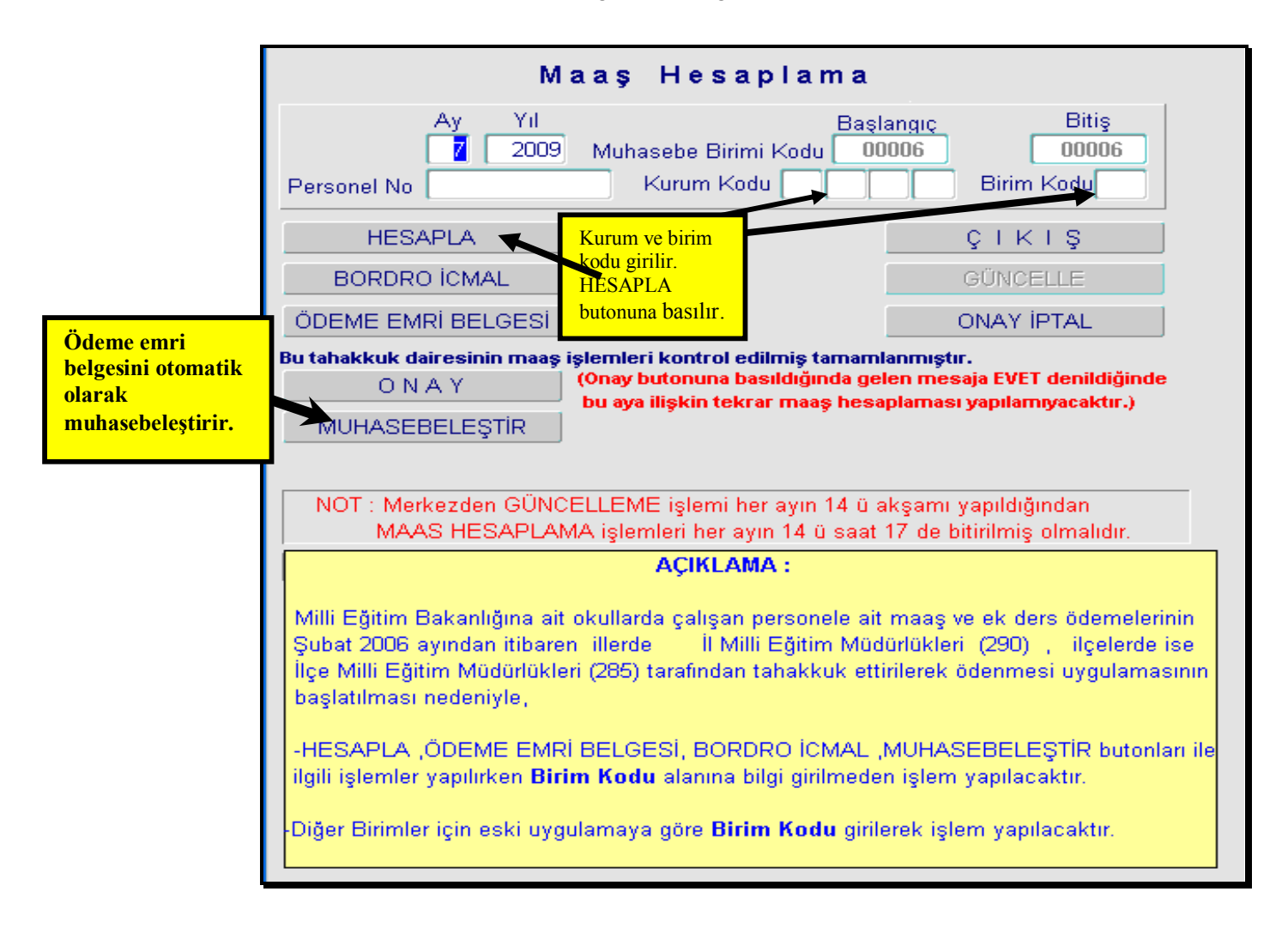

Maaş hesaplama formundan harcama birimi bazında (ay seçilir, yıl otomatik gelir ve kurum, birim kodu girilir) maaş hesaplatılabildiği gibi her hangi bir personele ait maaş da hesaplanabilir (münferit maaş hesaplama yapılabilmektedir). Bu hesaplamayı yapabilmek için bu tablodaki alanların doldurulması gerekmektedir. Burada önemli olan alan **Personel No** alanıdır. Kurum, birim kodu yanında ilgili personelin numarası girildikten sonra **Maaş Hesapla** butonuna basılır. İşlem tamamlandıktan sonra aşağıdaki iletişim kutusu ekrana gelir :

| Forms | ×                                       |
|-------|-----------------------------------------|
| 8     | MAAS HESAPLAMA PROGRAMI CALISMASI BITTI |
|       | QK                                      |

Bu kutudaki **OK** butonuna basılınca ilgili personelin belirtilen aya ait maaşı hesaplanmış olur.

Yukarıda bahsedildiği gibi personel numarası boş bırakılarak bir harcama biriminin daire, birim kodlarını yazmak suretiyle, o harcama birimine ait maaşı hesaplatmak da mümkündür. Yukarıdaki iletişim kutusu ekrana gelmediği takdirde maaş hesaplaması yapılmamış demektir.

Maaş hesaplaması yapıldıktan sonra Maaş Hesaplama formu üzerinde bulunan Bordro İcmal ve Ödeme Emri Belgesi butonlarına basılmak suretiyle bordro icmal ve ödeme emri belgesi alınır. Gerekli kontroller yapıldıktan sonra ıslak imza süreci tamamlattırılır ve aynı form üzerinde bulunan ONAY butonuna basılmak suretiyle maaş hesaplama işlemi onaylanır ve yeniden maaş hesaplatılması yapılamaz. (Yeniden maaş hesaplatılamayacağı için maaş bilgilerinde yapılacak değişiklikler bordroya yansımayacaktır).

Maaş Hesaplama formunda bulunan ONAY butonuna basılmak suretiyle onaylama işlemi tamamlanmış olur ve maaş ödemesine esas ödeme emri belgesinin muhasebeleştirilebilmesi aşamasına geçilebilir. Söz konusu form üzerinde bulunan "MUHASEBELEŞTİR" butonuna basıldığında sistem ödeme emri belgesini bekleme durumunda (fiş durumu B) muhasebeleştirir ve fişin işlem numarasını mesaj olarak ekranda gösterir. Otomatik olarak oluşturulan ödeme emri belgesi Muhasebe Kayıt Formundan işlem numarası ile sorgulanır. Gerekli kontroller yapıldıktan sonra (Özellikle 325 hesaabın bulunduğu satırda ilgili harcama biriminin banka şube kodu ile banka hesap numarasının doğruluğu araştırılır) herhangi bir sorun görünmüyorsa fiş "ONAY" butonuna basılmak suretiyle onaylanır.

| Fis Tipi : C<br>Muhasebe Birimi<br>Hakedis Kart No<br>Kurum Kodu<br>T.C. Kimlik No<br>Adi<br>Vekalet Vergi No<br>Açiklama | MIF © ÖEB Fis<br>00006<br>7 86 32 0<br>3010513038<br>DIYANET İŞLERİ B/<br>Normal Maaş Temm                                                                                                    | Durumu 💽 Islem No<br>Hakedis<br>Birim 932<br>Mernis -Vedop Sorg<br>AŞKA Soyadi NLIĞ<br>Vek.Adi                                                                                                    | 20090061810<br>Yevmiye No 200900<br>Verile No<br>Daire Adi Din Eğ<br>Din EğiTİM | 2009 YILI<br>060807<br>jitimi Dairesi E<br>0:50:11 k<br>Vek.Soya<br>Be | I Islem Tar 10/07/2009<br>Yevm. Tar 10/07/2009<br>Verile Tar<br>Başkanlığı<br>Kabul Saati <b>09:19:14</b><br>adı<br>eyanname No | K A B U L     O N A Y     Onav lotal     lotal Son.Ona     Nitzelt T.Gö     Alindi M.I.f     Yevmive Tar. De     lotal Fisten D     Mars 1 Ay 7 | Sorau Gir<br>Sorau lotal<br><< >><br>Form Temizle<br>h. (B. D) FIS IPTL<br>Kavit Sil<br>äis. C I K I S<br>üzeltime Eisi Olustur<br>Yil 2009 Maas Düz. |
|----------------------------------------------------------------------------------------------------|----------------------------------------------------------------------------------------------------|----------------------------------------------------------------------------------------------------|---------------------------------------------------------------------------------|------------------------------------------------------------------------|----------------------------------------------------------------------------------------------------|----------------------------------------------------------------------------------------------------|----------------------------------------------------------------------------------------------------|
| IS.K. Hes.K. Kurum<br><b>1 630 07 86</b><br>1 630 07 86<br>1 630 07 86<br>1 630 07 86<br>1 630 07 86<br>1 630 07 86       | Sector         Forkstand           32         00         932         08         4           32         00         932         08         4           32         00         932         08         4           32         00         932         08         4           32         00         932         08         4           32         00         932         08         4 | Siyon         Finans         Ekonor           0         00         1         01         01         0           0         00         1         01         01         0         0           0         00         1         01         01         0         0         0         0         0         0         0         0         0         0         0         0         0         0         0         0         0         0         0         0         0         0         0         0         0         0         0         0         0         0         0         0         0         0         0         0         0         0         0         0         0         0         0         0         0         0         0         0         0         0         0         0         0         0         0         0         0         0         0         0         0         0         0         0         0         0         0         0         0         0         0         0         0         0         0         0         0         0         0         0         0         0 <td>nik Bütçe<br/>1 01 0 0<br/>2 01 0 0<br/>3 01 0 0<br/>5 01 0 0<br/>TOP</td> <td>Ekodlari</td> <td>Borç 23.799,48 15.779,33 200,00 2.200,00 135,50 104,325,96</td> <td>Alacak ,00<br/>,00<br/>,00<br/>,00<br/>,00<br/>,00</td> <td>Tanim<br/>GIDERLER HESABI Z<br/>GIDERLER HESABI Z<br/>GIDERLER HESABI G<br/>GIDERLER HESABI S<br/>GIDERLER HESABI E<br/>Icra Kesinti</td> | nik Bütçe<br>1 01 0 0<br>2 01 0 0<br>3 01 0 0<br>5 01 0 0<br>TOP                | Ekodlari                                                               | Borç 23.799,48 15.779,33 200,00 2.200,00 135,50 104,325,96                                                                      | Alacak ,00<br>,00<br>,00<br>,00<br>,00<br>,00                                                                                                   | Tanim<br>GIDERLER HESABI Z<br>GIDERLER HESABI Z<br>GIDERLER HESABI G<br>GIDERLER HESABI S<br>GIDERLER HESABI E<br>Icra Kesinti                        |
| Hes. Al. Tar<br>K. Muh. Birimi<br>Pul Adet<br>Alinan Ödenek (E                                                            | Hes. Al. No<br>Yev. Tar K.<br>Yil Kur Kur Ay<br>ama<br>Birim)<br>,00                                                                                                    | Borç<br>Yev No F. B. Ta<br>r Mahalli Kur<br>Harcama<br>,00<br>Düsülen Harcama<br>,00                                                                                                    | Alacak<br>r Odeme Emi<br>Yabanci Kur<br>Sgk Kurum<br>Alinar<br>Düsüle           | ri No<br>Sicil No<br>n Avans<br>,00<br>en Avans<br>,00                 | Katan<br>Genel No<br>1<br>Banka Hesno<br>Tahakkuk_id<br>Kullanilan<br>Blo                                                       | Adi<br>Çek No<br>Fatura No<br>Çek No, Zam.As.Tr.                                                                                                | Soyadi<br>Sicil No<br>Muhabir B. Hesap Kodu<br>Degistir<br>1 Odenek (Kurum+Birim)<br>00                                                               |

# MAAŞ HESAPLAMA FORMUNDA İŞLEM SIRASI

Maaş Hesaplama Formunda konulan butonlar aracılığı ile belli bir sıra takip edilerek, Hesaplama, Kontrol, Muhasebeleştirme İşlemleri yapılmaktadır.

#### Butonların işlevleri;

HESAPLA : Tahakkuk dairesinin veya münferit hesaplamada personelin maaşının hesaplanmasını sağlar.

**BORDRO İCMAL**: Özet bordro bilgilerinin oluşturulmasını sağlar. **ÖDEME EMRİ BELGESİ**: Ödeme Emri Belgesinin oluşturulmasını sağlar.

ONAY

<u>:</u> Tahakkuk dairesinin veya münferit hesaplama yapılan

personelin maaş hesaplama işleminin tamamlandığı ve tekrar ilgili ayda hesaplama yapılmayacağı için hesaplama işleminin kilitlenmesini sağlar.

**MUHASEBELEŞTİR**: Maaş hesaplama neticesinde oluşturulan Ödeme Emrinin Muhasebe Kayıt Formuna belli bir işlem numarası ile aktarılmasını sağlar.

Bu işlemlerden sonra Muhasebe Kayıt Formunda ilgili işlem numarası ile sorgulama yapılarak, tekrar gerekli kontroller ve Gönderme Emri numarası girilerek muhasebeleştirme işlemi tamamlanır.

# 2.1 SAY2000İ SİSTEMİNDE KIST MAAŞ HESABI ve MÜNFERİT (TEK KİŞİLİK BORDRO) MAAŞ HESABI YAPILMASI :

# 2.1.1 SAY2000İ SİSTEMİNDE KIST MAAŞ HESABI

657 sayılı Kanunun açıktan atamada aylığa hak kazanma başlıklı 165 inci madde de "Bir göreve açıktan aday veya asıl memur olarak atananlar, göreve başladıkları günden itibaren aylığa hak kazanırlar.

Bu suretle göreve başlamada ilk aylık, gün hesabiyle ay sonunda ödenir." hükmü bulunmaktadır.

5434 sayılı Kanunun 14 üncü maddesinin değişik (a) bendine göre ise, ay başlarından sonra bir göreve girenlerin o aya ait eksik aylık veya ücretlerinden kesenek alınmaz.

#### 2.1.1 Memuriyete Yeni Başlayan Personel İçin Kıst Maaş Hesabı:

| , , , , ,                                                 | , , , , , , , , , , , , , , , , , , ,                           |
|-----------------------------------------------------------|-----------------------------------------------------------------|
| 🧟 say2000i                                                |                                                                 |
| Maaş I                                                    | Bilgi Girişi                                                    |
| Personel Numarasi 000000010011 Diğer Tazmin               | at TERFİ Naklen Gelen Sorgu Gir < Yeni Form                     |
| Muhasebe Birimi Kodu 99199 Deneme Say KABUL               | KESİNTİ Sorgu İptal > ÇIKIŞ                                     |
| 1 - İşe Başlama                                           | Vergi No                                                        |
| 2 - İşten Ayrılma                                         | TC KİMLİK NO SORGULA T.C.Kimlik No                              |
| 3 - Naklen Geçme <b>ş.Tar. 15/10</b>                      | /2008 tarihinden® Önce O Sonra Baba Adı Arif                    |
| 4 - Ucretsiz Izne Ayrılma et Tazm.Orar                    | n 290.00 Yurt Dışı Kodu Personelin Doğum Tarihi 03/07/1972      |
| 6 - Aciña Alinma (273) n Tazm.Puar                        | n 2000 11 Kefalet Aidatı @Kesiliyor CKesilmiyor                 |
| 7 - Terfi enim Durum                                      | u 🛿 - Dört Yıllık Yüksek Ö 🔻 Bireysel Emek. Primi               |
| A 8 - Ücretsiz İzin Dönüşü 🥃 İngilizc                     | e 🖸 -Dil Tazminati Almiyor 🝸 🤤 Şahıs Sigorta Primi 🔤 👘          |
| Aile Yard. Yar. 6 Yaş Büyük Coc. Say. 🛛 🛛 🛛 Almanc        | a 🗕 - Dil Tazminatı Almıyor 👅 Sigorta Kes.(4697K.Ö)             |
| Söz.Ger.Çoc.Yrd.Par Fransızc                              | a 🖸 - Dil Tazminati Almiyor 👻 Kira Kesintisi 🛛 0,00             |
| Eş Durumu 1 Eşi Çalışmıyor 📑 İtalyanc                     | a 🖸 - Dil Tazminatı Almıyor 🝸 🛛 Diğer Kira Kes. 🛛 0,00          |
| Sınıf Kodu 1 Şube Kodu 0 İspanyolc                        | a 🖸 - Dil Tazminatı Almıyor 🝸 İş Güçlüğü Zammı Puanı 🛛 675      |
| Ünvan / Rütbe Kodu 33089 Ver.Den.Yr Diğer (Di             | I) 0 - Dil Tazminatı Almıyor 🝸 Elem. Tem. Güç. Zam. Puanı       |
| Emekli Sicil No Em.Sic.No Bak Diğer Dil Taz.Tu            | t. Yok 🦷 İş Riski Zammı Puanı 1350                              |
| Memuriyet Sicil No 51446 Sakatlık Vergi İnd.Ka            | ti Yok 🔹 Mali Sor.Zammi Puani                                   |
| Kadro Derecesi 1 Tayın Bedeli Kod                         | u 🖸 - Tayın Bedeli Almıyor 🍸 🦳 Rapor (gün) 👘 🛛                  |
| Öd. Es. Derece 1 Kademe 1 Oyak Kesintisi Kod              | u 🖸. Oyak Kesintisi Yapıl 🝸 🦳 Memur. Başl.Tarihi 🛛 07/09/1990   |
| Em. Es. Derece 1 Kademe 1 Para Cezasi Tuta                | rı 0,00 Birimde İşe Baş. Tar. 09/03/2000                        |
| Öd.Es. Ek Gösterge 3000 Em.Es.Terfi Tarihi Banka Şube Kod | u 6406400046 Toplam Vergi Mat. 100,00                           |
| Em.Es. Ek Gösterge 3000 Banka Hesap N                     | o 1324594 Toplam Fatura Tut. 0,00                               |
| Kıdem Süresi - Ay 3 Yıl 29 Diğer Ver.İnd.Uygulamas        | si Eklenecek Vergi Mat.                                         |
| Asgari Geçim İnd. Yar.Çoc.Say Asgari Geçim İndiriminden   | Yararlanıyor C Yararlanmıyor En Son Güncellenen : Ay 4 Yıl 2008 |
| Filli Hizmet Suresi Zammindan                             | C Yararlaniyor 🔍 Yararlanmiyor                                  |
|                                                           |                                                                 |

Maaş Bilgi Girişi Formunda İşlem Türü 1- İşe Başlama seçilir.

Maaş Bilgi Girişindeki diğer alanlara gerekli bilgileri girilir. Terfi Butonuna basılarak Terfi Bilgileri Formu açılır.

Bu formda;

**Ay Alanına** :Kıst maaş hesabı hangi ayın maaşı ile birlikte hesaplanacak ise, maaş hesaplamasının yapılacağı ilgili ay bilgisi,

Yıl Alanına:Maaş Hesaplamasının yapıldığı, içinde bulunulan yıl bilgisi,Terfi Gün:Kıst maaş hesaplamasında esas alınacak gün bilgisi,Girilir.

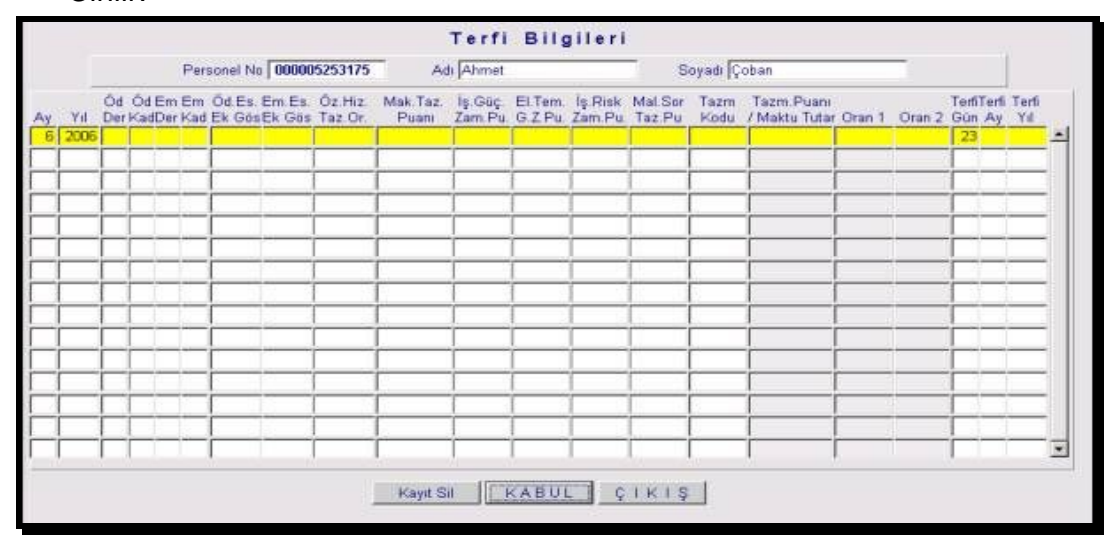

Personelin bağlı olduğu tahakkuk dairesinin maaş hesaplaması yapılırken, personelin kıst maaşı da hesaplanır ve bordrosu otomatik hazırlanır.

| 🙀 say2000i                                                                                                    |                                                                                                    |
|----------------------------------------------------------------------------------------------------|----------------------------------------------------------------------------------------------------|
| Maaş H                                                                                                    | lesaplama                                                                                                    |
| Ay Yil<br>6 2006 Muhase<br>Personel No Kui                                                                                                    | Başlangıç         Bitiş           be Birimi Kodu         99199         99199           rum Kodu         12         1         32         0         Birim Kodu         932                                                                                         |
| HESAPLA                                                                                                    | ÇIKIŞ                                                                                                    |
| BORDRO ICMAL                                                                                                    | GÜNCELLE                                                                                                    |
| ODEME EMRI BELGESI                                                                                                    | ONAY IPTAL                                                                                                    |
| ONAY<br>MUHASEBELEŞTIR<br>NOT : Merkezden GÜNCELLEME i<br>MAAS HESAPLAMA işlemle                                                                                                    | nuna basıldığında gelen mesaja EVET denildiğinde<br>kin tekrar maaş hesaplaması yapılamıyacaktır.)<br>şlemi her ayın 14 ü akşamı yapıldığından<br>ri her ayın 14 ü saat 17 de bitirilmiş olmalıdır.                                                              |
| HESAPLA butonu ; yetki seviyesi 300                                                                                                    | 400,500 ve yukarısı için aktiftir.                                                                                                    |
| Av<br>Milli Eğitim Bakanlığına ait okullarda ı                                                                                                    | CIKLAMA :<br>çalışan personele ait maaş ve ek ders ödemelerinin                                                                                                    |
| Subat 2006 ayından itibaren illerde<br>İlçe Milli Eğitim Müdürlükleri (285) tar<br>başlatılması nedeniyle,<br>-HESAPLA ,ODEME EMRİ BELGES<br>ilgili işlemler yapılırken <b>Birim Kodu</b> a<br>Diğer Birimler için eski uygulamaya gı | ll Milli Eğitim Müdürlükleri (290) , ilçelerde ise<br>afından tahakkuk ettirilerek ödenmesi uygulamasının<br>I. BORDRO ICMAL ,MUHASEBELEŞTİR butonları ile<br>lanına bilgi girilmeden işlem yapılacaktır.<br>öre <b>Birim Kodu</b> girilerek işlem yapılacaktır. |

2.1.2 Ücretsiz İzin Dönüşü İşe Başlayan Personel İçin Kıst Maaş Hesabı (Askerden Dönen Personel Dahil):

| Madş bilgi Ollışı'ı olmanda işicin                         |                                                                 |
|------------------------------------------------------------|-----------------------------------------------------------------|
| 🙀 say2000i                                                 |                                                                 |
| Maaş B                                                     | ilgi Girişi                                                     |
| Personel Numarasi 000000010011 Diğer Tazmina               | t TERFI Naklen Gelen Sorgu Gir < Yeni Form                      |
| Muhasebe Birimi Kodu 99199 Deneme Say KABUL                | KESİNTİ Sorguİptal > ÇIKIŞ                                      |
| 1 - İse Başlama                                            | Vergi No                                                        |
| 2 - İşten Ayrılma                                          | TC KIMLIK NO SORGULA T.C. Kimlik No                             |
| 3 - Naklen Geçme <b>ş.Tar. 15/10</b> /                     | 2008 tarihinden® Önce C Sonra Baba Adı Arif                     |
| 4 - Ücretsiz İzne Ayrılma 🕴 🕴 Tazm.Oranı                   | 290.00 Yurt Dışı Kodu Personelin Doğum Tarihi 03/07/1972        |
| 5 - Askere Gitme h Tazm.Puan                               | 2000 11 Kefalet Aidatı @ Kesiliyor C Kesilmiyor                 |
| 7 - Terfi enim Durumu                                      | 4 - Dört Yıllık Yüksek Ö 🔻 Birevsel Emek, Primi                 |
| A <mark>8 - Ücretsiz İzin Dönüşü 🤤 :</mark> İngilizce      | 0 -Dil Tazminati Almiyor Sahis Sigorta Primi                    |
| Aile Yard. Yar. 6 Yaş Büyük Coc. Say. 0 Almanca            | 0 - Dil Tazminati Almıyor Sigorta Kes.(4697K.Ö)                 |
| Söz. Ger. Çoc. Yrd. Par Fransızca                          | 0 - Dil Tazminatı Almıyor 👻 Kira Kesintisi 0,00                 |
| Eş Durumu 1 Eşi Çalışmıyor 🚽 İtalyanca                     | 0 - Dil Tazminati Almıyor 🔻 Diğer Kira Kes. 0,00                |
| Sınıf Kodu 1 Şube Kodu 0 İspanyolca                        | 0 - Dil Tazminatı Almıyor 🚽 İş Güçlüğü Zammı Puanı 675          |
| Ünvan / Rütbe Kodu 33089 Ver. Den. Yr Diğer (Dil)          | 0 - Dil Tazminatı Almıyor 👻 Elem. Tem. Güç. Zam. Puanı          |
| Emekli Sicil No Em.Sic.No Bak Diğer Dil Taz.Tut.           | Yok 💌 İş Riski Zammı Puanı 1350                                 |
| Memuriyet Sicil No 51446 Sakatlık Vergi İnd.Katı           | Yok Mali Sor.Zammi Puani                                        |
| Kadro Derecesi 1 Tayın Bedeli Kodu                         | 0 - Tayın Bedeli Almıyor 🔻 Rapor (gün) 🛛                        |
| Öd. Es. Derece 🚺 Kademe 🚺 Oyak Kesintisi Kodu              | 0. Oyak Kesintisi Yapıl 🝸 Memur. Başl.Tarihi 07/09/1990         |
| Em. Es. Derece 🚺 Kademe 🚺 🦳 Para Cezasi Tutari             | 0,00 Birimde İşe Baş. Tar. 09/03/2000                           |
| Öd.Es. Ek Gösterge 3000 Em.Es.Terfi Tarihi Banka Şube Kodu | 6406400046 Toplam Vergi Mat. 100,00                             |
| Em.Es. Ek Gösterge 3000 Banka Hesap No                     | 1324594 Toplam Fatura Tut. 0,00                                 |
| Kıdem Süresi - Ay 3 Yıl 29 Diğer Ver.İnd.Uygulaması        | Eklenecek Vergi Mat.                                            |
| Asgari Geçim İnd. Yar.Çoc.Say Asgari Geçim İndiriminden 🧌  | Yararlanıyor O Yararlanmıyor En Son Güncellenen : Ay 4 Yıl 2008 |
| Fiili Hizmet Süresi Zammından (                            | Yararlanıyor 🔍 Yararlanmıyor                                    |
|                                                            |                                                                 |

Maaş Bilgi Girişi Formunda İşlem Türü 8- Ücretsiz İzin Dönüşü seçilir.

Maaş Bilgi Girişindeki diğer alanlar kontrol edilir. Eksik bilgiler tamamlanır.

Terfi Butonuna basılarak Terfi Bilgileri Formu açılır.

Bu formda;

Ay Alanına : Ücretsiz izin dönüşü kıst maaş hesabı hangi ayın maaşı ile birlikte hesaplanacak ise, maaş hesaplamasının yapılacağı ilgili ay bilgisi,

Yıl Alanına : Maaş Hesaplamasının yapıldığı, içinde bulunulan yıl bilgisi,

Terfi Gün : Ücretsiz izin dönüşü kıst maaş hesaplamasında esas alınacak gün bilgisi,

Girilir.

|    |       |                  |              |               |              |          |              |                 |        |                    |                   |         | Te       | rfi         | BI                                           | I g      | ileri             |                |           |                                                |                      |             |          |        |          |       |              |   |
|----|-------|------------------|--------------|---------------|--------------|----------|--------------|-----------------|--------|--------------------|-------------------|---------|----------|-------------|----------------------------------------------|----------|-------------------|----------------|-----------|------------------------------------------------|----------------------|-------------|----------|--------|----------|-------|--------------|---|
|    |       |                  |              | 13            | Pers         | onel f   | 40]          | 0000            | 053    | 32755              | -11               | A       | d A      | bdulla      | h                                            | _        |                   |                | S         | oyadi 🔽                                        | ntimur.              | _           |          |        |          | - 0   |              |   |
|    | YII.  | Öd<br>Der        | Od E<br>Kadi | im E<br>Der H | Em<br>Cad I  | Ód Es    | E E          | m.Es            | O<br>T | z Hiz<br>z Or      | Ma                | k Taz   | lş<br>Za | Güç<br>m.Pu | EI.Te                                        | m.<br>Pu | iş Risk<br>Zam Pu | Mat 9<br>Taz F | ior<br>Pu | Tazm                                           | Tazm Pu<br>/ Maktu T | ani<br>utar | Oran 1   | Oran 2 | Terf     | Terti | Terfi<br>Yil |   |
| 6  | 2006  |                  |              |               |              |          |              |                 | 1.     | _                  |                   |         |          | _           | (                                            |          |                   |                |           |                                                |                      |             |          |        | 20       |       |              | - |
|    | _     |                  |              |               |              |          | Ŀ            |                 | 1      |                    |                   |         |          |             | -                                            |          |                   | 1.             |           |                                                |                      |             |          |        |          |       |              |   |
| 4  |       | <u> </u>         |              | -             | _            |          | -            |                 | 4-     |                    | <u> </u>          |         | ÷        |             | <u>.                                    </u> | _        |                   | <u> </u>       | -         |                                                |                      | _           |          |        | <u> </u> |       |              |   |
| +  |       | -                | -            |               | -            |          | ÷            |                 | ÷      |                    | -                 |         | +        |             | <u>.</u>                                     |          |                   | -              | -         |                                                | <u> </u>             |             | <u> </u> |        | -        | _     | _            |   |
| -1 |       | 1                |              |               | -1           |          | -13          | -               | ÷      |                    | 1                 |         | +        | -           | <u> </u>                                     | -        |                   | 1              |           | 1.<br>1. 1. 1. 1. 1. 1. 1. 1. 1. 1. 1. 1. 1. 1 | <u> </u>             | -           | <u> </u> | 13     | 1        |       | _            |   |
| Ē  |       | i                |              |               | i            |          |              |                 | 1      |                    | i –               |         | 1        |             | <u> </u>                                     | -i       |                   | [              |           |                                                | i – –                |             | -        |        | Î.       |       |              |   |
|    |       |                  |              |               |              |          | 1            |                 |        |                    | 1                 |         |          |             | l                                            |          |                   |                |           |                                                |                      |             |          |        |          |       |              |   |
| 4  |       |                  | _            |               | _            |          |              | _               |        |                    | <u> </u>          |         | _        |             |                                              | _        |                   |                | _         |                                                |                      | _           |          |        | <u></u>  | _     |              |   |
| ÷  |       | -                | -            | -             | -1           |          | ÷            |                 | ÷      |                    | ÷                 |         | -        | -           | -                                            | -        |                   | -              | -         |                                                | <u> </u>             | -           | <u> </u> |        | -        |       |              |   |
| ÷  | -     | H                | -            | -             | -1           |          | ÷            |                 | ÷      |                    | i-                |         | ÷        |             | <u> </u>                                     | -i       |                   | -              |           | <u>2 2</u>                                     | <u> </u>             | -i          | -        |        | i-       |       |              |   |
| ī  |       | Ē                |              | 201           | - 1          |          | 15           | -               | 1      |                    | i                 |         |          |             | Î.                                           |          |                   | 1              |           | A                                              | i                    |             | í –      | 1      | 1        |       | -            |   |
|    |       |                  |              |               |              |          |              |                 | J.,    |                    | 1                 |         |          |             | [                                            |          | i                 | [:             |           |                                                |                      |             | 1        |        | I        |       |              |   |
| 1  |       | 1                | E E          |               | _            |          |              |                 | £.,    |                    | t                 |         | 3        |             | l                                            | _        |                   | L              | 1         |                                                |                      |             | 1        |        | ł        |       |              | * |
|    |       |                  |              |               |              |          |              |                 |        |                    |                   | and S   |          | 1 -         | AR                                           |          |                   | IRI            |           | 10                                             |                      |             |          |        |          |       |              |   |
|    |       |                  |              |               |              |          |              |                 |        |                    |                   | ajn a   |          |             |                                              | -        | X                 |                | ~         | _                                              |                      |             |          |        |          |       |              |   |
|    |       |                  |              |               |              |          |              |                 |        |                    |                   |         |          |             |                                              |          |                   |                |           |                                                |                      |             |          |        |          |       |              |   |
| NO | T : 1 | en) G            | iun A        | 140           | Yol.         | alania   | n 1          | inag<br>ta ne   | tarin  | anan ga            | ritecte           | ği slar | slar e   | tegildi     | (                                            |          | 10 A              | 7              |           |                                                |                      |             |          |        |          |       |              |   |
| 1  | Ť     | erfi G           | un .         | Ket           | mai          | 15. ve.  | kiet         | terfit          | in y   | apriaci            | nğı g             | un say  | 131      | Table       |                                              |          |                   |                |           |                                                |                      |             |          |        |          |       |              |   |
|    | 1     | enti A<br>enti 1 | 61 ·         | Geo           | ilure<br>dom | eli teri | 1 is<br>1 is | ennin<br>kernin | in v   | apilaca<br>apilaca | iĝi sij<br>sal vi | 8 U U   |          |             |                                              |          |                   |                |           |                                                |                      |             |          |        |          |       |              |   |

Personelin bağlı olduğu tahakkuk dairesinin maaş hesaplaması yapılırken, personelin kıst maaşı da hesaplanır ve bordrosu otomatik hazırlanır.

| 🧐 say2000i                                                                                                    |                                                                                                    |
|----------------------------------------------------------------------------------------------------|----------------------------------------------------------------------------------------------------|
| Maaş Hesapla                                                                                                    | ama                                                                                                    |
| Ay Yil<br>6 2006 Muhasebe Birimi Koo<br>Personel No Kurum Kodu 12                                                                                                    | Başlangıç         Bitiş           du         99199         99199           2         1         32         62         Birim Kodu [350]                                                                                                    |
| HESAPLA                                                                                                    | ÇIKIŞ                                                                                                    |
| BORDRO ICMAL                                                                                                    | GÜNCELLE                                                                                                    |
| ODEME EMRI BELGESI                                                                                                    | ONAY IPTAL                                                                                                    |
| MUHASEBELEŞTIR<br>NOT Merkezden GÜNCELLEME işlemi her ayı                                                                                                    | n 14 ü akşamı yapıldığından                                                                                                    |
| HESAPLA butonu : vetki sevivesi 300.400.500 ve v                                                                                                    | ukarısı için aktiftir                                                                                                    |
| AÇIKLAMA :                                                                                                    |                                                                                                    |
| Milli Eğitim Bakanlığına ait okullarda çalışan perso<br>Şubat 2006 ayından itibaren illerde İl Milli Eğit<br>İlçe Milli Eğitim Müdürlükleri (285) tarafından tahak<br>başlatılması nedeniyle,<br>-HESAPLA ,ÖDEME EMRİ BELGESİ, BORDRO İ<br>ilgili işlemler yapılırken <b>Birim Kodu</b> alanına bilgi gi<br>-Diğer Birimler için eski uygulamaya göre <b>Birim Ko</b> | nele ait maaş ve ek ders ödemelerinin<br>tim Müdürlükleri (290) , ilçelerde ise<br>ikuk ettirilerek ödenmesi uygulamasının<br>CMAL ,MUHASEBELEŞTİR butonları ile<br>irilmeden işlem yapılacaktır.<br>I <b>du</b> girilerek işlem yapılacaktır. |

İşe yeni başlayan veya ücretsiz izin dönüşü işe başlayan personellerin kıst maaş hesaplaması yukarıda anlatıldığı üzere işe başladığı ayda münferit hesaplama yapılmamakta. Terfi Bilgi Girişi Formundan yapılacak gün bilgisine göre personelin görev yaptığı tahakkuk dairesinin maaşı ile birlikte bir sonraki ayda hesaplanmakta, bordrosu ve ödeme emri oluşturulmaktadır.

# 2.1.3 Ay Başlarından Sonra Görevden Ayrılan Personel İçin Kıst Maaş Hesaplanması:

657 sayılı Devlet Memurları Kanununun değişik 164 üncü maddesine göre emekliye ayrılma ve ölüm hallerinde o aya ait peşin ödenen aylık ilgililerinden geri alınmamakta, ancak diğer nedenlerle görevden ayrılma halinde çalışılmayan günlere ait aylık tutar hesaplanarak ilgililerinden tahsil edilmektedir.

5434 sayılı Emekli Sandığı Kanununun 14 üncü maddesinin değişik (a) bendine göre ay başlarından sonra görevlerinden ayrılanların eksik ödenen aylık veya ücretlerinden <u>tam kesenek</u> <u>alınır.</u>

| Maas | s Bilgi | Girişi | i Formunda | İşlem | Türü | 14- | Kıst | Maaş | ; (( | Görevden Av | yrılan i | çin) | seçilir. |
|------|---------|--------|------------|-------|------|-----|------|------|------|-------------|----------|------|----------|
|      |         |        |            | 3     |      |     |      |      | •    | -           |          |      |          |

| 🧝 say2000i                                                         |                                                                 |
|--------------------------------------------------------------------|-----------------------------------------------------------------|
| Maaş B                                                             | ilgi Girişi                                                     |
| Personel Numarasi 000000010011 Diğer Tazminat                      | TERFİ Naklen Gelen Sorgu Gir < Yeni Form                        |
| Muhasebe Birimi Kodu 99199 Deneme Say KABUL                        | KESİNTİ Sorguİptal > ÇIKIŞ                                      |
| 7 - Terfi                                                          | Vergi No                                                        |
| 8 - Ücretsiz İzin Dönüşü                                           | TC KIMLIK NO SORGULA T.C. Kimlik No                             |
| 9 - Diğer Bilgilerdeki Değişiklikler - ş.Tar. 15/10/2              | 1008 tarihinden® Önce 🔿 Sonra 🛛 Baba Adı Arif                   |
| 10 - İkinci Görev Aylığı                                           | 290.00 Yurt Dışı Kodu Personelin Doğum Tarihi 03/07/1972        |
| 11 - Açıktan Vekalet<br>12 - Açıktan Vekalet İlk İsə Başlama       | 2000 11 Kefalet Aidatı 🖲 Kesiliyor 🔿 Kesilmiyor                 |
| 13 - Kadro Karsiliŭ Sözlesmeli                                     | 4 - Dört Yıllık Yüksek Ö 🔻 Bireysel Emek. Primi                 |
| A <mark>14 - Kıst Maaş (Görevden, Ayrılan İçin)</mark> 🚽 İngilizce | 0 -Dil Tazminati Almiyor 👻 Şahıs Sigorta Primi                  |
| Aile Yard. Yar. 6 Yaş Büyük Coc. Say. 🔲 Almanca                    | 0 - Dil Tazminati Almıyor Sigorta Kes. (4697K.Ö)                |
| Söz.Ger.Çoc.Yrd.Par Fransızca                                      | 0 - Dil Tazminati Almıyor 🔻 Kira Kesintisi 0,00                 |
| Eş Durumu 1 Eşi Çalışmıyor 🚽 İtalyanca                             | 0 - Dil Tazminatı Almıyor 🔻 Diğer Kira Kes. 0,00                |
| Sınıf Kodu 1 Şube Kodu 0 İspanyolca                                | 0 - Dil Tazminatı Almıyor 🔻 İş Güçlüğü Zammı Puanı 675          |
| Ünvan / Rütbe Kodu 33089 Ver.Den.Yr Diğer (Dil)                    | 0 - Dil Tazminati Almıyor 🝸 🛛 Elem. Tem. Güç. Zam. Puani 📃 👘    |
| Emekli Sicil No Em. Sic. No Bak Diğer Dil Taz. Tut.                | Yok 🔻 İş Riski Zammı Puanı 1350                                 |
| Memuriyet Sicil No 51446 Sakatlık Vergi İnd.Katı                   | Yok 💌 Mali Sor.Zammi Puani                                      |
| Kadro Derecesi 🔢 Tayın Bedeli Kodu                                 | 0 - Tayın Bedeli Almıyor 🝸 🛛 🛛 Rapor (gün) 👘 0                  |
| Öd. Es. Derece 🚺 Kademe 🚺 Oyak Kesintisi Kodu                      | 0. Oyak Kesintisi Yapıl 🝸 🛛 Memur. Başl.Tarihi 07/09/1990       |
| Em. Es. Derece 🚺 Kademe 🚺 Para Cezası Tutarı                       | 0,00 Birimde İşe Baş. Tar. 09/03/2000                           |
| Öd.Es. Ek Gösterge 3000 Em.Es.Terfi Tarihi Banka Şube Kodu         | 6406400046 Toplam Vergi Mat. 100,00                             |
| Em.Es. Ek Gösterge 3000 Banka Hesap No                             | 1324594 Toplam Fatura Tut. 0,00                                 |
| Kıdem Süresi - Ay 3 Yıl 29 Diğer Ver.İnd.Uygulaması                | 👻 Eklenecek Vergi Mat.                                          |
| Asgari Geçim İnd. Yar.Çoc.Say 📃 🛛 Asgari Geçim İndiriminden 🖲      | Yararlanıyor C Yararlanmıyor En Son Güncellenen : Ay 4 Yıl 2008 |
| Fiili Hizmet Süresi Zammından 🤇                                    | Yararlanıyor 🤎 Yararlanmıyor                                    |
|                                                                    |                                                                 |

- Maaş Bilgi Girişindeki diğer alanlar kontrol edilir. Eksik bilgiler tamamlanır.

- Terfi Butonuna basılarak Terfi Bilgileri Formu açılır.

Bu formda;

**Ay Alanına**: Kıst maaş hesabı hangi ayın maaşı ile birlikte hesaplanacak ise, maaş hesaplamasının yapılacağı ilgili ay bilgisi,

Yıl Alanına:Maaş Hesaplamasının yapıldığı, içinde bulunulan yıl bilgisi,Terfi Gün:Kıst maaş hesaplamasında esas alınacak gün bilgisi,Girilir.

|       |                                |                                                   |                                               | -                                                   |                                            | -                                                                    |                                |                        | 6 m               | -                 |              |                             |        |        |                  | 14                 |   |
|-------|--------------------------------|---------------------------------------------------|-----------------------------------------------|-----------------------------------------------------|--------------------------------------------|----------------------------------------------------------------------|--------------------------------|------------------------|-------------------|-------------------|--------------|-----------------------------|--------|--------|------------------|--------------------|---|
|       | Personel No   000000332755     |                                                   |                                               |                                                     |                                            |                                                                      | Adi jAbdullah                  |                        |                   |                   |              | Soyad (Cantimur             |        |        |                  |                    |   |
| y Yil | Od<br>Der                      | Öd Em E<br>KadDer K                               | m Öd E<br>ad Ek G                             | s. Em.Es.<br>deEk.Gos                               | Oz Hiz.<br>Toz Or                          | Mak Taz.<br>Puere                                                    | la Guç.<br>Zam.Pu              | El Tern<br>G Z Pu      | la Risk<br>Zam Pu | Mat Sor<br>Taz Pu | Tazm<br>Kodu | Tazm Puare<br>/ Maktu Tutar | Oran 1 | Oran 2 | TerfiTe<br>Gon A | rfi Tarfi<br>y Yil |   |
| 200   | 6                              |                                                   |                                               | _                                                   |                                            |                                                                      | -                              |                        | -                 |                   |              |                             |        |        | 20               |                    | - |
| _     | -                              |                                                   | _                                             | 1                                                   | <u> </u>                                   |                                                                      |                                | 1                      | 1                 | 7 7               |              |                             |        | -      |                  | _                  |   |
| -     | +-                             |                                                   |                                               |                                                     | <u></u>                                    |                                                                      | <u> </u>                       | <u> </u>               |                   |                   |              |                             |        |        | -                |                    |   |
| -     | +                              |                                                   |                                               |                                                     | -                                          | <u> </u>                                                             | -                              | -                      |                   | -                 |              | -                           | _      |        | -                |                    |   |
| 1     | ÷                              |                                                   |                                               |                                                     |                                            | -                                                                    | -                              | <u></u>                | -                 | -                 |              | 1                           |        |        | -                |                    |   |
| i –   | ÷                              |                                                   | 1                                             |                                                     | <u> </u>                                   | i —                                                                  | <u> </u>                       | i —                    | · · · ·           |                   |              |                             |        |        | i i i            |                    |   |
| 1     |                                |                                                   | 1                                             | 10                                                  | 1                                          | 1                                                                    |                                | 1                      | 1                 |                   |              |                             |        |        |                  |                    |   |
|       |                                |                                                   |                                               |                                                     | I                                          |                                                                      |                                | (                      | (                 |                   |              |                             |        |        |                  | U)                 |   |
|       |                                |                                                   | _                                             |                                                     |                                            |                                                                      |                                | L                      |                   |                   |              |                             |        |        |                  |                    |   |
| _     | 1                              |                                                   |                                               | _                                                   |                                            |                                                                      | <u> </u>                       | 1                      | <u> </u>          |                   |              | <u> </u>                    |        |        |                  |                    |   |
| -     | +                              |                                                   | -                                             | _                                                   |                                            |                                                                      |                                | <u> </u>               |                   |                   |              |                             |        |        |                  |                    |   |
| 1     | +                              | -                                                 |                                               |                                                     | -                                          | <u> </u>                                                             | -                              | 1                      | -                 | -                 |              | -                           | _      | -      | -                | -                  |   |
| 1     | ÷                              |                                                   |                                               |                                                     | <u> </u>                                   | -                                                                    | <u> </u>                       | 1                      | -                 | -                 |              | 1                           | -      | -      | -                |                    | - |
| OT 1  | Terfi G<br>Terfi ig<br>Terfi A | ian,Ay va<br>lemleti yi<br>ian : Kost<br>y : Geci | Yil alani<br>içi yapıl<br>maaş ve<br>kmeli te | in onlig 1<br>makta.ge<br>kist terfin<br>fi iglemmi | arðinnin ge<br>prog yillær<br>in yapílarja | Kayıt Si<br>Noceği alanı<br>için temi işli<br>iği gün sayı<br>ğı sıy | ar dağıldı<br>arı yapıtı<br>sı | CABUI<br>K.<br>mamekta | Q                 | 1 K I Ş           |              |                             |        |        |                  |                    |   |

- Personelin bağlı olduğu tahakkuk dairesinin maaş hesaplaması yapılırken, personelin kıst maaşı da hesaplanır ve bordrosu otomatik hazırlanır.

| ay 2000i                                                                                                    |                                                                                                    |
|----------------------------------------------------------------------------------------------------|----------------------------------------------------------------------------------------------------|
| м                                                                                                    | aaş Hesaplama                                                                                                    |
| Personel No                                                                                                    | Başlangıç         Bitiş           Muhasebe Birimi Kodu         99199         99199           Kurum Kodu         12         1         32         62         Birim Kodu         350                                                                                                    |
| HESAPLA                                                                                                    | ÇIKIŞ                                                                                                    |
| BORDRO ICMAL                                                                                                    | GUNCELLE                                                                                                    |
| ÖDEME EMRI BELGESI                                                                                                    | ONAY IPTAL                                                                                                    |
| NOT Merkezden GÜNC                                                                                                    | ELLEME işlemi her ayın 14 ü saat 17 de bitirilmiş olmalıdır.                                                                                                    |
| HESAPLA butonu ; yetki se                                                                                                    | viyesi 300,400,500 ve yukansı için aktiftir.                                                                                                    |
|                                                                                                    | AÇIKLAMA :                                                                                                    |
| Milli Eğitim Bakanlığına ait<br>Şubat 2006 ayından itibare<br>İlçe Milli Eğitim Müdürlükle<br>başlatılması nedeniyle,<br>-HESAPLA ,ODEME EMR<br>İlgili işlemler yapılırken <b>Biri</b><br>Diğer Birimler için eski uygı | okullarda çalışan personele alt maaş ve ek ders ödemelerinin<br>n illerde il Milli Eğitim Müdürlükleri (290) , ilçelerde ise<br>ri (285) tarafından tahakkuk ettirilerek ödenmesi uygulamasının<br>BELGESI, BORDRO ICMAL ,MUHASEBELEŞTİR butonları ile<br><b>m Kodu</b> alanına bilgi girilmeden işlem yapılacaktır.<br>Jamaya göre <b>Birim Kodu</b> girilerek işlem yapılacaktır. |

Buna göre; (5434 sayılı kanuna tabi personel için) ay başlarından sonra görevden ayrılacaklar için (önceden aybaşından sonra görevden ayrılacağı bilinen personelin) görevden ayrılacağı güne kadar çalışılan gün sayısına göre tespit edilen aylıkları hesaplanırken emekli kesenek ve karşılıklarının tam aylık tutarları üzerinden hesaplanması gerekmektedir.

# 2.2 SAY2000İ SİSTEMİNDE MÜNFERİT (TEK KİŞİLİK BORDRO HAZIRLANMASI) MAAŞ HESABI;

#### 2.2.1 Maaşını Almadan Yer Değiştirime Suretiyle Naklen Atanan Personel İçin Yeni Saymanlıkta Münferit Maaş Hesaplanması ve Tek Bordro Hazırlanması;

Yer değiştirme suretiyle naklen atanan personel yeni tahakkuk dairesinde göreve başladığında ilgili tahakkuk dairesinin maaş hesaplaması, ödeme emrinin oluşturulması ve bankaya aktarma işlemi yapılmış ise bu personel için maaşın ayrı hesaplatılması, bordro ve ödeme emri belgesinin düzenlenmesi aşağıdaki şekilde yapılacaktır. **Örneğin;** A ilçesi malmüdürlüğüne naklen atanan ve önceki görev yaptığı yerde (Personel Nakil Bildirimine göre) maaşını almadığı anlaşılan Abdullah Cantimur 20.05.2006 tarihinde işe başlamıştır. Bu personel için 5. Ay maaşı Maaş Hesaplama Formunda;

| 🤹 *ay2000i                                                                                                    |                                                                                                    |
|----------------------------------------------------------------------------------------------------|----------------------------------------------------------------------------------------------------|
| Maaş Hesaplar                                                                                                    | ma                                                                                                    |
| Ay Yil<br>5 2006 Muhasebe Birimi Kodu<br>Personel No 5332755 Kurum Kodu 12                                                                                                    | Başlangıç         Bitiş           99199         99199           1         32         62           Birim Kodu         350                                                                                                   |
| HESAPLA                                                                                                    | ÇIKIŞ                                                                                                    |
| BORDRO ICMAL                                                                                                    | GUNCELLE                                                                                                    |
| ÓDEME EMRI BELGESI                                                                                                    | ONAY IPTAL                                                                                                    |
| MUHASEBELEŞTİR         bu aya ilişkin tekrar maaş           NOT : Merkezden GÜNCELLEME işlemi her ayın 1           MAAS HESAPLAMA işlemleri her ayın 14 ü                                                                                                    | <b>ş hesaplaması yapılamıyacaktır.)</b><br>14 û akşamı yapıldığından<br>ı saat 17 de bitirilmiş olmalıdır.                                                                                                    |
| HESAPLA butonu ; yetki seviyesi 300,400,500 ve yuk                                                                                                    | karısı için aktiftir.                                                                                                    |
| AÇIKLAMA :<br>Milli Eğitim Bakanlığına ait okullarda çalışan persone<br>Şubat 2006 ayından itibaren illerde II Milli Eğitim<br>İlçe Milli Eğitim Müdürlükleri (265) tarafından tahakku<br>başlatılması nedeniyle,<br>-HESAPLA ,ODEME EMRİ BELGESİ, BORDRO ICM<br>ilgili işlemler yapılırken <b>Birim Kodu</b> alanına bilgi giril<br>-Diğer Birimler için eski uygulamaya göre <b>Birim Kodu</b> | ale ait maaş ve ek ders ödemelerinin<br>n Müdürlükleri (290), ilçelerde ise<br>uk ettirilerek ödenmesi uygulamasının<br>MAL ,MUHASEBELEŞTİR butonları ile<br>Imeden işlem yapılacaktır.<br>u girilerek işlem yapılacaktır. |

Ay Alanına :Maaş hesaplamasının yapılacağı ilgili ay bilgisi,

Yıl Alanına : Maaş Hesaplamasının yapıldığı, içinde bulunulan yıl bilgisi,

Kurum Kodu :Naklen atandığı tahakkuk dairesinin kurum – birim kodu,

Personel No :Naklen atanan ve münferit hesaplama yapılması gereken personelin numarası,

Girilir.

<u>Not:</u> Münferit Hesaplama ve tek bordro hesaplaması yapılırken mutlaka Personel No alanına ilgili personelin numarası girilmek suretiyle Hesaplama, Ödeme Emri Alma, Onay ve Muhasebeleştirme yapılmalıdır.

# 2.2.2 Personelin görev yapacağı harcama biriminin maaş işlemleri tamamlandıktan sonra açıktan atama veya ücretsiz izin dönüşü göreve başlama gibi nedenlerle ayın 15 inden önce işe başlayan personelin <u>kıst ve tam aylık</u> alabilmesi için münferit hesaplama ve tek kişilik bordro düzenlenmesi;

Bu işleme başlanmadan önce mutlaka personelin görev yaptığı yeni tahakkuk dairesi için sistemde maaş hesaplama, ödeme emri oluşturma ve muhasebeleştirme işlemi yapılmış olmalıdır.

Say2000i Sisteminde Kıst Maaş Hesabı başlığı adı altında yukarıda anlatıldığı üzere memuriyete yeni başlayan veya ücretsiz izin dönüşü işe başlayan personel için öncelikle bilgi girişlerinin tamamlanmış ve güncellenmiş olması gerekmektedir.

Maaş Hesaplama Formunda ;

| IM                                                                | aaş Hesaplama                                                                                                    |
|-------------------------------------------------------------------|----------------------------------------------------------------------------------------------------|
| Ay Yil<br>5 2006<br>Personel No 533                               | Başlangıç         Bitiş           Muhasebe Birimi Kodu         99199         99199           2755         Kurum Kodu         12         1         32         62         Birim Kodu         350 |
| HESAPLA                                                           | ÇIKIŞ                                                                                                    |
| BORDRO ICMAL                                                      | GUNCELLE                                                                                                    |
| ODEME EMRI BELGESI                                                | ONAY IPTAL                                                                                                    |
| to the first of the first fact has been by 1.11 V                 |                                                                                                    |
| NOT : Merkezden GUNG<br>MAAS HESAPLA                              | CELLEME işlemi her ayın 14 û akşamı yapıldığından<br>MA işlemleri her ayın 14 û saat 17 de bitirilmiş olmalıdır.                                                                               |
| NOT : Merkezden GONC<br>MAAS HESAPLA<br>IESAPLA butonu ; yetki si | ELLEME işlemi her ayın 14 ü akşamı yapıldığından<br>MA işlemleri her ayın 14 ü saat 17 de bitirilmiş olmalıdır.<br>aviyesi 300,400,500 ve yukarısı için aktiftir.                              |

Ay Alanına :Maaş hesaplamasının yapılacağı ilgili ay bilgisi,

Yıl Alanına : Maaş Hesaplamasının yapıldığı, içinde bulunulan yıl bilgisi,

Kurum Kodu :Naklen atandığı tahakkuk dairesinin kurum – birim kodu,

Personel No :Naklen atanan ve münferit hesaplama yapılması gereken personelin numarası,

Girilir.

<u>Not:</u> Münferit Hesaplama ve tek bordro hesaplaması yapılırken mutlaka Personel No alanına ilgili personelin numarası girilmek suretiyle Hesaplama, Ödeme Emri Alma, Onay ve Muhasebeleştirme yapılmalıdır.

# 3. BÖLÜM HATALARIN DÜZELTİLMESİ

# 3 MAAŞ HESAPLANDIKTAN SONRA ORTAYA ÇIKAN HATALARIN GİDERİLMESİ

# 3.1 Maaş Hesaplatılıp, Maaş Hesaplama Formunda ONAY Butonuna Basılarak Onaylanmış Ancak MUHASEBELEŞTİR Butonuna basılarak Muhasebe Kayıt Formunda Fiş Oluşturulmadan Hatanın Farkedilmesi Durumunda;

Maaş hesaplatılıp onay butonuna basılmak suretiyle maaşı hesaplatılan birimin maaşı onaylanmışsa 505 yetki seviyesine sahip personel (Müdür veya vekili) **Maaş Hesaplama** formundan **ilgili ay** bilgisini seçip, **kurum ve birim** kodunu yazacak ve aynı form üzerinde bulunan ONAY İPTAL butonuna basacaktır. Bu aşamada ilgili birimin maaş onayının kaldırıldığına ilişkin mesaj ekrana gelecektir. Bu aşamadan sonra maaş bilgilerinde gerekli değişiklikler yapılacak ve ilgili birimin maaşı yeniden hesaplatılacaktır (Münferit maaşlarda kurumve birim kodu yanında ilgilinin personel numarası da yazılacaktır).

# 3.2 Maaş Hesaplatılıp, Maaş Hesaplama Formunda ONAY Butonuna Basılarak Onaylanmış ve MUHASEBELEŞTİR Butonuna basılarak Muhasebe Kayıt Formunda Fiş Durumu "B" Bekleme Durumunda Fiş Oluşturulduğunda Hatanın Farkedilmesi Durumunda;

İlgili harcama biriminin hesaplatılmış Maas Hesaplama maası ve formundan MUHASEBELEŞTİR butonu ile ödeme emri belgesi muhasebeleştirilerek işlem numarası alınmışsa (Fiş Durumu B) öncelikle Muhasebe Kayıt Formundan ilgili fiş işlem numarası ile ekrana getirilecek (Bu işlemi 505 yetki seviyesine sahip personel -Müdür veya vekili- yapabilmektedir) form üzerinde bulunan "MAAŞ DÜZELT" butonuna basacaktır. Bu butona basıldığında fiş otomatik olarak iptale (Fiş Durumu I) düşecek ve muhasebe kayıt formu üzerinde bulunan Maaş, Ay, Yıl alanındaki bilgiler (Otomatik olarak oluşan fişlerin maaş bordrosu ile bağlantısını kurabilmek için bu alanlara maaş, ay, yıl bilgileri yazdırılmaktadır. Maaş Hesaplama formundan otomatik olarak üretilmeyen fişlerde bu alanlarda herhangi bir rakam ver almamaktadır) silinecektir. Bekleme durumunda bulunan (Fis durumu B) Muhasebe kayıt formundan iptal edildikten sonra Personel Modülünde bulunan Maaş Hesaplama formu açılır ve ilgili ay bilgisi seçilip, kurum ve birim kodu yazılır ve aynı form üzerinde bulunan ONAY İPTAL butonuna basılır. Bu aşamada ilgili birimin maaş onayının kaldırıldığına ilişkin mesaj ekrana gelecektir. Daha sonra maaş bilgilerinde gerekli değişiklikler yapılacak ve ilgili birimin maaşı yeniden hesaplatılacaktır.

Maaş hesaplatıldıktan sonra yukarıda anlatıldığı şekilde sırasıyla maaş onayı ile muhasebeleştirme işlemi yapılacaktır.

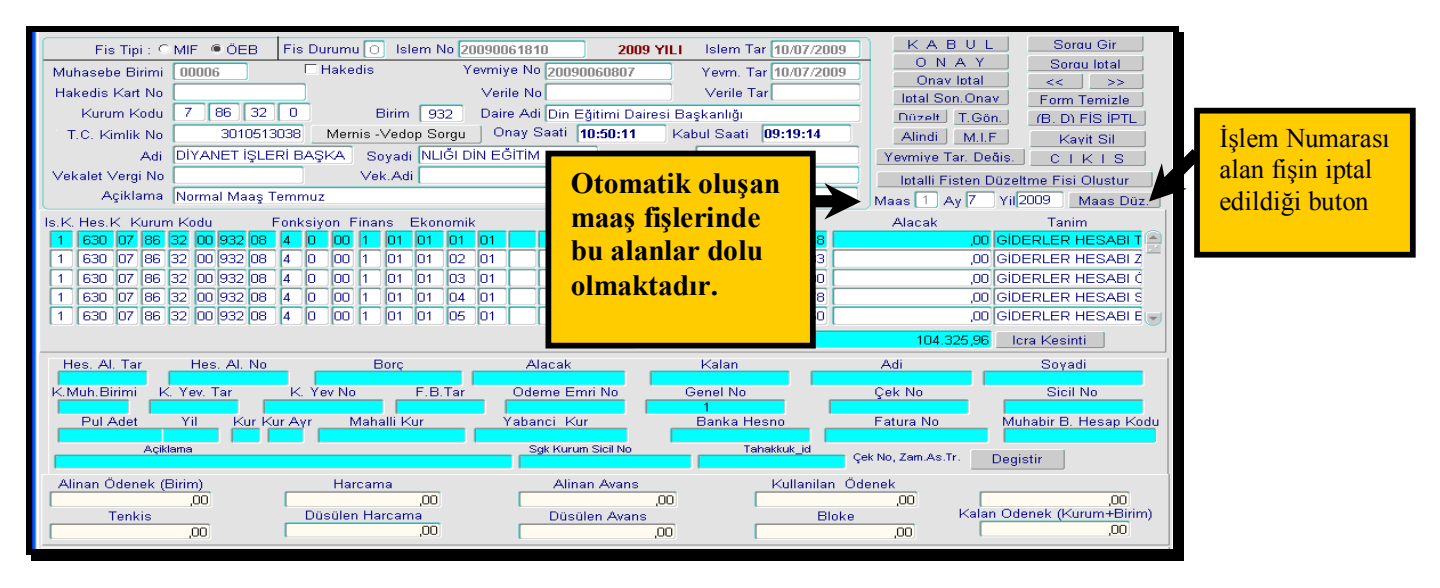

Nakde Dayalı Ödeme Sistemi Kapsamında işlemlerini yürüten muhasebe birimlerince ödeme emri belgesi muhasebeleştirildikten sonra Banka İşlemleri Menüsünde bulunan Nakit Talep Formundan nakit talebi yapılacak ve Hazine tarafından nakit karşılandıktan sonra da aynı menüde bulunan Gönderme Emri Oluşturma butonundan 325 hesap borç; 103 hesap alacak kaydı oluşturulacaktır. Gönderme emrinin elektronik ortamda bankaya gönderilmesinin unutulması durumunda maaş ödemesinde gecikmeye sebep olabileceğinden söz konusu kayıt oluşturulduktan sonra sistemden elektronik ortamda bankaya gönderme işleminin gecikmeden yapılması ve muhabir banka ile mutlaka irtibata geçilmesi gerekmektedir.

# 3.3 Maaş Hesaplatılıp, Maaş Hesaplama Formunda ONAY Butonuna Basılarak Onaylanmış ve MUHASEBELEŞTİR Butonuna basılarak Muhasebe Kayıt Formunda Fiş Durumu "O" Onaylı Olarak Fiş Oluşturulduktan Sonra Hatanın Farkedilmesi Durumunda (Bankaya talimat verilmemiş olmak şartıyla);

Bu durumda <u>maasuygulama@muhasebat.gov.tr</u> adresine email atılarak, gelen cevaba göre işlem yapılır.

# 3.4 MAAŞ HESAPLAMA SÜRECİNDE KONTROL İŞLEMLERİ:

Onay ve Muhasebeleştirme işlemine geçilmeden önce mutlaka aşağıdaki kontroller yapılmalıdır.

Maaş Hesaplama neticesinde sistemde oluşturulan ancak muhasebe kaydı yapılmamış Ödeme Emri Belgesinin dökümü alınarak; Maaş tertipleri, hesap ve ekonomik kodlar, tutarlar vb. ödeme emri üzerinde genel kontrol yapılmalıdır.

Ödeme Emri Belgesi ile Bordro İcmali birbiri ile kontrolü yapılmalıdır. Örneğin: Bordro İcmalde gözüken maaş hesaplaması yapılan personel sayısı, personel kesintiler ile Ödeme Emri Belgesinde gözüken kesintilerin tutar ve hesap kodu, aşağıdaki tabloda gözüktüğü şekilde karşılıklı kontrolün yapılması.

| BORDRO İCMAL          | ÖDEME EMRİ BELGESİ                |
|-----------------------|-----------------------------------|
| Gelir Toplamı         | Bütçe Gideri Tahakkuk Toplamı     |
| Asgari Geçim İndirimi | Ücretlerde Vergi İndirimi Toplamı |
| Kesinti Toplamı       | Kesinti Toplamı                   |
| Net Ödenen            | Ödenmesi Gereken                  |

- Birleştirilmiş Banka Listesi dikkatlice kontrol edilmelidir.

Bu listedeki personel sayısı ve Birim Banka Toplamının,

Bordro İcmal Raporunda yer alan <u>Net Ödenen</u> ile Ödeme Emri Belgesinde gözüken <u>Ödenmesi Gereken</u> tutarın tutup tutmadığı kontrol edilmelidir.

| Muhasebe Birimi Ko  | du <b>18101</b> Çerkeş | Malmüdürlüğü       | Contini       | Ay 7      |                  | So         | rgu Gir    | ÇIK       | ΙŞ    |
|---------------------|------------------------|--------------------|---------------|-----------|------------------|------------|------------|-----------|-------|
|                     | 01 32 62 6111 36       | imunasebe a        | pervisi       | 1112      | 009              | Sor        | gu iptai   |           | _>    |
| _                   | Toplam Tutarlar        |                    |               |           |                  |            | Toplam     | Tutarlar  |       |
| Aylık Tutar         | 315,38                 | Asgari Geçim In [  |               | 252,24    | Gelir            | Vergisi (  |            | 203       | ,96   |
| Taban Maaş Tutarı   | 2.973,92               |                    |               |           | Damga \          | Vergisi    |            | 45        | ,32   |
| Ek Gös.Tutari       | 369,06                 | Toplam Kişi Sa     | ayısı         | 4         | Em.Kes. (        | Devlet)    |            | 988       | ,20   |
| Kidem Tutari        | 101,77                 |                    |               |           | Em. Kes          | s.(Kişi)   |            | 790       | ,57   |
| Yan Öd. Tutarı      | 87,78                  |                    |               |           | Kişi De          | v. %25     |            | 0         | ,00,  |
| Aile Yard.Tutari    | 251,64                 | (Bordro            | o İcmal       | )         | Dev. %100        | ) (Kişi)   |            | 17        | ,66   |
| Çocuk Yard.Tutarı   | 27,96                  |                    |               |           | Mal. Yaş. Öl.    | Pir.(D)    |            | 0         | ,00   |
| Özel Hizm.Tutarı    | 1.561,84               |                    |               |           | Mal. Yaş. Öl. Pi | ir. (Kişi) |            | 0         | ,00   |
| Lojman Tazminatı    | 0,00                   |                    |               |           | Sağlık.Sig.      | Pir.(D)    |            | 0         | ,00   |
| Makam Hizm.Taz      | 0,00                   |                    |               |           | Sağ.Sig.Pi       | ir. (Kişi) |            | 0         | ,00   |
| Dil Tazminatı       | 0,00                   | Diğer Taz. Adı     | Diğer Tazmina | at Tutari | Kesin            | ti Adı     | Kesinti To | plam Tuta | iri   |
| Em.Kes. (Devlet)    | 988,20                 | Sendika Öde        |               | 20,00     | 🔺 🛛 🖌 🔺          |            |            | 79        | ,20 🖻 |
| Giriş %25 (Devlet)  | 0,00                   | EkTazminat(        |               | 2.124,97  | Kefalet          | :          |            | 6         | ,91   |
| Ar. Fark %100       | 8,83                   |                    |               |           | Sendik           | a Aida     |            | 17        | ,46   |
| Mal. Yaş. Öl. Pr(D) | 0,00                   |                    |               |           | llaç Ke          | sintisi    |            | 49        | ,24   |
| Sağlık Sig.Pir. (D) | 0,00                   |                    |               |           |                  |            |            |           |       |
|                     |                        |                    |               |           |                  |            |            |           |       |
|                     |                        |                    |               | ]         | •                |            |            |           |       |
|                     | Т                      | oplam Diğer Taz. [ |               | 2.144,97  | Toplam I         | Kesinti [  |            | 152       | ,81   |
| Gelir Toplamı       | 8.831,35               | Kesinti Toplamı    |               | 2.198,51  | Net Ö            | )<br>denen |            | 6.632     | ,84   |
| Bordro Numarası     | 71                     | İşlem Numarası     | 2009          | 90005981  | Onay Nu          | marası [   | 1          | 200900058 | 358   |

| 333    |        |       |      |      |       |      |      |      |        | 06      | 00    | 00      | 00      |                 | 0.00        |              | 36.52    | Eczanelere '  | Yapılacak % 20 Katkı Pavı | Γ |
|--------|--------|-------|------|------|-------|------|------|------|--------|---------|-------|---------|---------|-----------------|-------------|--------------|----------|---------------|---------------------------|---|
| 333    |        |       |      |      |       |      |      |      |        | 06      | 00    | 00      | 00      |                 | 0,00        |              | 6,11     | Eczanelere    | Yapılacak % 20 Katkı Pavı |   |
| 333    |        |       |      |      |       |      |      |      |        | 06      | 00    | 00      | 00      |                 | 0,00        |              | 6,61     | Eczanelere    | Yapılacak % 20 Katkı Pavı |   |
| 333    |        |       |      |      |       |      |      |      |        | 10      | 03    | 01      | 10      |                 | 0,00        |              | 17,46    | Türk Büro S   | endikası                  |   |
| 830    | 12     | 01    | 32   | 62   | 01    | 1    | 2    | 00   | 1      | 01      | 01    | 01      | 01      | 3.              | ,<br>760,13 |              | 0,00     | Temel Maaş    | lar                       |   |
| 830    | 12     | 01    | 32   | 62   | 01    | 1    | 2    | 00   | 1      | 01      | 01    | 02      | 01      | 3.              | .774,59     |              | 0,00     | Zamlar ve Ta  | azminatlar                |   |
| 830    | 12     | 01    | 32   | 62   | 01    | 1    | 2    | 00   | 1      | 01      | 01    | 03      | 01      |                 | 20,00       |              | 0,00     | Ödenekler     |                           |   |
| 830    | 12     | 01    | 32   | 62   | 01    | 1    | 2    | 00   | 1      | 01      | 01    | 04      | 01      |                 | 279,60      |              | 0,00     | Sosyal Hakla  | ar                        |   |
| 830    | 12     | 01    | 32   | 62   | 01    | 1    | 2    | 00   | 1      | 02      | 01    | 06      | 01      |                 | 997,03      |              | 0,00     | Sosyal Güve   | enlik Primi Ödemeleri     |   |
| 835    |        |       |      |      |       |      |      |      |        | 00      | 00    | 00      | 00      |                 | 0,00        | 8            | .831,35  | GİDER YAN     | SITMA HESAPLARI           |   |
| 800    |        |       |      |      |       |      |      |      |        | 01      | 01    | 01      | 03      |                 | 0,00        |              | 456,19   | Gelir Vergisi | Tevkifatı                 |   |
| 800    |        |       |      |      |       |      |      |      |        | 01      | 05    | 01      | 01      |                 | 0,00        |              | 45,32    | Damga Verg    | jisi                      |   |
| 800    |        |       |      |      |       |      |      |      |        | 03      | 06    | 01      | 01      |                 | 0,00        |              | 79,20    | Lojman Kira   | Gelirleri                 |   |
| 805    |        |       |      |      |       |      |      |      |        | 00      | 00    | 00      | 00      |                 | 0,00        |              | 252,24   | GELİR YAN     | SITMA HESABI              |   |
| 805    |        |       |      |      |       |      |      |      |        | 00      | 00    | 00      | 00      |                 | 580,71      |              | 0,00     | GELİR YAN     | SITMA HESABI              |   |
| 810    | 12     | 01    | 32   | 62   | 01    | 1    | 2    | 00   | 1      | 01      | 01    | 01      | 03      |                 | 252,24      |              | 0,00     | Gelir Vergisi | Tevkifatı                 |   |
| 325    |        |       |      |      |       |      |      |      |        | 01      | 12    | 01      | 00      |                 | 0,00        | 6            | .632,84  | 15'inde öder  | necek personel gideri     |   |
|        | _      |       |      |      | _     |      |      |      | _      | _       |       | _       | _       |                 |             |              |          |               |                           | 1 |
|        |        |       |      |      |       |      |      |      |        | T o     | pla   | m 3     |         | 18.7            | 47,89       | 1            | 8.747,89 |               |                           |   |
|        |        |       |      |      | B     | ütce | Gi   | deri | Tah    | akkul   | ( Tor | olam    | ١.      | 8.8             | 31 35       |              |          |               |                           |   |
|        |        |       |      |      | 0     | aryo | , ., | uvii | - un   | unnui   |       | Pian    | '       |                 | 101,00      |              |          |               |                           |   |
| Yukarı | da Ya  | zılı  |      |      |       |      |      | Bütç | e Gid  | eri tah | nakku | ık etti | rilmişt | ir. Ödenmesi/Ma | ahsubu      | gerekir.     |          |               | 1 1 20                    |   |
|        |        |       |      |      |       |      |      | ,    |        |         |       |         | ,       |                 |             | -            |          |               | Düzenleyen                |   |
|        |        |       |      |      |       |      |      |      |        |         |       |         |         |                 |             |              |          |               | Adı, Soyadı               |   |
| ÖdemeE | imriBe | elges | iNo, | Bütç | eGid. | Tah. | Topl | As   | gari G | Geçim   | nd. T | 'opl.   | Kes     | inti Toplamı    | Ödenm       | nesi Gereken | Çek - Gö | ind. Emri No. |                           |   |
|        |        |       |      |      |       | 8.83 | 1 35 |      |        |         | 25    | 2 24    |         | 2 198 51        |             | 6 632 84     |          |               |                           |   |
| 1      |        |       |      |      |       | 0.00 | ,00  |      |        |         | 20    | -,      |         |                 |             | ereesia.     |          |               |                           | l |

# T.C. Maliye Bakanlığı BİRLEŞTİRİLMİŞ BANKA LİSTESİ

Muhasebe Birimi Kodu : 181

: 18101

**Ay** : 7

Bütçe Yılı : 2009

Muhasebe Birimi Adı ; Çerkeş Malmüdürlüğü

| Sıra No | Pers. No       | Adı             | Soyadı            | Bank Hesap No | Maaş Tutarı        | İade Tutarı | Toplam   |
|---------|----------------|-----------------|-------------------|---------------|--------------------|-------------|----------|
| Kurum   | <b>Kodu</b> 12 | 1 32 62         | Birim Kodu 365    | Birim Adı     | : Muhasebe Servisi | 6           |          |
| Banka   | Adı : T.C      | .Ziraat Bankası |                   | Şube Adı      | : Çerkeş/Çankırı   |             |          |
| 1       | 2147621        | Ramazan         | Alban             | 1142650350    | 01                 | 0,00        |          |
| 2       | 3137921        | Mustafa         | Berçin            | 1142651150    | 03 2,2             | 0,00        |          |
| 3       | 446471         | Muharrem        | Bulak             | 3900768450    | 03 585             | 0,00        |          |
| 4       | 2147671        | Ramazan         | Göktepe           | 1142837750    | 02                 | 0,00        |          |
|         |                |                 | Banka Toplamı     | l             | 6.632,84           | 0,00        | 6.632,84 |
|         |                |                 | Birim Banka Topla | mi :          | 6.632,84           | 0,00        | 6.632,84 |
|         |                |                 |                   |               |                    |             |          |

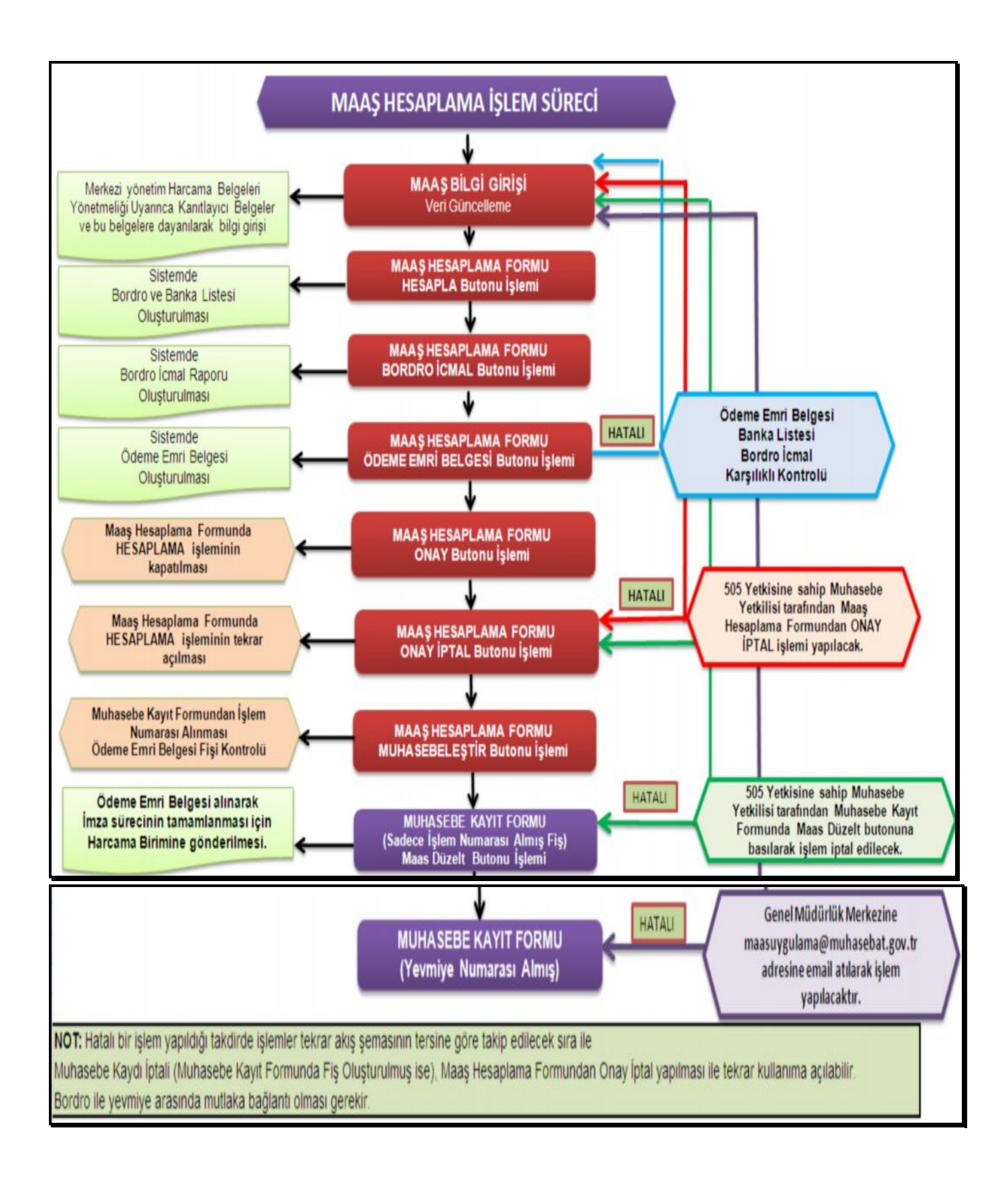

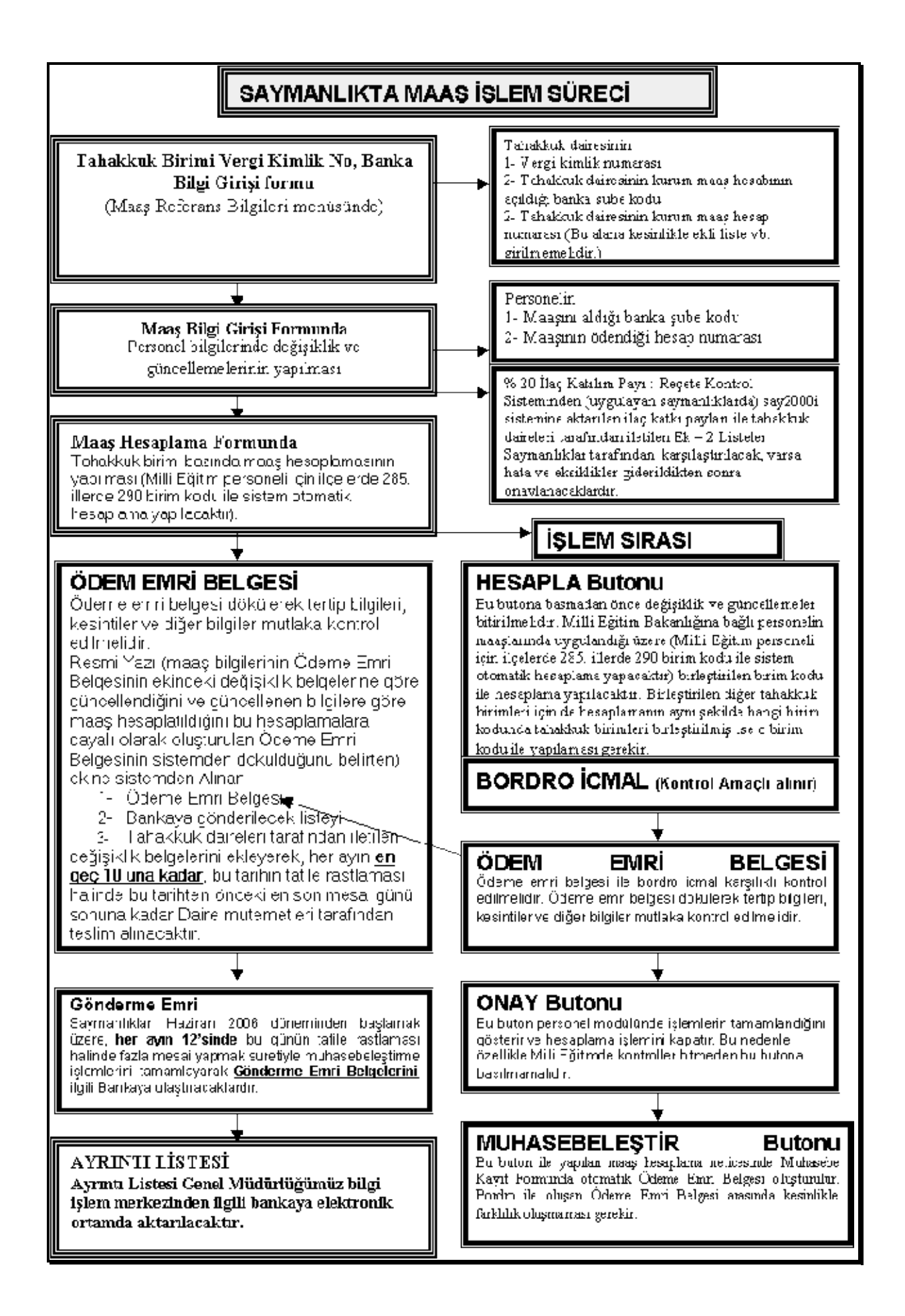

# 4. BÖLÜM MAAŞ REFERANS BİLGİLERİ VE RAPORLAMA

# 4.1. Maaş Referans Bilgileri

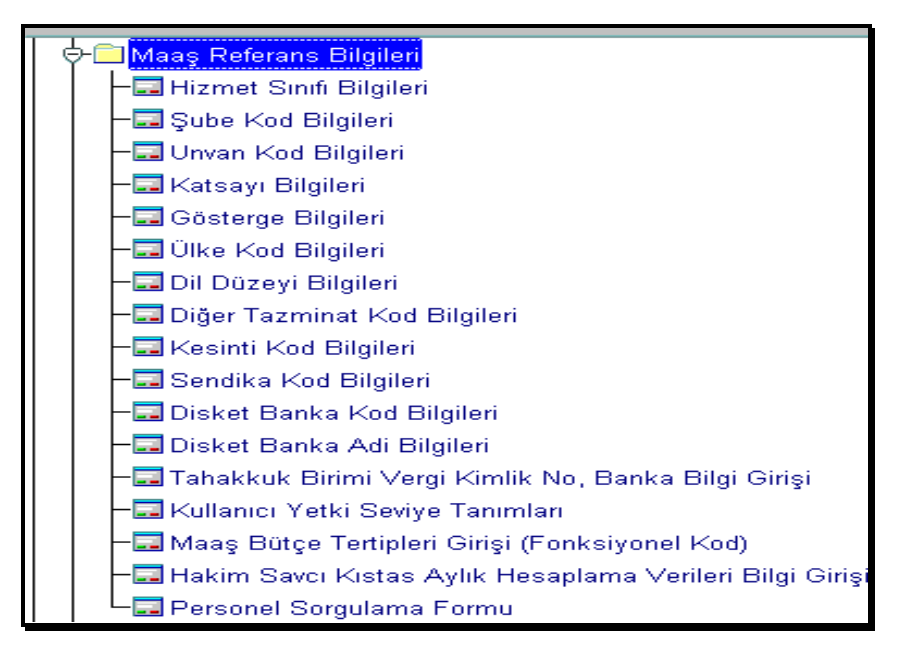

Bu bölümde maaş modülü içinde yer alan maaş hesaplanması ve personel ile ilgili çeşitli bilgi girişlerinde kullanılmakta olan başvuru (referans) bilgileri yer almaktadır. Bu alanda yer alan formlarda, hizmet sınıfı, şube kodları, unvan kodları, katsayı, gösterge, dil düzeyi, tazminat ve kesinti kod bilgilerine bir başvuru kaynağı olarak yer verilmiştir.

#### 4.1.1. Hizmet Sınıfı Bilgileri

| Maas | Referans | Bilgileri r | nenüsünde | Hizmet | Sınıfı ile il | aili form | asağıdaki | gibidir : |
|------|----------|-------------|-----------|--------|---------------|-----------|-----------|-----------|
|      |          | J -         |           |        |               | J -       | - 3 - 0   | J · ·     |

|            | Hizmet Sınıfı             | Bilgileri            |
|------------|---------------------------|----------------------|
| Sinif Kodu | J Sinif Adi               | Sinif Adi (Kisa)     |
| 00         | Bilinmeyen Sınıf          | Bil.Sın.             |
| 01         | Genel İdari Hizmetler     | G.i.H                |
| 02         | Mülki İdari Amirliği      | M.İ.A                |
| 03         | Sağlık Hizmetleri         | S.H                  |
| 04         | Teknik Hizmetler          | T.H                  |
| 05         | Eğitim Öğretim Hizmetleri | E.Ö.H                |
| 06         | Avukatlık Hizmetleri      | A.H                  |
| 07         | Emniyet Hizmetleri        | E.H                  |
| 08         | Din Hizmetleri            | D.H                  |
| 09         | Yardımcı Hizmetler        | Y.H                  |
| 10         | Hakim ve Savcı Hizmetler  | H.S.H                |
| Sorgu G    | ir Sorgu İptal < > I      | ≺ayıtSil KABUL ÇIKIŞ |

Her hangi bir hizmet sınıfının kodu öğrenilmek istendiğinde **Sorgu Gir** butonuna basılır. Buton **Sorgu Çalıştır** haline dönüşür. İkinci defa basıldığında bütün hizmet sınıfları, kodları ile birlikte ekrana gelir. Buradaki diğer butonlar özel yetki olmadıkça saymanlıklarda kullanılamaz.

#### 4.1.2. Şube Kod Bilgileri

Sadece merkez birimleri için söz konusu olan şube kod bilgilerinin çalışması bir önceki kısımda anlatıldığı gibidir.

|                   |               |               | Şube      | ĸ | od Bilgileri          |       |          |
|-------------------|---------------|---------------|-----------|---|-----------------------|-------|----------|
| Saymanlık<br>Kodu | Daire<br>Kodu | Birim<br>Kodu | Şube Kodu |   | Şube                  | Adı   |          |
| 00010             | 0013          | 002           | 004       |   | Merkez Otomasyon Şube | esi   | <b>▲</b> |
| 00010             | 0013          | 001           | 003       |   | Saymanlık Otomasyon S | ubesi |          |
|                   |               |               |           |   |                       |       |          |
|                   |               |               |           |   |                       |       |          |
|                   |               |               |           |   |                       |       |          |
|                   |               |               |           |   |                       |       |          |
|                   |               |               |           |   |                       |       |          |
|                   |               |               |           |   |                       |       |          |
|                   |               |               |           |   |                       |       |          |
|                   |               |               | ļ         |   |                       |       | •        |
| Sorgu Gir         | s             | lorgu İpt     | al <      | > | Kayıt Sil K           | ABUL  | ÇIKIŞ    |

#### 4.1.3. Unvan Kod Bilgileri

Burada bütün memuriyet unvanlarına ait kod ve o koda ilişkin unvan bilgileri yer alır.

Form açıldığında **Sorgu Gir** butonuna basılır. Buton **Sorgu Çalıştır** haline dönüşür. Burada kod veya unvan bilgilerinden hangisi sorgulanacaksa ilgili alana o bilgi girilir. **Sorgu Çalıştır** butonuna basıldığında aranılan bilgi otomatik olarak ekrana gelir.

|                                          | Ünvan Kod Bilgileri                      |                  |  |  |
|------------------------------------------|------------------------------------------|------------------|--|--|
| Ünvan Kodu                               | Ünvan Adı                                | Ünvan Adı (Kısa) |  |  |
| 0011759                                  | 1. Hukuk Müşaviri                        | 1.Huk.Müş        |  |  |
| 0040006                                  | A.O.Ç. Müdür Yardımcısı                  | AOÇ Müd. Yr      |  |  |
| 0039008                                  | 0039008 A.O.Ç. Müdürü A.O.Ç Md.          |                  |  |  |
| 0066837 A.T. Uzman Yardımcısı A.T.Uz.Yr. |                                          |                  |  |  |
| 0061903                                  | J061903 A.T. Uzmanı A.T. Uzmanı          |                  |  |  |
| 0026708                                  | 026708 APK Daire Başkanı APK Dai.Bş      |                  |  |  |
| 0001685 APK Kurulu Başkanı A.P.K.Bşk.    |                                          |                  |  |  |
| 0001867                                  | 0001867 APK Kurulu Üyesi A.P.K Üy.       |                  |  |  |
| 0066852                                  | 0066852 APK Uzman Yardımcısı APK Uz. Yr. |                  |  |  |
| 0051102                                  | APK Şubesi Müdürü                        | APK Ş. Md. 📃 💽   |  |  |
| Sorgu Gir                                | Sorgu İptal < > Kayıt Sil k              | KABUL ÇIKIŞ      |  |  |

#### 4.1.4. Katsayı Bilgileri

Bu tablodan maaş hesabında kullanılacak olan katsayı bilgileri sorgulanabilir. Ekrana gelen formda **Sorgu Gir** butonuna basılır. Buton **Sorgu Çalıştır** haline dönüşür. **Ay** ve **Yıl** bilgileri girilip **Sorgu Çalıştır** butonuna basıldığında, o ay ve yılda geçerli olan katsayı (aylık katsayısı, yan ödeme katsayısı, taban aylığı katsayısı) ve maaş hesaplanmasında esas temel rakam ve oranlar otomatik olarak ekrana gelir. Bu formda her alanda sorgulama yapılabilir.

| 🧟 say2000i                       |          |                              |                                |          |
|----------------------------------|----------|------------------------------|--------------------------------|----------|
|                                  | Katsayı  | Bilg                         | ileri                          |          |
| Ay                               | 07       |                              | Gelir Vergisi Oranı 1 [        | 15.00    |
| Yit [                            | 2009     |                              | Gelir Vergisi Oranı 2 [        | 20.00    |
| Katsayı                          | 0.055920 |                              | Gelir Vergisi Oranı 3 [        | 27.00    |
| Yan Ödeme Katsayısı              | 0.017730 |                              | Gelir Vergisi Oranı 4 [        | 35.00    |
| Aile Yardımı Göstergesi          | 1500     |                              | Gelir Vergisi Oranı 5 [        | 0.00     |
| Çocuk Yardımı Göstergesi         | 250      |                              | Özel Hizmet Taz.Oranı 1 [      | 240.00   |
| Sakatlık Vergi İndirimi [        |          | 160.00                       | Özel Hizmet Taz.Oranı 2 🛛      | 200.00   |
| Yıllık Gelir Vergisi Matrahı 1 [ |          | 8,700.00                     | Özel Hizmet Taz.Oranı 3 🛛      | 180.00   |
| Yıllık Gelir Vergisi Matrahı 2   | 2        | 2,000.00                     | Özel Hizmet Taz.Oranı 4 🛛      | 150.00   |
| Yıllık Gelir Vergisi Matrahı 3 [ | 5        | 0,000.00                     | Özel Hizmet Taz.Oranı 5 🛛      | 130.00   |
| Yıllık Gelir Vergisi Matrahı 4 [ |          | 0.00                         | Özel Hizmet Taz.Oranı 6 🛛      | 70.00    |
| Yıllık Gelir Vergisi Matrahı 5 [ |          | 0.00 Özel Hizmet Taz.Oranı 7 |                                | 40.00    |
| Emekli Keseneği (Kişi)           | 16.00    | ) Tayın Bedeli               |                                | 2,100.00 |
| Emekli Keseneği (Devlet)         | 20.00    | Kuwetli Tayın Bedeli         |                                | 0.00     |
| Damga ∨ergisi [                  | 6.00     |                              | Hemşire Tayın Bedeli 🛛         | 0.00     |
| Taban Aylık Maaş Katsayısı       | 0.743480 |                              | Asayiş Tazminat Oranı 1 [      | 0.00     |
| Taban Aylık Maaş Göstergesi [    | 1000     |                              | Asayiş Tazminat Oranı 2 🛛      | 0.00     |
| En Yüksek Dev. Memuru Göst.      | 9500     | Ta                           | abur Komutanı Tazm. Oranı 🛛    | 0.00     |
| Sendika Ödeneği                  | 10.00    |                              | Oyak Kesinti Orani 1 [         | 0.00     |
| [                                |          | 0.00                         | Oyak Kesinti Oranı 2 🛛         | 0.00     |
| Kidem Katsayısı                  | 20       |                              | Ek Tazminat Tutarı             | 0.00     |
| Kidem Katsayisi (25 Fazla)       | 500      |                              | Asgari Ücret                   | 693.00   |
| Yaşlılık ve Ölüm Sig.(Kişi)      | 9.00     | Ge                           | enel Sağlık Sigortası (Kişi) 🗌 | 5.00     |
| Yaşlılık ve Ölüm Sig.(Dev)       | 11.00    | G                            | enel Sağlık Sigortası (Dev) 🗌  | 7.50     |
|                                  |          | İş Kazası                    | ve Meslek Hastalığı Primi      |          |

#### 4.1.5. Gösterge Bilgileri

657 sayılı Kanunda tanımlanmış gösterge tablosu bu formda yer alır.

|      |             |             | Gösterg     | e Bilgile | eri         |             |
|------|-------------|-------------|-------------|-----------|-------------|-------------|
| De   | receKadem   | e Gösterge  | As.Gösterge | Subay Gös | Astsub, Gös | Uzm Çav Gös |
|      | 00          | 1001        |             |           |             |             |
| 1    | 01          | 1320        |             |           |             |             |
| 1    | 02          | 1380        |             |           |             |             |
| 1    | 03          | 1440        |             |           |             |             |
| 1    | 04          | 1500        |             |           |             |             |
| 2    | 01          | 1155        |             |           |             |             |
| 2    | 02          | 1210        |             |           |             |             |
| 2    | 03          | 1265        |             |           |             |             |
| 2    | 04          | 1320        |             |           |             |             |
| 2    | 05          | 1380        |             |           |             | -           |
| Sorg | gu Çalıştır | Sorgu İptal | < >         | Kayıt Sil | KABU        | L ÇIKIŞ     |

# 4.1.6. Ülke Kod Bilgileri

Yurt dışındaki personelle ilgili ülke kodlarının yer aldığı tablodur.

|          | Ülke Kod Bilgileri          |  |  |  |  |  |
|----------|-----------------------------|--|--|--|--|--|
| Ülke Kod | u Ülke Adı                  |  |  |  |  |  |
| 110      | Afganistan 🔺                |  |  |  |  |  |
| 085      | Almanya(Berlin Dışı)        |  |  |  |  |  |
| 014      | Almanya(Berlin)             |  |  |  |  |  |
| 064      | Amerika Birleşik Devletleri |  |  |  |  |  |
| 050      | Arjantin                    |  |  |  |  |  |
| 002      | Arnavutluk                  |  |  |  |  |  |
| 003      | Avustralya                  |  |  |  |  |  |
| 084      | Avusturya(∀iyana Dışı)      |  |  |  |  |  |
| 001      | Avusturya(Viyana)           |  |  |  |  |  |
| 070      | Azerbeycan                  |  |  |  |  |  |
| Sorg     | gu Gir Sorgu İptal < >      |  |  |  |  |  |
| Kay      | ntSil KABUL ÇIKIŞ           |  |  |  |  |  |

# 4.1.7. Dil Düzeyi Bilgileri

Yabancı dil tazminatına esas gösterge rakamlarının yer aldığı tablodur.

| Dil Düz                                            | eyi Bilgileri                          |
|----------------------------------------------------|----------------------------------------|
| Dil Düzeyi<br>A1<br>A2<br>B<br>C<br>DA<br>DB<br>DC | Dil Puani 1200 900 600 300 750 500 250 |
|                                                    |                                        |
| Sorgu Gir                                          | KABUL                                  |
| Sorgu İptal                                        | Kayıt Sil                              |
| < >                                                | ÇIKIŞ                                  |

## 4.1.8. Diğer Tazminat Kod Bilgileri

Her yıl yan ödeme kararnamesi ile duyurulan ve uygulanan özel hizmet tazminatları ve diğer adlarla anılan tazminatlar dışında kalan diğer tazminatların kod ve adlarının (sisteme kaydedilmiş olanlar) yer aldığı formdur.

|           | Diğer Tazminat Kod B                     | Bilgileri         |
|-----------|------------------------------------------|-------------------|
| Tazm.Kodu | Tazminat Adı                             | Tazminat Kısa Adı |
| 1         | Üniversite Ödeneği                       | Üniversite Öd.    |
| 2         | İdari Görev Ödeneği                      | İdari Görev Öd.   |
| 3         | Eğitim Öğretim Ödeneği                   | Eğitim Öğ.Öd.     |
| 4         | Gelişmesinde Güç.Çek.Yör.Gel.Öd.         | Gel.G.Ç.Yr.G.Öd   |
| 5         | Kalkınmada Öncelikli Yör.Geliştirme Öd.  | Kal.Ö.Y.Gel.Öde   |
| 6         | Yüksek Hakimlik Tazminatı                | Yük.Hak.Tazm.     |
| 7         | Yargı Ödeneği                            | Yargı Ödeneği     |
| 8         | Hakim ve Savcı Yüksek Kurul Üye Tazminat | H.S.Yük.Kr.Ü.Ta   |
| 9         | Tayin Bedeli                             | Tayin Bedeli      |
| 12        | Emniyet Uçuş Tazminatı                   | Emn.Uçuş Taz. 💽   |
| Sorgu Gir | Sorgu İptal < > Kayıt Sil                | KABUL ÇIKIŞ       |

## 4.1.9. Kesinti Kod Bilgileri

Çeşitli adlar altında yapılan kesintilere ait kod bilgileri bu tabloda yer alır.

| Kes.Kodu | Kesinti Adı                       | Kisa Kesinti Adi |  |
|----------|-----------------------------------|------------------|--|
| 10       | Disiplin Cezası                   | Disiplin cezası  |  |
| 20       | Kefalet Giriş                     | Kefalet Giriş    |  |
| 30       | Kefalet                           | Kefalet          |  |
| 40       | Kira                              | Kira             |  |
| 50       | Diğer Kira                        | Diğer Kira       |  |
| 60       | Kişi Borcu                        | Kişi Borcu       |  |
| 70       | Emekli Sandığı Hizmet Borçlanması | Em.San.Hiz.Borç  |  |
| 80       | İkraz                             | İkraz            |  |
| 90       | Oyak Aidati                       | Oyak Aidatı      |  |
| 95       | Oyak İkraz Taksidi                | Oyak İkraz Tak.  |  |

## 4.1.10. Sendika Kod Bilgileri

Sendika kodlarının yer aldığı tablodur. Saymanlıklar kendi bölgelerinde bulunan sendikaları bildirdikçe bu tablo merkezde tamamlanacaktır.

| Sendika Kodu | i Sendika Adi             | Genel Merkez Adresi                     | Banka Kodu | Banka Hesap No |
|--------------|---------------------------|-----------------------------------------|------------|----------------|
| 1050         | Büro Emekçileri           | Hatay Sokak 10/7 Kizilay / Ankara       | 1001235006 | 8053863        |
| 1100         | Eğitim Sendikası          | Konur Sokak No:35/5-67 Kızılay / Ankara | 1000685006 | 217703         |
| 1150         | Enerji Yapı Yol Sendikası | A                                       | 6404214006 | 2899932        |
| 2050         | Türk Büro Sendikası       | Kubilay Sokak No:45 Maltepe / Ankara    | 1000795006 | 1732227        |
| 2100         | Türk İmar Sendikası       | Kubilay Sokak No:45 Maltepe / Ankara    | 1000684006 | 30440076983    |
| 3050         | Kamu Büro Sendikası       | A                                       | 1500119006 | 2643950        |
| 3100         | Eğitim Bir Sendikası      | A                                       | 6404222006 | 478663         |
| 3150         | Enerji Bir Sendikası      | A                                       | 1500008006 | 2009351        |
| 3200         | Top Gida Sendikasi        | A                                       | 1500002006 | 2059556        |
| 3250         | Sağlık Sendikası          | A                                       | 1500002006 | 205773         |

#### 4.1.11. Disket Banka Kod Bilgileri

| DİSKET BANKA KOD BİLGİLERİ                      |
|-------------------------------------------------|
| Muhasebe Birimi Kodu 7<br>Kurum Kodu            |
| Birim Kodu / Adı                                |
| Firma Kodu Firma Hesap No                       |
| Sorgu Gir Sorgu İptal Kayıt Sil < > KABUL ÇIKIŞ |

Banka disketinin sistemden alınabilmesi için ilgili kurumun saymanlık, kurum ve birim kodu bilgisi (5 düzey olarak) ile kurumun maaş hesabına ilişkin bankanın adı, şube kodu, firma kodu ve hesap no bilgilerinin sistemde tanımlı olması gerekmektedir. Bu formdan 505 yetkisi bulunan personel (Müdür veya vekili) Banka bilgilerinin girişini yapmaya ve mevcut bilgileri değiştirmeye yetkilendirilmiştir. Söz konusu formdan, T.C. Ziraat Bankası, T. İş Bankası, Halk

Bankası, Akbank T.A.Ş, T. Vakıflar Bankası T.A.O, T. Garanti Bankası A.Ş, Fortis Bankası A.Ş.bankalarına ait olan bilgiler girilebilecektir (söz konusu formda kurum ve birim kodu girilip enter tuşuna basıldığında imleç "Banka Kodu/Adı" alanına geçecek ve Banka Kodlarının yer aldığı liste ara yüz olarak ekrana gelecektir. Ekrana gelen ara yüzden ilgili banka seçilip "Tamam" butonuna basılacaktır). Banka şube kodu alanına ilgili banka şube kodunun tamamı değil ortadaki dört haneli rakamın girilmesi gerekmektedir. Örnek; T.C. Ziraat Bankası/ Toptancıhali Şubesinin kodu: 1000668006 olup, ilgili formdan sube kodu olarak kodun basındaki ve sonundaki üc haneli rakamın atılarak ortadaki dört haneli 668 rakamının (0668 solundaki rakam sıfır (0) olduğu için sıfır rakamının da atılıp 668 olarak) girilmesi gerekmektedir. Firma kodu (Bankanın maaşını ödediği harcama birimi icin tanımlamış olduğu kod) Ve firma hesap numarası (Harcama biriminin maaş ödemesi için anlaştığı banka şubesinin o harcama birimi için tanımladığı ortak (havuz) hesap numarasıdır. İlgili birimin parası bu ortak hesaba aktarılmakta buradan da ilgililerin hesabına dağıtılmaktadır) ilgili banka şubesinden öğrenilecektir. Maaş disket dosyası, 657 sayılı Kanuna tabi memurlar için Memur Maaşları Modülündeki Raporlar menüsünde bulunan maaş disketi formundan, Kadro Karşılığı Sözleşmeli personel için ise Kadro Karşılığı Sözleşmeli Personel Maaşları Modülünde Raporlar menüsünde bulunan "Maaş Disketi" formundan alınabilecektir.

| Tahakkuk Birimi Vergi Kimlik No, Banka Bilgi Girişi                                                                                                    |                                                                                                    |     |                                       |                   |            |         |                         |              |  |
|----------------------------------------------------------------------------------------------------|----------------------------------------------------------------------------------------------------|-----|---------------------------------------|-------------------|------------|---------|-------------------------|--------------|--|
| Muhasebe Birimi Kodu / Adı 00007 Maliye Bak.Mrk.S.M.                                                                                                    |                                                                                                    |     |                                       |                   |            |         |                         |              |  |
| Kurum<br>123                                                                                                    |                                                                                                    |     |                                       |                   |            |         |                         |              |  |
| 12 1 3                                                                                                    | 2 0                                                                                                    | 932 | Muhasebat Genel Müdürlüğü             | <u>6110368859</u> | 1500666006 | 2000001 | 18320020210661380060779 | 1            |  |
| ╞╞╞                                                                                                    | ┢                                                                                                    | ⊢   |                                       |                   |            |         |                         | -            |  |
|                                                                                                    | Í                                                                                                    |     |                                       | ļ                 |            |         |                         | <u>j</u> , l |  |
| ┝┝┝┝                                                                                                    | ┢                                                                                                    |     |                                       |                   |            |         |                         | -81          |  |
|                                                                                                    | j_                                                                                                    |     |                                       |                   |            |         |                         | <u>1</u> 1   |  |
|                                                                                                    |                                                                                                    |     |                                       |                   |            |         |                         | ]            |  |
| – – F                                                                                                    | ╞                                                                                                    | H   |                                       |                   |            |         |                         |              |  |
|                                                                                                    |                                                                                                    |     | · · · · · · · · · · · · · · · · · · · | ,                 |            | ^       |                         |              |  |
|                                                                                                    | Sorgu Gir Sorgu İptal < > KABUL Ç I K I Ş                                                                                                    |     |                                       |                   |            |         |                         |              |  |
| AÇIKLAMA                                                                                                    |                                                                                                    |     |                                       |                   |            |         |                         |              |  |
| Formda                                                                                                    | Formda Sorgu Gir - Sorgu Calıştır işlemi ile maaş ve ek derş ödemeşi vapılan tahakkuk daireleri ekrana getirildikten sonra tahakkuk birimlerinin: |     |                                       |                   |            |         |                         |              |  |
|                                                                                                    |                                                                                                    |     |                                       |                   |            |         |                         |              |  |
| Potansiyet vergi numaratari ile maaş ve ek ders ödemesi yapılan ilgili hesap bilgisi girilecektir.(Banka Hesap no alanına Ekli Liste, vb ibareler<br>girilmevecek ve Ziraat Bankası Hesap Kodu 12 haneli olarak 00000000 0000 formatında girilecektir.) Tabloda girilen Banka Sube Kodu ve Banka Hesap |                                                                                                    |     |                                       |                   |            |         |                         |              |  |
| Numarası Muhasebe Kayıt Formunda ilgili Banka Şube Kodu ve Banka Hesap Numarası alanına otomatik atılmaktadır.                                                                                                    |                                                                                                    |     |                                       |                   |            |         |                         |              |  |
| Bu Vergi Kimlik Numarası Muhasebe Kavıt Formunda 103 Verilen Gönderme Emrleri Hesabinın detavında bulunan Vergi No alanına otomatik atılmaktadır                                                                                                    |                                                                                                    |     |                                       |                   |            |         |                         |              |  |
|                                                                                                    |                                                                                                    |     |                                       |                   |            |         |                         |              |  |
| F Tabloda bilgiler eksik ve hatalı girildiğinde Maaş Hesaplama MUHASEBELEŞTIR butonuna basıldığında sistem Odeme Emri Belgesi oluşturmayacaktır.                                                                                                    |                                                                                                    |     |                                       |                   |            |         |                         |              |  |

#### 4.1.12. Tahakkuk Birimi Vergi Kimlik No, Banka Bilgi Girişi

Öncelikle ilgili harcama biriminin Muhasebe Modülünde bulunan Daire ve Birim Bilgileri tablosunda tanımlı olması ve Durum alanın da 2 (505 yetki seviyesine sahip personel DURUM alanında değişiklik yapabilmektedir) yazıyor olması gerekmektedir. Maaş Hesaplama formundan ödeme emri belgesinin otomatik olarak oluşturulabilmesi için bu formdan ilgili harcama biriminin Vergi Kimlik No, maaş ödemesi için anlaştığı Bankanın Şube Kodu ve Banka Hesap Numarasının girilip KABUL butonuna basılmak suretiyle tanımlanmış olması gerekmektedir (Sorgu Gir butonu ile ilgili birim ekrana getirilir ve ilgili bilgiler girilip KABUL butonuna basılır).

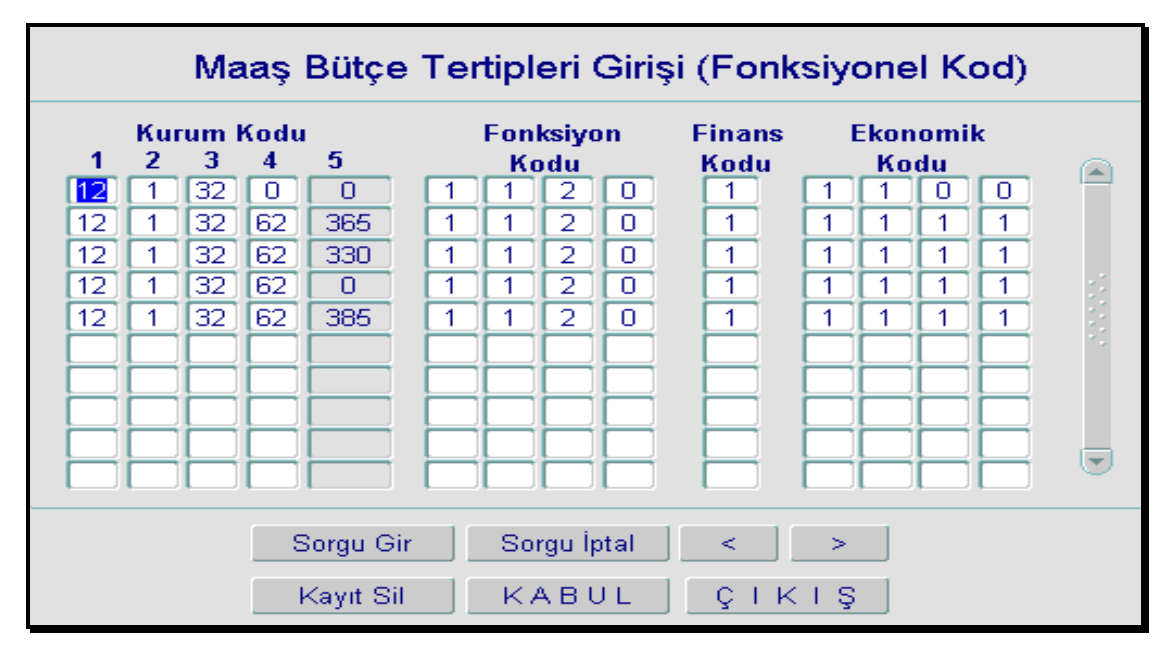

## 4.1.13. Maş Bütçe Tertipleri Girişi (Fonksiyonel Kod)

Maaş ödemesine esas ödeme emri belgesinin sistemden otomatik olarak oluşturulabilmesi için ilgili harcama biriminin bütçe tertibinin (Fonksiyon kodu) bu formdan tanımlanmış olması gerekmektedir (Özel Bütçeli Muhasebe Birimlerinde 505 yetki seviyesine sahip personel tarafından bu formdan tanımlama yapabilmektedir. Genel Bütçeli Muhasebe Birimlerinde ise merkezden tanımlama yapılmaktadır).

Maaş Bütçe Tertipleri Girişi (Fonksiyonel Kod) Formundan Sorgu Gir – Sorgu Çalıştır işlemi ile maaş hesaplaması yapılan harcama birimleri ekrana getirildikten sonra ilgili harcama biriminin maaş bütçe tertibine ilişkin Fonksiyonel Kodları ile Finansman Tipi girilecektir. Sistemde girilen bütçe tertibi Muhasebe Referans Bilgileri Menüsünde bulunan Bütçe Tertip Tablosunda kayıtlı bütçe tertipleri ile kontrol edilmekte ve hatalı tertip girişi engellenmektedir.

Maaş modülü içinde geliştirilmiş olan raporlar, amaç ve kaynaklarına göre aşağıdaki şekilde tasnif edilmiştir.

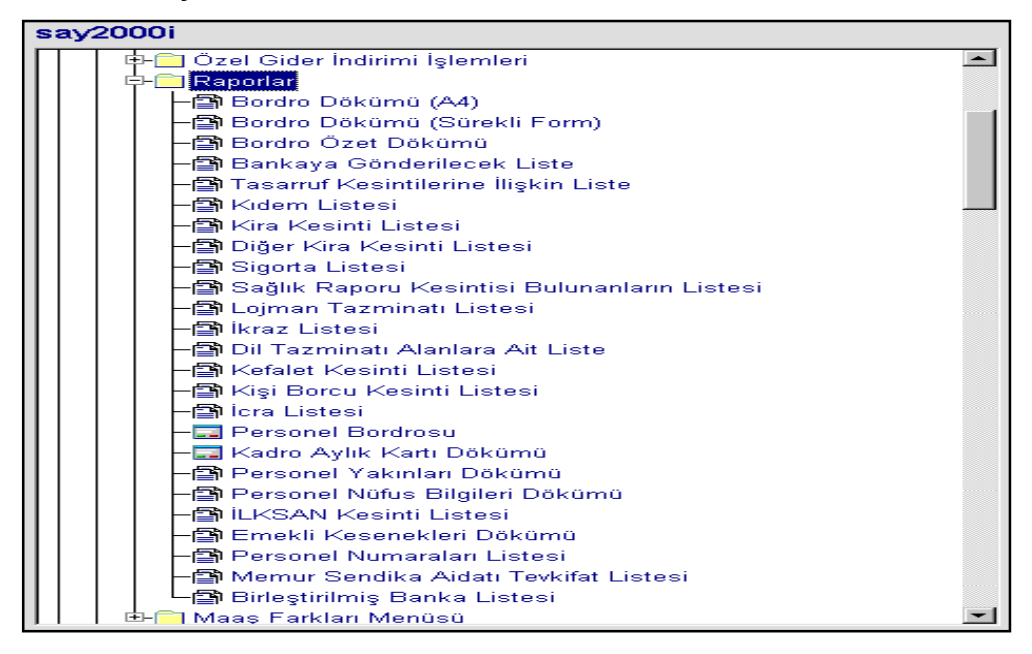

# 4.2.1 Merkezi Yönetim Muhasebe Yön. ve Devlet Harcama Belgeleri Yön. Öngörülen Raporlar

#### 4.2.1.1. Kadro Defteri

Devlet Muhasebesi Yönetmeliği'nin 161 inci maddesi gereğince tutulması öngörülen bu defter **Maaş Bilgileri** alt menüsünde yer alan **Kadro Bilgileri** kısmında yer almaktadır. Yine bu bölümde düzenlenen **Kadro Defter Giriş Formu** ile bu deftere kayıt sağlanır. Defterin dökümü ise **Kadro Defteri** seçilerek gerçekleştirilir.

#### 4.2.1.2. Kadro Aylık Kartı Dökümü

say2000i sistemi ile kayıt altına alınan devlet memuru maaşları veri tabanı ile kadro aylık kartına esas bilgiler merkezde depolandığından, **Maaş Modülü** altında yer alan **Raporlar** alt menüsündeki **Kadro Aylık Kartı Dökümü** ile istenilen personele ait kadro aylık kartı dökümü alınabilir.

#### 4.2.2. Personel Bordrosu, Bordro Dökümü

Maaş modülünde anlatılan Maaş Bilgi Girişi Formu ile tek tek veri tabanına atılan personele ait maaş bilgileri, Personel Bordrosu ile görüntülenmektedir. Bununla birlikte Raporlar alt menüsündeki Bordro Dökümü ile dairelere ait bordrolar, Personel Bordrosu ile de kişilere ait bordrolar alınabilmektedir.

# 4.2.3. Maaş Bordrosuna Eklenmek Üzere Sistemde Yer Verilen Diğer Raporlar

Maaş modülünün altında yer alan Raporlar alt menüsünde aşağıa sayılan raporlar bulunmaktadır;

- Bankaya Gönderilecek Liste,
- Kıdem Listesi,
- Kira Kesinti Listesi,
- Diğer Kira Kesinti Listesi,
- Sigorta Listesi,
- Sağlık Raporu Bulunanların Listesi,
- Lojman Tazminatı Listesi,
- İkraz Listesi,
- Dil Tazminatı Alanlara Ait Liste,
- Kefalet Kesinti Listesi,
- Kişi Borcu Kesinti Listesi,
- İcra Listesi,
- ILKSAN Kesinti Listesi,
- Emekli Kesenekleri Dökümü,
- Memur Sendika Aidatı Tevkifat Listesi,
- Birleştirilmiş Banka Listesi.
- Personel yakınları dökümü
- Personel numaraları listesi
- Personel nüfus bilgileri dökümü
- Bordro Özet Dökümü

# 5.BÖLÜM MAAŞ FARKLARI

# 5. Maaş Farkları Menüsü

| say2000i                            |   |  |  |  |  |
|-------------------------------------|---|--|--|--|--|
| 🕂 🔁 Maaş ve Ücret Modülü            |   |  |  |  |  |
| 📄 🔁 Memur Maaşları                  |   |  |  |  |  |
| 🕂 🖶 🔁 Maaş Bilgileri                |   |  |  |  |  |
| 🗕 🗕 — 🗔 Maaş Hesaplama              |   |  |  |  |  |
| 🖶 🖶 🔁 Maaş Referans Bilgileri       |   |  |  |  |  |
| 🖶 🖶 🔁 Özel Gider İndirimi İşlemleri |   |  |  |  |  |
| 🕂 🖶 🔁 Raporlar                      |   |  |  |  |  |
| 🖻 🖻 📥 🔁 Maaş Farkları Menüsü        |   |  |  |  |  |
| 🚽 🚽 🗕 🗕 🗕 🗕 🗕 🗕 🗕                   |   |  |  |  |  |
| 📕 🚽 🗕 🗕 🗕 🗕 🗕 🗕 🗕                   |   |  |  |  |  |
| - Personel Fark Bordrosu            |   |  |  |  |  |
| - Fark Bordrosu İcmali              | _ |  |  |  |  |
| 🗄 🖶 💼 Fark Maaş Raporları           |   |  |  |  |  |
| 🗄 🗄 🧰 İşçi Ücretleri                |   |  |  |  |  |
| 📙 🗖 Sağlık Harcamaları              | • |  |  |  |  |

## 5.2.1. Fark Maaş Bilgi Girişi

Katsayı artışı olan ay ile bir önceki ay bilgilerinde personele ait herhangi bir değişiklik veya hata mevcutsa bu form aracılığı ile doğru bilgilerin girişi sağlanır (terfi bilgileri gibi). Bu form Maaş Bilgi Giriş Formunun aynısıdır.

#### 5.2.2. Fark Maaş Hesaplaması

Maaş hesaplamasına esas katsayılarda meydana gelen artışlarda 14 günlük fark maaşlarının hesaplanması aşağıdaki form aracılığı ile yapılır. Bu form da maaş hesaplama formu gibi çalıştırılır.

| 🧑 say2000i              |                            |                         |
|-------------------------|----------------------------|-------------------------|
| Fark                    | Maaş Hesapla               | ması                    |
| Ay Yıl                  | Başlar<br>Saymanlık Kodu10 | ngıç Bitiş<br>105 10105 |
| Personel No             | Daire Kodu                 | Birim Kodu              |
| 14 Günlük Fark Bordrosu |                            |                         |
| HESAPLA                 | GÜNCELLE                   | ÇIKIŞ                   |

#### 5.2.3. Personel Fark Bordrosu

Personele ait fark maaşını döktüğümüz bordrodur. Burada bordro tipi 4 tür ve diğer bordroların sorgu yapılarak dökümü mümkün değildir. Personel maaş bordrosunun aynısıdır.

## 5.2.4. Fark Bordrosu İcmali

Maaş bilgileri menüsündeki bordro icmal formunun fark maaşları için düzenlenmiş halidir.

## 5.2.5. Fark Maaş Raporları

Fark Maaş Raporları aşağıda sıralanmıştır:

- Fark Bordrosu Dökümü (A4)
- Fark Bordrosu Dökümü (Sürekli Form)
- Fark Bordrosu Özet Dökümü
- Bankaya Gönderilecek Fark Bordro Listesi
- Fark Bordrosu Tasarruf Kesintileri Listesi
- Fark Bordrosu Kefalet Kesinti Listesi

Bu raporların dökümlerinin alınması, aynen maaş raporlarında anlatıldığı gibidir.

# 6.BÖLÜM SIKÇA SORULAN SORULAR

6.1. Muhasebe Referans Bilgileri Menüsünde bulunan Daire ve Birim Bilgileri Tablosunda harcama birimi kurumsal kod bilgileri tanımlı olmasına karşın, Maaş Referans Bilgileri menüsünde bulunan Tahakkuk Birimi Vergi Kimlik No, Banka Bilgi Girişi Formunda neden görünmemektedir?

Harcama birimleri adına tanımlanan kurum – birim kod bilgilerinin, Tahakkuk Birimi Vergi Kimlik No, Banka Bilgi Girişi Formunda görünebilmesi için Daire ve Birim Bilgileri Tablosunda Durum alanına "2" rakamının girilmesi gerekmektedir.

Bu işlem, Muhasebe Referans Bilgileri Menüsünde bulunan <u>Daire ve Birim Bilgileri Son</u> <u>Hali Formundan</u> Muhasebe Biriminde 500 ve 505 yetkisine sahip personel tarafından yapılabilmektedir.

Ayrıca,

Daire ve Birim Bilgileri Son Hali Formunda "DURUM" alanında ;

Kapatılan harcama birimleri için 1 kodunun,

Maaş Hesaplaması Yapılan harcama birimi için 2 kodunun,

Girilebilmesi yetkisi **muhasebe biriminde 500 ve 505 yetkisine sahip personele devredilmiştir.** Bu kodların, dikkatli bir şekilde "Durum" alanına girilmesi gerekmektedir. say2000i sistemi Personel Modülünde maaş işlemleri yapılmayan ve sadece ödeme emri bilgisinin girişinin yapıldığı Daire Birim Bilgi Tablosunda tanımlı diğer birimler için ise "Durum" alanı boş bırakılacaktır. Ayrıca, yeni harcama birimi tanımlanması işlemi eskiden olduğu gibi uygulama@muhasebat.gov.tr adresine atılan e-mail ile merkezden yapılmaya devam edilecektir.

#### 6.2. Maaş Hesaplama Formundan oluşturduğum fişlerde maaş bütçe tertibi hatalı gözükmektedir. Maaş bütçe tertibinin bundan sonraki aylarda hatalı oluşmaması için ne yapmalıyım?

Genel bütçe kapsamındaki kamu idareleri harcama birimlerinin maaş bütçe tertipleri merkezden Maaş Bütçe Tertipleri (Fonksiyonel Kod) tablosuna otomatik tanımlanmaktadır. Maaş bütçe tertiplerinde hata tespit edildiği takdirde <u>maasuygulama@muhasebat.gov.tr</u> adresine email atarak, düzeltilmesi talep edilmelidir.

Özel Bütçeli İdarelerde ise, Maaş Bütçe Tertipleri (Fonksiyonel Kod) tablosunda Sorgu Gir – Sorgu Çalıştır işlemi ile maaş hesaplaması yapılan harcama birimleri ekrana getirildikten sonra ilgili harcama biriminin maaş bütçe tertibine ilişkin Fonksiyonel Kodları ile Finansman Tipi girişi işlemi, <u>500 ve 505 yetki seviyesine</u> sahip muhasebe birimi kullanıcıları tarafından yapılacaktır.

6.3. Maaş Hesaplama Formundan Onay butonuna basarak maaş hesaplama işlemi kullanıcılara kapatıldıtıktan sonra Muhasebeleştir butonuna basmadan hatalı işlem yapıldığı tespit edilmiştir. Bu durumda tekrar maaş hesaplatabilmek için ne yapmamız gerekir? Maaş Hesaplama Formunda ONAY İPTAL butonuna tıklanması gerekmektedir. Bu işlem, 505 yetkisine sahip Muhasebe Yetkilileri tarafından yapılabilmektedir.

#### 6.4. Maaş Hesaplama Formundan Onay butonuna ve daha sonra Muhasebeleştir butonuna tıklanarak Muhasebe Kayıt Formunda Fiş Durumu "B" konumunda fiş oluşturulduktan sonra hatalı işlem yapıldığı tespit edilmiştir. Bu durumda tekrar maaş hesaplatabilmek ve ödeme emri belgesi oluşturabilmek için ne yapmamız gerekir?

Maaş Hesaplama Formundan MUHASEBELEŞTİR butonu ile Muhasebe Kayıt Formunda Fiş Durumu "B" olarak oluşturulan fişler <u>505 yetkisine sahip Muhasebe Yetkilileri</u> tarafından <u>Maas</u> <u>Düzelt</u> butonuna basılmak suretiyle iptal edilebilmektedir.

Bu işlem yapıldıktan sonra Maaş Hesaplama Formundan tekrar maaş hesaplatılabilmesi için 6.3. Maddede belirtilen işlem de yapılmalıdır (Maaş Hesaplama formundan da maaş onayının ONAY İPTAL butonu ile iptali).

#### 6.5. Hakim ve Savcıların sağlık raporu alması durumunda Yargı Ödeneğinden kesinti işlemi nasıl yapılacaktır?

Bilindiği üzere, sağlık kurulu raporu üzerine verilen hastalık izinleri ile kanser, verem, akıl hastalığı, şeker hastalığı, açık kalp ameliyatı gibi uzun süreli bir tedaviye ihtiyaç gösteren hastalığa yakalananların kullandıkları hastalık izinleri ve hastalıkları sebebiyle yataklı tedavi kurumlarında yatarak gördükleri tedavi süreleri hariç olmak üzere, bir takvim yılı içinde kullanılan hastalık izin süreleri toplamının <u>onbeş günü</u> aşması halinde, aşan günlere isabet eden <u>yargı ödeneği % 50</u> <u>eksik</u> ödenmektedir.

say2000i sisteminde, Diğer Tazminat Bilgi Girişi Tablosunda **43- Yargı Öd.(5536)** kodu girildikten sonra **Gün1** alanına **15 günü aşan gün bilgisi girilerek** maaş hesaplatılmalıdır.

#### 6.6. Kamu Hesapları Bilgi Sistemi - Döner Sermaye Katkı Payı Girişi Formundan 2009 yılı aylık katkı paylarına ilişkin bilgiler aktarıldığı halde 52- Ek Ödeme (5793 Sayılı Kanun) tazminat kodu yapılan ödemeden mahsup işlemini sistem neden yapmamaktadır?

Kamu Hesapları Bilgi Sistemi - Döner Sermaye Katkı Payı Girişi Formundan aktarılan bilgi ile

- Personelin maaş ve döner sermaye katkı payından hesaplanan vergi matrahları toplanarak, Kümülatif Toplam Vergi Matrahı ve buna bağlı olarak vergi dilimi doğru bir şekilde takip edilmekte ve bu bilgilere göre gelir vergisi kesilmektedir.
- Döner Sermaye Katkı olarak ödenen net tutarlar, kurumsal ek ödeme alan ve sistemde 37 - Ek Tazminat(Maliye/Sanayi/Ulaştırm/İçişleri..vb) kodu ile yapılan ödemeden otomatik olarak mahsup edilmektedir.

#### <u>Döner Sermaye Katkı Payı alan personele yapılan katkı payı ödemesinin, "52- Ek</u> Ödeme (5793 Sayılı Kanun)" tutarından mahsup edilebilmesi için ise;

İlgili personele bir önceki yıl döner sermayeden ödenen toplam tutarın Diğer Tazminat Bilgi Girişi formundan "55-Önceki Yıl Döner Sermaye Katkı Payı Toplamı" kodu ile girilmesi gerekmektedir.

#### Örneğin; Mayıs – 2009 maaş döneminde,

Bir önceki yıl döner sermayeden aldığı toplam tutar; 1000 52 kodu ile yapılan aylık ödeme tutarı; 200 Ocak, Şubat, Mart ve Nisan ayları için manuel olarak mahsup edilen tutar; 800 olan personel için sistemde 55-Önceki Yıl Döner Sermaye Katkı Payı Toplamı kodu: 200 olarak girilecektir.

#### DÖNER SERMAYE KATKI PAYININ 52 AZMİNAT KODUNDAN MAHSUP İŞLEMİ

2008 Yılında Döner Sermayeden Aldığı Katkı Payı Toplam

| 2009 Yılında Alması<br>Gereken Ek<br>Tazminat | Aylık  | Kişiye<br>Ödenmesi<br>Gereken<br>Tutar | 55 Kod |
|-----------------------------------------------|--------|----------------------------------------|--------|
| Ocak                                          | 200,00 | 0,00                                   |        |
| Şubat                                         | 200,00 | 0,00                                   |        |
| Mart                                          | 200,00 | 0,00                                   |        |
| Nisan                                         | 200,00 | 0,00                                   |        |
| Mayıs                                         | 200,00 | 0,00                                   | 200    |
| Haziran                                       | 200    | 200                                    |        |

#### 6.6. Hakim ve Savcı adaylarının maaş hesaplaması yapılırken 42-Kıstas Aylık Ödemesi kodu ile giriş yaptığım halde sistem neden kıstas aylık hesaplamamaktadır?

2802 sayılı Kanunun 7 Maddesinde belirtildiği üzere; Hakim ve Savcı Adayları Devlet Memurları Kanunundaki Genel İdare Hizmetleri Sınıfına dahil olup, hakimlik ve savcılığın sınıf ve derecelerine dahil değildirler ve haklarında Devlet Memurları Kanununun bu Kanuna aykırı olmayan hükümleri uygulanmaktadır.

Bu nedenle, hakim ve savcı adayları için Diğer Tazminat Bilgi Girişi Formundan 42 - Kıstas Aylık Ödemesi tazminat kodu ile bilgi girişi yapılmamalı, 31<u>- Hakim Savcı Adayı Ek Ödeneği</u> girişi yapılmalıdır.

#### 6.7. Merkezden memur maaş bilgilerinin güncelleme işlemi ile eczane katılım payları, POLSAN kesinti tutarları ve gümrük fazla mesai tutarlarının sisteme hangi tarihlerde aktarılmaktadır?

Personel modülünden maaş hesaplaması yapılan memurların maaş bilgilerinin güncellenmesi işlemi her ayın 14 ü akşamı (Maaşların erken ödenmesi gibi istisnai durumlar hariç) Merkezden yapılmaktadır. Güncelleme işlemi sonrasında sistemde kıdem bilgisi, vergi matrahı, bazı kesinti

bilgileri ve terfi bilgileri formundan girişi yapılan bilgiler otomatik olarak silinmekte ya da ilgili alanlarına aktarılmaktadır.

Ayrıca,

Maaş hesaplama döneminde;

- SGK Bilgi İşlem Merkezinden alınan % 20 İlaç Katılım Payları istisnai durumlar haricinde her ayın 4 ü akşamı (ilgili harcama biriminden alınan Java listeleri ile karşılaştırılmalıdır),

- Polis Bakım ve Yardım Sandığı Bilgi işlem Merkezinden alınan Polsan Kesinti bilgisi istisnai durumlar haricinde her ayın 2 si akşamı (Bilgilerde hatalı bir durum söz konusu olduğundan POLSAN'a müracaat edilmelidir),

- Gümrük Müsteşarlığı veri tabanından alınan gümrük fazla mesai bilgisi istisnai durumlar haricinde her ayın 2 si akşamı (Bilgilerde hatalı bir durum söz konusu olduğundan Gümrük Müsteşarlığına müracaat edilmelidir),

Elektronik ortamda sisteme aktarılmaktadır.

#### 6.8. Temsil / Görev Tazminatından mahsup işlemi sistemde nasıl yapılmaktadır?

#### <u>Diğer Tazminat Bilgi Girişi Formuna 34- Temsil / Görev Tazminatı kodu ile girilen görev /</u> temsil tazminatından mahsup işlemi aşağıda belirtilen şekillerde yapılmaktadır;

- 52- Ek Ödeme (5793 sk.) kodu ile girilen tutar otomatik olarak,
- 37- Ek Tazminat(Maliye/Sanayi/Ulaştırm/İçişleri..vb) kodu ile girilen kurumsal ek ödeme tutarı otomatik olarak,
- 375 sayılı KHK nin 5793 sayılı Kanunla değişik 3 ncü maddesi uyarınca ek ödemelerini döner sermaye bütçesinden alan

| <u>кк</u> 1 | KK2 | ККЗ | KK4 |                                               | EK ÖDEME                  | DAYANAK                                   |
|-------------|-----|-----|-----|-----------------------------------------------|---------------------------|-------------------------------------------|
| 16          | 0   | 0   | 0   | Ulaştırma Bakanlığı                           | Döner Sermaye Bütçesinden | 7/8/2008 tarihli ve 2008/14012 sayılı BKK |
| 21          | 0   | 0   | 0   | Kültür ve Turizm Bakanlığı (Merkez Personeli) | Döner Sermaye Bütçesinden | 7/8/2008 tarihli ve 2008/14012 sayılı BKK |
| 22          | 0   | 0   | 0   | Çevre ve Orman Bakanlığı                      | Döner Sermaye Bütçesinden | 7/8/2008 tarihli ve 2008/14012 sayılı BKK |
| 16          | 81  | 0   | 0   | Denizcilik Müsteşarlığı                       | Döner Sermaye Bütçesinden | 7/8/2008 tarihli ve 2008/14012 sayılı BKK |
| 40          | 17  | 0   | 0   | Orman Genel Müdürlüğü                         | Döner Sermaye Bütçesinden | 7/8/2008 tarihli ve 2008/14012 sayılı BKK |
| 14          | 81  | 0   | 0   | Tapu ve Kadastro Genel Müdürlüğü              | Döner Sermaye Bütçesinden | 7/8/2008 tarihli ve 2008/14012 sayılı BKK |

kurumlar için otomatik olarak

mahsup işlemi gerçekleştirilmektedir.

Yukarıda belirtilenler dışında herhangi bir ödeme nedeniyle <u>34- Temsil / Görev</u> <u>Tazminatı kodundan mahsup yapılması gerekiyorsa;</u>

Kesinti Bilgileri Formundan 180 - Temsil / Görev Tazminatında Net Düşülen kodu ile giriş yapılmalıdır.